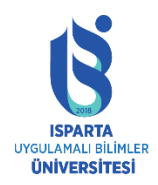

#### **iSpring Suite**

iSpring Suite, e-öğrenme kursları ve sınavlardan etkileşimlere, diyalog simülasyonlarına ve ekran kayıtlarına kadar çeşitli e-öğrenme içerik türleri oluşturmanıza olanak tanıyan çok işlevli bir eöğrenme aracıdır. Bunların tümü PowerPoint'te kolayca oluşturulabilir.

Tek bir ürün olan iSpring Suite 9'un yardımıyla, doğrudan PowerPoint sunumlarına sınavlar, anketler, etkileşimler, diyalog simülasyonları veya ekran kayıtları ekleyebilirsiniz.

Ek olarak, yerleşik iSpring Flip aracı ile MS Word belgelerini, PDF dosyalarını ve PowerPoint sunumlarını masaüstü bilgisayarlarda ve mobil cihazlarda okunabilen dijital çalışma kitaplarına dönüştürebilirsiniz.

#### Hızlı Başlangıç

"Hızlı Başlangıç" penceresinde, yeni bir kurs, sınav veya anket, etkileşim, diyalog simülasyonu, e-kitap veya ekran görüntüsü oluşturmayı veya önceden oluşturulmuş materyalleri açmayı seçebilirsiniz. Ek olarak, video eğitimlerine ve ürün belgelerine başvurabilir, teknik desteğe başvurabilir veya kullanıcı topluluğunda yanıtlar bulabilirsiniz.

| 🔀 Quick Start   |            |                  | ×       |
|-----------------|------------|------------------|---------|
| 🔆 iSpring       | Suite      |                  |         |
| Courses         | Create     | Recent Courses   |         |
| Quizzes         | New Course | 🗃 Browse         |         |
| Interactions    | Ũ          |                  |         |
| Simulations     |            |                  |         |
| Screencasts     |            |                  |         |
| Books           |            |                  |         |
| Video Tutorials | Community  | C Roowledge Base | Support |

iSpring Suite, PowerPoint şeridinde ek bir sekme olarak görüntülenen bir PowerPoint eklentisidir.

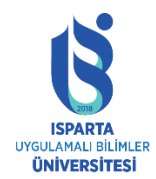

#### UZAKTAN EĞİTİM UYGULAMA VE ARAŞTIRMA MERKEZİ

#### ISPRING KULLANMA KILAVUZU

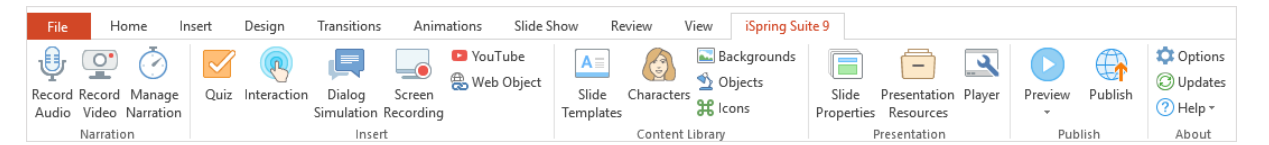

#### PowerPoint sunumlarına yeni öğeler ekleme

iSpring Suite'i kullanarak, PowerPoint sunumlarını gerçek eğitim kurslarına dönüştürebilir, çeşitli medya dosyaları, web nesneleri, sesli ve görüntülü anlatımlar ve daha fazlasını ekleyebilirsiniz:

- Sesli ve görüntülü anlatım
- Sınav ve anket
- Etkileşimler
- Diyalog simülasyonu
- Ekran kaydı
- Youtube videosu
- Web nesnesi
- iSpring içerik kitaplığı
- Konuşmacı bilgileri
- Gömülü dosyalar ve harici kaynaklara bağlantılar

#### Anlatı yönetimi

iSpring Suite size izleyicilere sesli ve görüntülü anlatım sağlama fırsatını verir. Bir sunuya anlatım eklemenin iki yolu vardır: Mevcut ses ve videoyu içeri aktarın ve bunları doğrudan PowerPoint'e kaydedin. Anlatımın kullanımı ve senkronize edilmesi kolaydır.

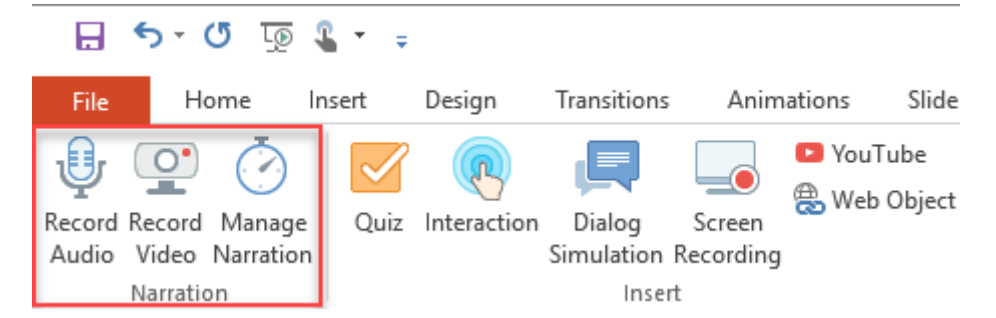

Önerilen anlatım yönetimi yöntemi, aşağıdakileri yapabileceğiniz yerleşik anlatım düzenleyicisini kullanmaktır:

- Sesli anlatım kaydedin
- Video anlatımı kaydedin
- Sesli anlatımı içe aktar
- Video anlatımını içe aktar
- Anlatımı sunumla senkronize edin

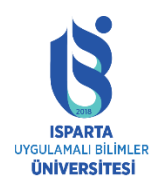

#### ISPRING KULLANIVIA

#### Ses kaydı

iSpring Suite uygulamasından çıkmadan sunumunuza sesli anlatım ekleyebilirsiniz.

Ses kaydetmek için araç çubuğundaki "Ses Kaydet" düğmesini tıklayın.

| • ج ال          | 🕚 🕤 🕆 🏕 🗧 Corporate environmental responsibility.pptx - iSpring Narration Editor |                     |      |                              |                            |                 |  |  |  |  |
|-----------------|----------------------------------------------------------------------------------|---------------------|------|------------------------------|----------------------------|-----------------|--|--|--|--|
| ∎ -             | Home V                                                                           | iew                 |      |                              |                            |                 |  |  |  |  |
|                 | •                                                                                | $\mathbf{X}$        | Ō    | <b>P</b>                     | $\mathbf{R}$               | 🔍 Zoom to Slide |  |  |  |  |
| Save &<br>Close | Audio Video                                                                      | Delete Edit<br>Clip | Sync | Record Record<br>Audio Video | Preview with<br>Animations |                 |  |  |  |  |
| Close           | Import                                                                           | Editing             |      | Timing                       | Preview                    | Zoom            |  |  |  |  |

"Sesi Kaydet" paneli ekranın ortasında görünecektir.

| Record Audio               |              |  |      |        |  |
|----------------------------|--------------|--|------|--------|--|
|                            | Start Record |  | Done | Cancel |  |
| Process current slide only |              |  |      |        |  |

Sesli bir ses kaydı kaydetmek ve bunu sunumunuzla senkronize etmek için aşağıdaki talimatları izleyin:

İmleci senkronizasyon işlemini başlatmak istediğiniz yere yerleştirmek için "Kaydet" panelindeki "Geri / İleri" düğmesini kullanabilirsiniz.

Yalnızca bir slayt için ses kaydetmek istiyorsanız, "Yalnızca geçerli slaytı işle" onay kutusunu seçin.

Kaydı başlat düğmesine tıklayın.

Sunumunuz oynamaya başlayacak. Artık sesli anlatımı kaydedebilir ve animasyonu gerçek zamanlı olarak senkronize edebilirsiniz. Sunumdaki bir sonraki öğeye göre, "kaydı başlat" düğmesinin yerini "sonraki slayt / sonraki animasyon / geçişi atla" düğmesi alacaktır.

Uygun olduğunda "Sonraki Slayt / Sonraki Animasyon / Geçişi Atla" düğmesini tıklayın.

Sunuda başka animasyon ve slayt olmadığında, "Kaydı Başlat" düğmesinin yerini "Durdur" düğmesi alacaktır.

Durdur düğmesine tıklayın.

Ses kaydınızı kaydetmek ve "Kaydet" modundan çıkmak için "Bitir" i tıklayın.

Kaydınızı silmek için İptal'i tıklayın.

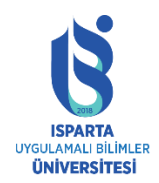

# T.C. ISPARTA UYGULAMALI BİLİMLER ÜNİVERSİTESİ UZAKTAN EĞİTİM UYGULAMA VE ARAŞTIRMA MERKEZİ

#### ISPRİNG KULLANMA KILAVUZU

## Sesi içe aktarma

Sesli anlatımı içe aktarmak için "Ses" düğmesini tıklayın.

| <u>ن ک</u> | ⑤ う 、 アマーマー Corporate environmental responsibility.pptx - iSpring Narration Editor |       |        |                    |      |        |        |              |                 |
|------------|------------------------------------------------------------------------------------|-------|--------|--------------------|------|--------|--------|--------------|-----------------|
| ∎ -        | Home View                                                                          |       |        |                    |      |        |        |              |                 |
| ~          | •••                                                                                |       | X      | <b>₩</b> +-/<br>00 | Ō    | Ŷ      |        | $\mathbf{P}$ | Q Zoom to Slide |
| Save &     | Audio                                                                              | Video | Delete | Edit               | Sync | Record | Record | Preview with |                 |
| Close      |                                                                                    |       |        | Clip               |      | Audio  | Video  | Animations   |                 |
| Close      | Imp                                                                                | ort   | Edit   | ing                |      | Timing |        | Preview      | Zoom            |

Ardından, "Ses Kliplerini İçe Aktar" penceresinde içe aktarılacak bir veya daha fazla dosya seçin ve "Aç" ı tıklayın.

| Import Audio Clips                                                         |           |         |                     | ×              |
|----------------------------------------------------------------------------|-----------|---------|---------------------|----------------|
| $\leftarrow$ $\rightarrow$ $\checkmark$ $\uparrow$ $\square$ $\ll$ Content | > Podcast | ~ Ō     | Search Podcast      | Q              |
| Organize 🔻 New folder                                                      |           |         |                     | • 🔳 💡          |
| E Pictures                                                                 | Name      | # Title | :                   | Contributing ^ |
| 📔 Videos 🖂                                                                 | 🥑 audio1  |         |                     |                |
| Captures                                                                   | 🙆 audio2  |         |                     |                |
| Content                                                                    | 🥶 audio3  |         |                     |                |
| 9                                                                          | 🙆 audio4  |         |                     |                |
| Bank                                                                       | 🥑 audio5  |         |                     |                |
| Car                                                                        | audio6    |         |                     | ~              |
| iSpring Suite 🗡 💉                                                          |           |         |                     | >              |
| File name:                                                                 | audio1    | ~       | Audio Files (*.wav, | *.mp3, *.wm ~  |
|                                                                            |           |         | Open 🔽              | Cancel .::     |

Sesi İçe Aktar iletişim kutusunda, aşağıdaki mevcut seçeneklerden birini seçebilirsiniz:

• Mevcut imleç konumuna bir parça ekle

Ses dosyası mevcut imleç konumuna eklenecektir. Birden fazla klibi içe aktarıyorsanız, hepsi zaman çizelgesine birer birer eklenecektir.

• Slaytın başlangıcına bir klip ekle

Ses dosyası, seçilen slaytın başlangıcına eklenecektir. Listedeki herhangi bir slaytı seçebilirsiniz. Birden çok ses dosyasını içe aktarırsanız, her dosya seçilen slayttan başlayarak slaytlara birer birer eklenir. "Slayt süresini ayarla" seçeneği ile ilgili aşağıdaki açıklamayı kontrol edin.

• Slayt süresini ayarla

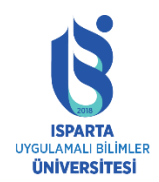

UZAKTAN EĞİTİM UYGULAMA VE ARAŞTIRMA MERKEZİ

#### ISPRİNG KULLANMA KILAVUZU

Bu seçenek, slayt gösterisi modunun başındaki eklemeyi etkiler. Bu seçeneği seçerseniz, ses klibinin başlangıcı ve sonu slayt gösterisinin uzunluğuyla eşleşecektir. Birden fazla ses dosyası yüklerseniz, bir dosya sırayla seçilen slayttan bir slayta eklenir.

| Import Audio                                                                                                    | ×               |
|----------------------------------------------------------------------------------------------------|-----------------|
| Insert Clip:<br>At current cursor position<br>At the beginning of the slide<br>1. Corporate Environmental Responsi<br>2. Main Menu<br>3. Information<br>4. Basic terms of the course<br>5. History of Corporate Environmental | Description     |
| <ul> <li>6. History of Corporate Environmental</li> <li>7. History of Corporate Environmental</li> <li>8. History of Corporate Environmental</li> <li>Majust slide duration</li> </ul>                                        | selected slide. |

iSpring Suite şu ses formatlarını destekler: wav, mp3, wma.

Dosyalar alfabetik sıraya göre içe aktarılacaktır. İçe aktarılan tüm dosyalar otomatik olarak sunum kaynak klasörüne kopyalanacaktır. Projeyi başka bir bilgisayara taşımaya karar verirseniz, içe aktarılan dosyaların kaybolmaması için sunumu ve klasörü kaynaklarla birlikte aktarmanız gerekir.

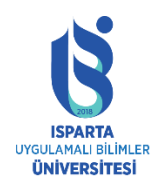

### Video kaydı

Sunumlar için video anlatımı kaydetmek için bir web kamerası kullanabilirsiniz.

Kamera ile bir video kaydetmek için, araç çubuğundaki "Video Kaydet" düğmesini tıklayın.

| <u>ن ک</u> ()   | ∂-+ 0    | Corporat | te enviro | nmenta       | l respons | ibility.pp      | otx - iSprin    | g Narration Ed             | itor            |
|-----------------|----------|----------|-----------|--------------|-----------|-----------------|-----------------|----------------------------|-----------------|
| ∎ -             | Home     | View     |           |              |           |                 |                 |                            |                 |
|                 | ()       |          | X         |              | Ō         | Ų               |                 |                            | Q Zoom to Slide |
| Save &<br>Close | Audio Vi | ideo     | Delete    | Edit<br>Clip | Sync      | Record<br>Audio | Record<br>Video | Preview with<br>Animations |                 |
| Close           | Import   | t        | Editi     | ng           |           | Timing          | 6               | Preview                    | Zoom            |

Ekranın ortasında "Video Kaydet" paneli görünecektir.

| Record Video               | Start Record |  |  | Done | Cancel |  |
|----------------------------|--------------|--|--|------|--------|--|
|                            |              |  |  | Done | Cancer |  |
| Process current slide only |              |  |  |      |        |  |

Video anlatımını kaydetmek ve sunumla senkronize etmek için aşağıdaki talimatları izleyin:

İmleci kayıt işlemini başlatmak istediğiniz yere yerleştirmek için "Kaydet" panelindeki "Geri / İleri" düğmesini kullanabilirsiniz.

Yalnızca bir slaytın videosunu kaydetmek istiyorsanız, "Yalnızca geçerli slaytı işle" onay kutusunu seçin.

Kaydı başlat düğmesine tıklayın.

Sunumunuz oynamaya başlayacak. Artık video anlatımı kaydedebilir ve animasyonu gerçek zamanlı olarak senkronize edebilirsiniz. Sunumdaki bir sonraki öğeye göre, "kaydı başlat" düğmesinin yerini "sonraki slayt / sonraki animasyon / geçişi atla" düğmesi alacaktır.

Uygun olduğunda, sunumun bir sonraki adımına geçmek için "Sonraki Slayt / Sonraki Animasyon / Geçişi Atla" düğmesini tıklayın.

Sunuda başka animasyon ve slayt olmadığında, "Kaydı Başlat" düğmesinin yerini "Durdur" düğmesi alacaktır.

Durdur düğmesine tıklayın.

Video kaydınızı kaydetmek ve "Kaydet" modundan çıkmak için "Bitir" i tıklayın.

Video kaydınızı silmek için İptal'i tıklayın.

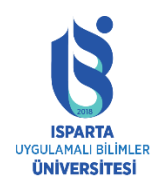

# Videoyu içe aktar

Video anlatımını içe aktarmak için, araç çubuğundaki "Video" düğmesini tıklayın. Ardından, "Video Klipleri İçe Aktar" penceresinde içe aktarmak için bir veya daha fazla dosya seçin ve "Aç" ı tıklayın.

| <u>ن</u> ک      | 🝈 🕤 🕆 ଟ 🗧 Corporate environmental responsibility.pptx - iSpring Narration Editor |           |                     |      |                              |                            |                 |  |  |
|-----------------|----------------------------------------------------------------------------------|-----------|---------------------|------|------------------------------|----------------------------|-----------------|--|--|
| ∎ -             | Home                                                                             | Home View |                     |      |                              |                            |                 |  |  |
| ~               |                                                                                  |           | $\times$            | Ō    | ų 💽                          |                            | Q Zoom to Slide |  |  |
| Save &<br>Close | Audio                                                                            | Video     | Delete Edit<br>Clip | Sync | Record Record<br>Audio Video | Preview with<br>Animations |                 |  |  |
| Close           | Imp                                                                              | ort 🖓     | Editing             |      | Timing                       | Preview                    | Zoom            |  |  |

"Videoyu İçe Aktar" iletişim kutusunda, aşağıdaki mevcut seçeneklerden birini seçebilirsiniz:

• Mevcut imleç konumuna bir parça ekle

Video dosyası, mevcut imleç konumuna eklenecektir. Birden fazla klibi içe aktarıyorsanız, hepsi zaman çizelgesine birer birer eklenecektir.

• Slaytın başlangıcına bir klip ekle

Video dosyası, seçilen slaytın başlangıcına eklenecektir. Listedeki herhangi bir slaytı seçebilirsiniz. Birden fazla video dosyasını içe aktarırsanız, her dosya seçilen slayttan başlayarak slayta birer birer eklenir.

• Slayt gösterisinin süresini ayarlayın

Bu seçenek, slayt gösterisi modunun başlangıcındaki eki etkiler. Seçerseniz, video klibin başlangıcı ve sonu slayt gösterisinin uzunluğuyla eşleşecektir. Birden fazla video dosyası yüklerseniz, bir dosya sırayla seçilen slayttan bir slayta eklenir.

| Import Video                                                                                                    | ×             |
|----------------------------------------------------------------------------------------------------|---------------|
| Insert Clip:<br>At current cursor position<br>At the beginning of the slide<br><u>1. Corporate Environmental Responsi</u><br>2. Main Menu<br>3. Information<br>4. Basic terms of the course<br>5. History of Corporate Environmental<br>6. History of Corporate Environmental<br>7. History of Corporate Environmental<br>8. History of Corporate Environmental | Description   |
|                                                                                                    | Insert Cancel |

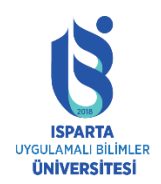

T.C. ISPARTA UYGULAMALI BİLİMLER ÜNİVERSİTESİ UZAKTAN EĞİTİM UYGULAMA VE ARAŞTIRMA MERKEZİ

#### ISPRİNG KULLANMA KILAVUZU

iSpring Suite şu video biçimlerini destekler: .avi, .wmv, .mpg, .mp4, .mkv.

Dosyalar alfabetik sıraya göre içe aktarılacaktır. İçe aktarılan tüm dosyalar otomatik olarak demo kaynak klasörüne kopyalanacaktır. Projeyi başka bir bilgisayara taşımaya karar verirseniz, içe aktarılan dosyaların kaybolmaması için sunumu ve klasörü kaynaklarla birlikte aktarmanız gerekir.

#### Zaman çizelgesindeki klipleri silme

Klipleri zaman çizelgesinden silmek için:

|                    | 0:05         | 0:10    | 0:15   | 0:20 | 0:25 | 0:30   |        |
|--------------------|--------------|---------|--------|------|------|--------|--------|
| 1. Corporate Envir | 2. Main Menu | 3. Info | mation |      |      |        |        |
|                    |              |         |        |      |      |        |        |
|                    | Edit Clip    | lip     |        |      |      |        |        |
| video1             | H× Mute Clip | ,<br>   | ) (    | •••• | ·    | video2 | video3 |
| <                  |              |         |        |      |      |        | >      |

Zaman çizelgesindeki klibi seçmek için silmek istediğiniz klibi tıklayın.

Ardından aşağıdakilerden birini yapabilirsiniz:

Klavyede Sil tuşuna basın.

Araç çubuğundaki sil düğmesini tıklayın.

Klibi sağ tıklayın ve açılır listeden "Sil" i seçin.

Seçilen klip Anlatım Düzenleyicisi zaman çizelgesinden silinecektir.

#### Klibi değiştirme

Mevcut klibi yeni kliple değiştirebilirsiniz.

|                    | 0:05      | 0:          | 10 |             | 0:15                                   | 0:20 | 0:25     | 0:30   |        |
|--------------------|-----------|-------------|----|-------------|----------------------------------------|------|----------|--------|--------|
| 1. Corporate Envir | 2. Main N | /lenu       |    | 3. Informat | ion                                    |      |          |        |        |
|                    |           |             |    |             |                                        |      |          |        |        |
| Α                  |           | <u> </u>    | -  | 2           | A                                      | Α    | <b>A</b> | •      | A      |
|                    | ***       | Edit Clip   |    | 6           |                                        |      |          |        |        |
| Cart .             | 50        | Change Clip |    |             |                                        |      | 4        |        | 4      |
| video1             | ×         | Mute Clip   | 3  |             |                                        |      |          | video2 | video3 |
| <del></del>        | ×         | Delete      |    |             | ************************************** |      | **       | ***    | ****   |
| <                  |           |             |    |             |                                        |      |          |        | >      |

Değiştirmek için:

Klibi sağ tıklayın ve açılır listeden "Klibi Değiştir" seçeneğini seçin.

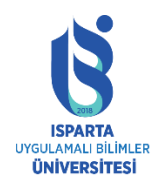

UZAKTAN EĞİTİM UYGULAMA VE ARAŞTIRMA MERKEZİ

#### **ISPRİNG KULLANMA KILAVUZU**

"Klibi Değiştir" iletişim kutusunda yeni bir medya dosyası seçin.

Aç'ı tıklayın.

Yeni klip, zaman çizelgesindeki seçilen klibin yerini alacaktır.

#### Klibin sesini kapatma

Klibi sessize almak için klibi sağ tıklayın ve açılır listeden "Sessiz" seçeneğini seçin.

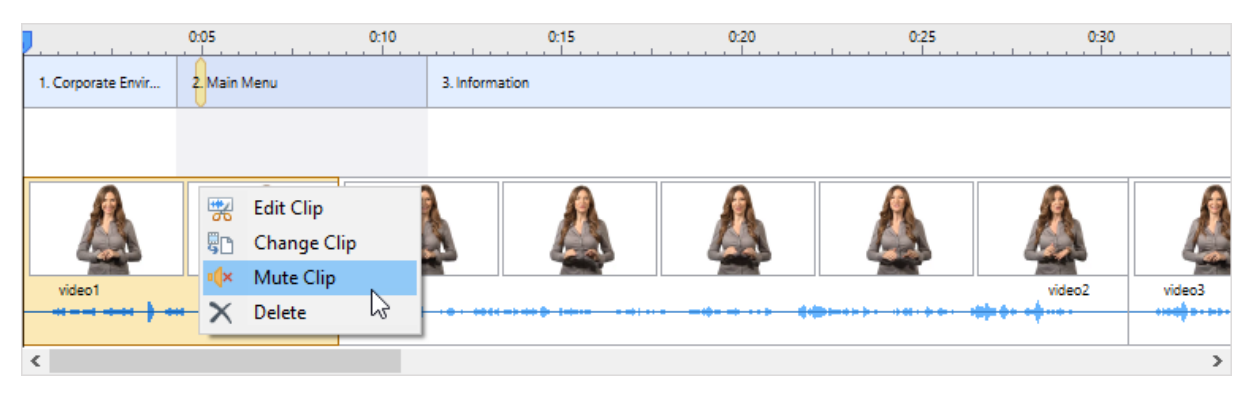

#### Zaman çizelgesi

Zaman çizelgesi, Anlatım Düzenleyicisinin ana işlevidir. Sunumdaki slaytların sırasını ve eklenen ses ve video klipleri gösterir. Burada slayt gösterisine ses ve video klipler ekleyebilir, slayt gösterisinin ve geçişlerin süresini ayarlayabilir ve animasyonları taşıyabilirsiniz.

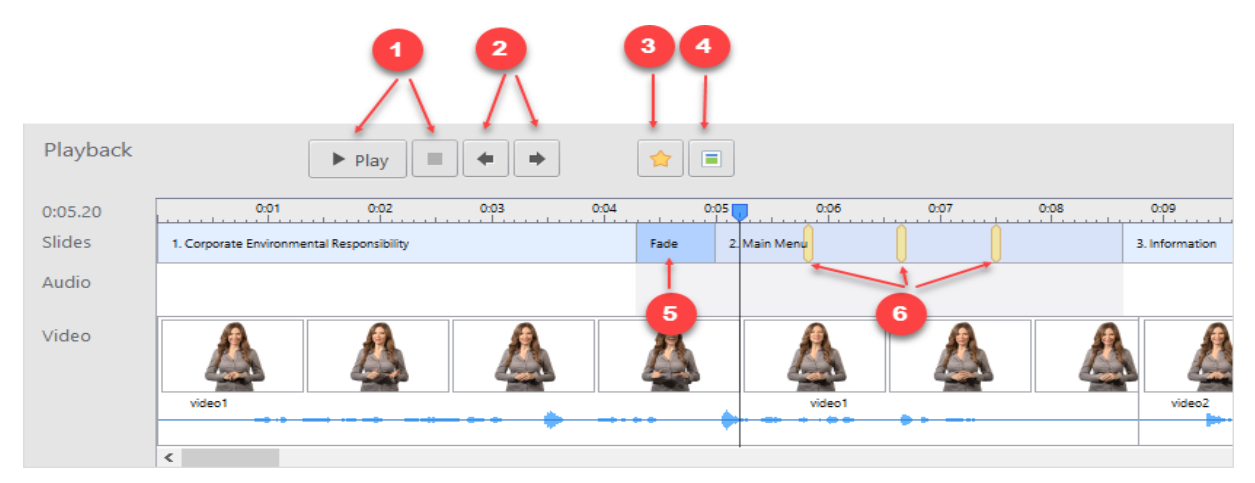

- 1 Bu düğmeler, sunumun oynatılmasını kontrol etmek için kullanılır.
- 2 Bu düğmeler, önceki / sonraki slayta atlayarak sunumda gezinmek için kullanılır.
- 3 Bu düğme slayttaki sonraki animasyonu imleç konumuna taşır.
- 4 Bu düğme, sonraki slaytı imleç konumuna taşır.

5 - Slayttan önceki açık mavi alan geçişi gösterir. Süresini artırmak veya azaltmak için geçiş kenarlığını sürükleyebilirsiniz.

6 - Bunlar animasyonlar. Bunları slaytta taşımak için fareyle sürüklemeyi kullanabilirsiniz.

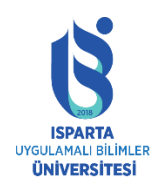

## Slaytların ve geçişlerin süresini ayarlama

Slayt gösterisinin uzunluğunu ve geçiş efektini değiştirmek için aralarındaki sınırı hareket ettirin. Zaman çizelgesinde geçişleri ve animasyonları görüntülemek için, slaytı değiştirin ve başlat animasyonları tıklamayla tetiklenecek şekilde yapılandırılmalıdır.

| 0:00.00 | 1:50  | 1:55       | 2:00         | 2:05 2:    | 10 2:15 | 2:20 2:         | 25 |
|---------|-------|------------|--------------|------------|---------|-----------------|----|
| Slides  | Split |            | 6. Excellent | service    |         | 7. Join iSpring |    |
| Audio   |       | $ \frown $ | P            |            |         |                 |    |
|         |       | Drag slide |              | Drag       |         | Drag borders    |    |
|         |       | transition |              | animations |         | between slides  |    |

Slayt kenarlığını taşımak için:

Kenarlığı sola veya sağa sürükleyin.

Zaman çizelgesi üzerindeki imleci, sunumun sonraki slayta geçmesini istediğiniz konuma getirin ve ardından araç çubuğunda "Sonraki Slaytı Ayarla" yı tıklayın.

Sunumdaki diğer slaytların süresi etkilenmeyecektir. Bununla birlikte, belirli bir slayt kenarlığını diğer kenarlıkların konumunu değiştirmeden taşımak istiyorsanız, klavyedeki Shift tuşunu basılı tutun ve ardından kenarlığı sürükleyin.

Ayrıca slayt üzerindeki animasyonları ve geçişleri de aynı şekilde taşıyabilirsiniz.

#### Yakınlaştırma programı

Anlatım Düzenleyicisini açtığınızda, zaman çizelgesi yakınlaştırır, böylece tüm slaytlar kaydırma yapmadan ona sığar. Bu uygun bir başlangıç noktasıdır, ancak zaman çizelgesini düzenlerken, sunumun belirli bir bölümünü yakınlaştırmanız gerekebilir.

Zaman çizelgesini yakınlaştırmak için:

Fare işaretçisini zaman çizelgesinin üzerine getirin.

Zaman çizelgesi ölçeğini değiştirmek için fare tekerleğini kaydırın.

Ölçeği ayarlamak için Anlatım Düzenleyicisi penceresinin sağ alt köşesindeki artı ve eksi düğmelerini kullanın.

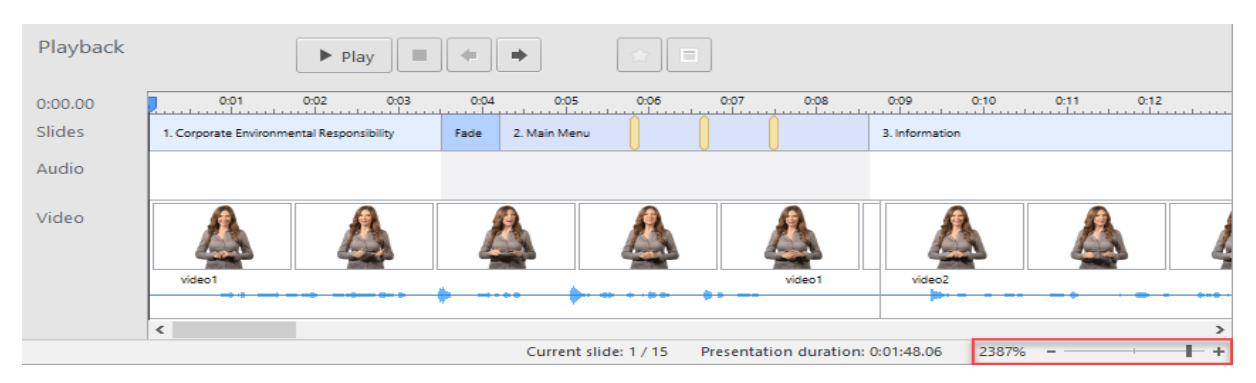

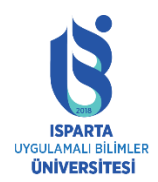

## Yakınlaştırma ayarı

Ayrıca, seçilen slaytı büyütmek için zaman çizelgesini yakınlaştırmanın ve tüm sunumu göstermek için uzaklaştırmanın hızlı bir yolu da vardır.

| 🝈 🕤 👻 🥏 👻 🗧 Corporate environmental responsibility.pptx - iSpring Narration Edito |         |       |        |              |      | itor            |                 |                            |               |
|-----------------------------------------------------------------------------------|---------|-------|--------|--------------|------|-----------------|-----------------|----------------------------|---------------|
| ■ -                                                                               | Home    | Viev  | N      |              |      |                 |                 |                            |               |
| ~                                                                                 | •       |       | X      | ***          | Ō    | Ŷ               |                 | $\mathbf{R}$               | Zoom to Slide |
| Save &<br>Close                                                                   | Audio V | 'ideo | Delete | Edit<br>Clip | Sync | Record<br>Audio | Record<br>Video | Preview with<br>Animations |               |
| Close                                                                             | Impor   | t     | Editi  | ing          |      | Timing          |                 | Preview                    | Zoom          |

Seçili slaytı büyütmek için:

Büyütmek istediğiniz slaytı seçin.

Kaydırmak için Yakınlaştır düğmesini tıklayın.

Tüm sunuyu göstermek üzere uzaklaştırmak için:

Tümünü Göster düğmesini tıklayın.

Kullanılmayan parçaları ve bölmeleri gizle

Anlatım Düzenleyicisi araç çubuğunun Görünüm sekmesinde, görüntülenecek arayüz öğelerini yapılandırabilirsiniz.

| • <del>۲</del>                            | ¢∓ 0                | rporate environmental responsibility.pptx - iSpring Narration Editor |
|-------------------------------------------|---------------------|----------------------------------------------------------------------|
| ∎ -                                       | Home                | View                                                                 |
| <ul><li>✓ Slide</li><li>✓ Slide</li></ul> | Thumbnails<br>Notes | <ul> <li>✓ Audio Track</li> <li>✓ Video Track</li> </ul>             |
|                                           | Show                |                                                                      |

Slayt küçük resmi

Slaytların küçük resimlerini içeren bir kenar çubuğu görüntülemek için bu onay kutusunu seçin.

• Slayt notları

Notlar bölmesini slayt notlarıyla görüntülemek için bu onay kutusunu seçin.

Video kaset

Video parçasını zaman çizelgesinde görüntülemek için bu onay kutusunu seçin. Sununuza bir video anlatımı eklemek istemiyorsanız, kullanılabilir ekran alanını en üst düzeye çıkarmak için video parçasını gizleyebilirsiniz.

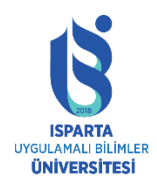

Müzik parçası

Zaman çizelgesinde ses kaydını görüntülemek için bu onay kutusunu seçin. Sununuza sesli anlatım eklemek istemiyorsanız, kullanılabilir ekran alanını en üst düzeye çıkarmak için ses kaydını gizleyebilirsiniz.

#### Notları yönetme

Slaytlar, sunumlar için sesli veya görüntülü anlatımların kaydedilmesini kolaylaştırmak için senaryo hazırlamanın uygun bir yoludur. Bunları PowerPoint'teki slaytlara ekleyebilirsiniz, ancak bazen bunları Anlatım Düzenleyicisi'nde düzenlemek daha uygundur. Anlatım Düzenleyicisi araç çubuğundaki "Kaydet ve Kapat" düğmesini tıkladığınızda, yorumlar PowerPoint'te de güncellenecektir.

Anlatım Düzenleyicisini açtığınızda, ekranın sol tarafında slayt notları görünecektir. Bunu doğrudan "Yorumlar" bölmesinde düzenleyebilirsiniz. Panelin genişliği, sol kenarlığı hareket ettirilerek değiştirilebilir.

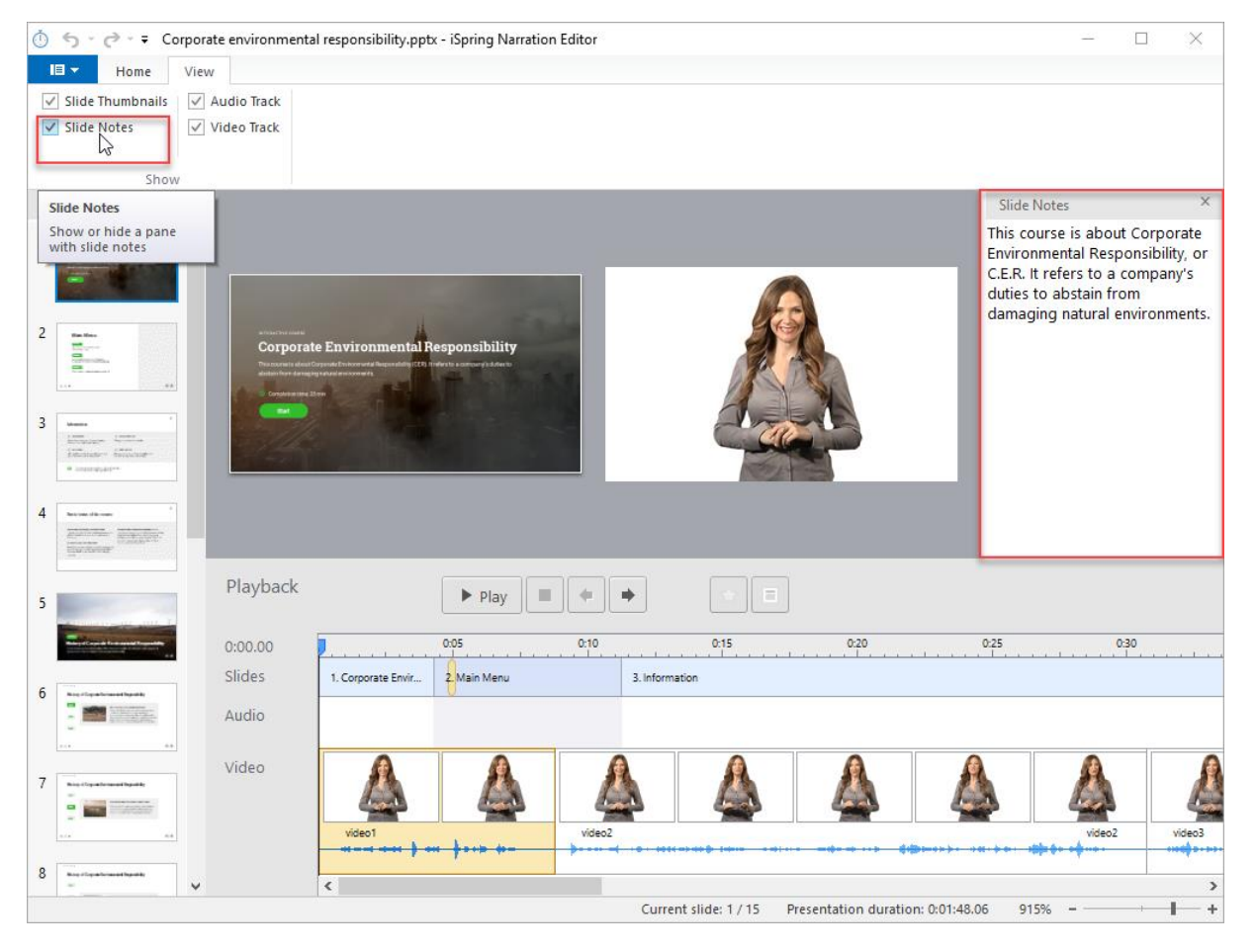

Yorum bölmesine ihtiyacınız yoksa bölmenin sağ üst köşesindeki X düğmesine tıklayarak kapatabilirsiniz. Görünüm sekmesindeki Slayt Notları onay kutusunu işaretleyerek Yorum bölmesini her zaman yeniden etkinleştirebilirsiniz.

"Kaydet ve Kapat" ı tıkladıktan sonra, slayt notlarında yaptığınız tüm değişiklikler sunuya kaydedilir.

#### Demo oynatma

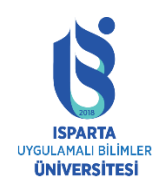

UZAKTAN EĞİTİM UYGULAMA VE ARAŞTIRMA MERKEZİ

#### ISPRİNG KULLANMA KILAVUZU

Anlatım Düzenleyicisini başlattığınızda, pencere "Oynat" modunda açılacaktır. Sunuyu animasyon ve geçiş efektleri olmadan hızlı bir şekilde önizleyebilirsiniz, ancak yalnızca statik slaytlar.

Ayrıca aşağıdaki değişiklikleri de yapabilirsiniz:

- Slayt süresini ayarlayın
- Animasyon başlangıç konumunu değiştirin
- Ses ve video klip ekleyin ve taşıyın.

Demoyu geçişleri ve animasyonları göstermeden oynatmak için aşağıdakileri yapın:

Oynatmanın başlayacağı konumu seçmek için zaman çizelgesine tıklayın.

"Oynat" panelindeki "Oynat" düğmesini tıklayın.

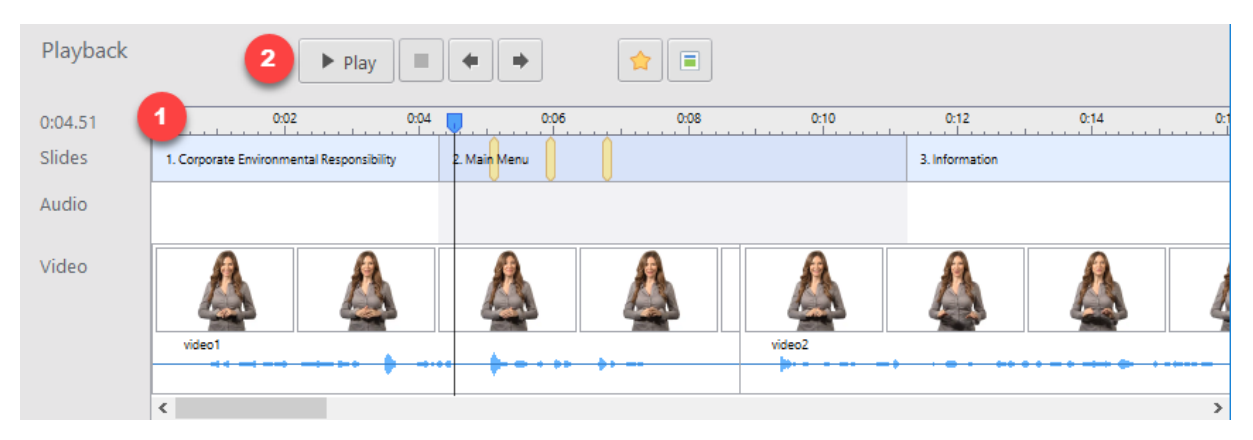

Sunumunuz, zaman çizelgesindeki imleç konumundan başlayacaktır. Bu mod, anlatımın önizlemesini yapmak ve animasyonun konumunu değiştirmek için kullanışlıdır.

#### Sunumu ses ve video kliplerle senkronize etme

Sunumu içe aktarılan ses ve video kliplerle senkronize etmek için:

İmleci, senkronizasyon işlemini başlatmak istediğiniz slaytın üzerine yerleştirin.

Araç çubuğundaki senkronizasyon düğmesini tıklayın.

Senkronizasyon paneli zaman çizelgesinde görüntülenecektir.

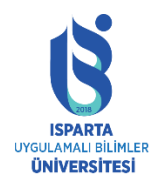

#### UZAKTAN EĞİTİM UYGULAMA VE ARAŞTIRMA MERKEZİ

#### ISPRİNG KULLANMA KILAVUZU

|            |                        | 1                    |      | 2            | 3         |      | 4      | 5              |      |      |
|------------|------------------------|----------------------|------|--------------|-----------|------|--------|----------------|------|------|
| Synchroniz | .e                     | 🕚 Start Sync         |      |              | •         |      | Done   | Cancel         |      |      |
| Process c  | urrent slide only      |                      |      |              |           |      |        |                |      |      |
| 0:00.00    | 0:01                   | 0:02 0:03            | 0:04 | 0:05         | 0:06      | 0:07 | 0:08   | 0:09 0:10      | 0:11 | 0:12 |
| Slides     | 1. Corporate Environme | ental Responsibility | Fade | 2. Main Menu |           |      |        | 3. Information |      |      |
| Audio      |                        |                      |      |              |           |      |        |                |      |      |
| Video      | video1                 |                      | 4    |              |           |      | video1 | video2         |      | 4    |
|            | <                      |                      |      |              | * • • • • |      |        | P              |      | >    |

1 - Sunuyu ses ve video kliplerle senkronize etmek için bu düğmeye tıklayın.

2 - Sunumun oynatılmasını (başlat, duraklat, durdur) kontrol etmek için bu düğmeleri kullanın.

3 - Sonraki / önceki slayta geçmek için bu düğmeleri kullanın.

4 - Eşitleme modundan çıkmak ve değişiklikleri kaydetmek için bu düğmeye tıklayın.

5 - Değişiklikleri kaydetmeden senkronizasyon modundan çıkmak için bu düğmeyi tıklayın.

6 - Senkronizasyon sürecini yalnızca geçerli slaytla sınırlamak için bu onay kutusunu seçin.

Sununuzu sesli veya görüntülü anlatımla senkronize etmek için aşağıdaki talimatları izleyin:

Slaytlar arasında geçiş yapmak için "Geri / İleri" düğmesini kullanın.

Yalnızca bir slaytı senkronize etmek istiyorsanız, Yalnızca geçerli slaytı işle onay kutusunu seçin.

Eşitlemeyi Başlat düğmesine tıklayın. Sunum oynamaya başlayacak.

Sunumdaki bir sonraki öğeye göre, "Senkronizasyonu Başlat" düğmesinin yerini "Sonraki Slayt / Sonraki Animasyon / Geçişi Atla" düğmesi alacaktır.

Uygun olduğunda "Sonraki Slayt / Sonraki Animasyon / Geçişi Atla" düğmesini tıklayın.

Senkronizasyonu duraklatmak ve "Devam" düğmesini tıklayarak işlemi devam ettirmek için "Duraklat" düğmesini tıklayın.

Sunuda başka animasyon ve slayt kalmadığında, "Eşitlemeyi Başlat" düğmesinin yerini "Durdur" düğmesi alır.

Durdur düğmesine tıklayın.

Senkronizasyon modundan çıkmak için "Bitir" düğmesine tıklayın.

#### Sunuyu önizleme

Anlatımın sunumla ne kadar iyi senkronize edildiğini görmek istediğinizde, sunumun ve tüm animasyonların ve geçiş efektlerinin tam bir önizlemesine ihtiyacınız olacak.

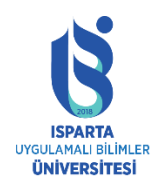

UZAKTAN EĞİTİM UYGULAMA VE ARAŞTIRMA MERKEZİ

### ISPRİNG KULLANMA KILAVUZU

Tüm geçişler ve animasyonlar etkinleştirilmiş bir sunuyu önizlemek için:

Araç çubuğundaki "Animasyon Önizlemeli" düğmesini tıklayın.

Anlatım Düzenleyici Önizleme panelini açacak ve sunumunuz seçilen slaytın başından başlayacaktır.

Sunumdaki bir sonraki öğeye göre, "Önizlemeyi Başlat" düğmesinin yerini "Sonraki Slayt / Sonraki Animasyon / Geçişi Atla" düğmesi alacaktır.

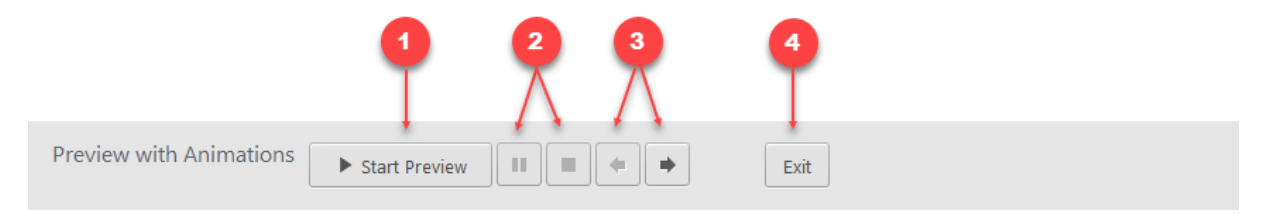

- 1 Sunum önizlemesini başlatmak / durdurmak veya geçişi atlamak için bu düğmeyi tıklayın.
- 2 Sunumun oynatılmasını (duraklat, durdur) kontrol etmek için bu düğmeleri kullanın.
- 3 Sonraki / önceki slayta geçmek için bu düğmeleri kullanın.
- 4 Önizleme modundan çıkmak için bu düğmeye tıklayın.

Sunumun önizlemesini yapmayı bırakırsanız, önizleme modundan çıkmadan zaman çizelgesinde aşağıdakileri yapabilirsiniz:

- Slayt süresini ayarlayın
- Animasyon başlangıç konumunu değiştirin
- Ses ve video klip ekleyin ve taşıyın.

#### Anlatım düzenleyici seçenekleri

Genel olarak, çoğu bilgisayar yalnızca bir ses ve video kayıt cihazıyla donatılmıştır. Ancak, bu tür birden fazla cihaz kullanıyorsanız, iSpring Suite'te hangi cihazı kullanacağınızı seçebilirsiniz.

Anlatım Düzenleyicisini açma seçenekleri:

Uygulama menüsünde seçenek düğmesini tıklayın.

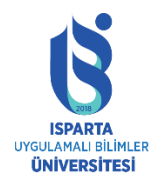

#### UZAKTAN EĞİTİM UYGULAMA VE ARAŞTIRMA MERKEZİ

#### ISPRİNG KULLANMA KILAVUZU

| 🝈 🕤 🕆 ờ 👻 🗧 Corporate | environmental responsibility.pptx - iSprir  |
|-----------------------|---------------------------------------------|
| Home View             |                                             |
| Save                  | 🕐 🌵 垔                                       |
| Import Audio          | Sync Record Record<br>Audio Video           |
|                       | Timing                                      |
| Import Video          |                                             |
| Options               |                                             |
| Exit                  | Options<br>Change your current tal Besponsi |
|                       | settings for audio and video recording      |
| 3 Manuar *            |                                             |

Bu pencerede, ses ve video kaydı için kullanılan ekipmanı seçebilirsiniz.

| Microphone:     | Internal Microphone (Conexant ISST Audio) (Default) | ~ |
|-----------------|-----------------------------------------------------|---|
| Volume:         | Low High                                            |   |
| Video Recording |                                                     |   |
| Webcam:         | HP TrueVision Full HD (Default)                     | ~ |
| Resolution:     | 640x480 30fps (Default)                             | ~ |

• Varsayılan slayt süresi

Slaytın süresi "Slayt Özellikleri" bölümünde belirtilmezse, varsayılan slayt süresi animasyonsuz slaytlara uygulanacaktır.

• Kayıt cihazı

Kayıt cihazınızı (mikrofon) seçmek için bu açılır menüyü kullanın.

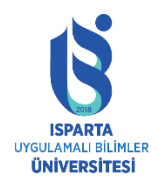

• Video ekipmanı

Video kayıt cihazını (ağ kamerası) seçmek için bu açılır menüyü kullanın.

• Video formati

Bu açılır menüden web kamerası tarafından desteklenen bir video modu seçin. Kayıt sırasında bir sorun varsa, daha küçük bir değer ayarlamayı deneyin.

#### Mikrofonu ayarlama

Yeni anlatımları ve anlatımları kaydetmeye başlamadan önce mikrofonu ayarlayabilirsiniz. Ses cihazının doğru şekilde kurulduğundan emin olmak için yeni "Mikrofon Kurulum Sihirbazı" nı kullanın. Mikrofonu bağlayın, ses seviyesini ve mikrofon hassasiyetini ayarlamak için sihirbazı çalıştırın ve ardından yeni bir seslendirme kaydetmek için kullanın.

Mikrofonunuzu kurmak için şu ayrıntılı talimatları izleyin:

iSpring Suite araç çubuğundaki "Seçenekler" düğmesini tıklayın.

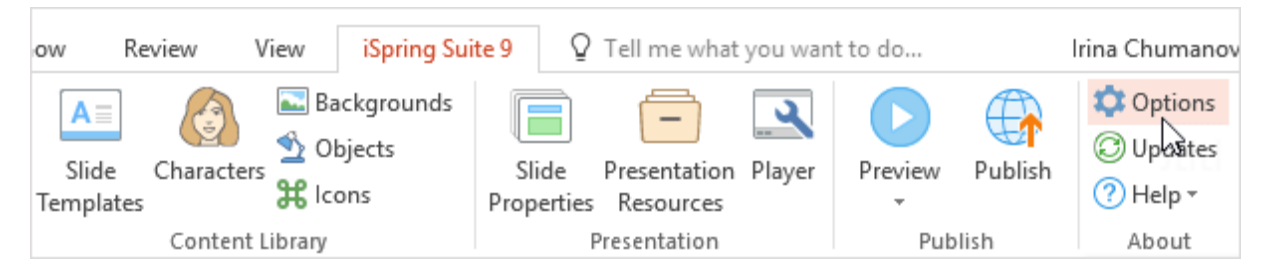

Mikrofonu kur'u tıklayarak sihirbazı başlatın.

| Options                                   |                        |                    |                                         | $\times$ |
|-------------------------------------------|------------------------|--------------------|-----------------------------------------|----------|
| Audio Recording<br>Microphone:<br>Volume: | Internal Microp<br>Low | ohone (Conexant IS | ST Audio) (Default)<br>Set up microphon | v<br>Ie  |
| Video Recording<br>Webcam:                | HP TrueVision I        | Full HD (Default)  |                                         | ~        |
| Customer Experience In                    | provement Prog         | gram<br>Customize  |                                         |          |
|                                           |                        |                    | ок с                                    | ancel    |

Kurulum işlemini başlatmak için İleri'ye tıklayın.

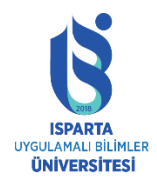

| Nicrophone Setup Wizard                                                                      | × |
|----------------------------------------------------------------------------------------------|---|
| Welcome to the Microphone Setup Wizard                                                       |   |
| Please take a few minutes to improve the quality of sound recording or run the wizard later. |   |
| Learn more about Microphone Wizard                                                           |   |
|                                                                                              |   |
| < Back Next > Cance                                                                          | 9 |

Şimdi listeden mikrofonunuzu seçin ve "İleri" ye tıklayın.

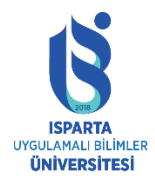

# UZAKTAN EĞİTİM UYGULAMA VE ARAŞTIRMA MERKEZİ

## ISPRİNG KULLANMA KILAVUZU

| 🔍 Micro | ophone Se | tup Wizard                                                 |        |        |      | ×  |
|---------|-----------|------------------------------------------------------------|--------|--------|------|----|
|         | Select a  | recording device                                           |        |        |      |    |
|         | 3         | <b>Microphone</b><br>High Definition Audio Device<br>Ready |        |        |      |    |
|         |           |                                                            |        |        |      |    |
|         |           |                                                            |        |        |      |    |
|         |           |                                                            |        |        |      |    |
|         |           |                                                            |        |        |      |    |
|         |           |                                                            |        |        |      |    |
|         |           |                                                            | < Back | Next > | Cano | el |

Ardından, kayıt cihazının türünü seçin ve devam etmek için "İleri" yi tıklayın.

- Kulaklık mikrofonu
- Masaüstü mikrofonu
- kamera
- Diğerleri profesyonel stüdyo mikrofonları, klipsli mikrofonlar vb.

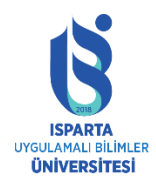

## UZAKTAN EĞİTİM UYGULAMA VE ARAŞTIRMA MERKEZİ

## ISPRİNG KULLANMA KILAVUZU

| Microphone Setup Wizard                                                                                                    | × |
|----------------------------------------------------------------------------------------------------|---|
| Select a recording device type                                                                                                    |   |
| Headset Microphone     One of the best methods of voice recording. Located near the speaker's mouth, decreases the amount of background noise. |   |
| Desktop Microphone<br>Average quality of voice recording. Located on a table a short distance away from<br>the speaker.                        |   |
| <b>Webcam</b><br>Low quality voice recording. Webcam or microphone built into any device, increases the amount of background noise.            |   |
| Other<br>Other recording devices.                                                                                                    |   |
|                                                                                                    |   |
| < Back Next > Cance                                                                                                    | 1 |

Bu adımdaki önerileri kontrol edin ve İleri'ye tıklayın.

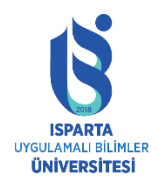

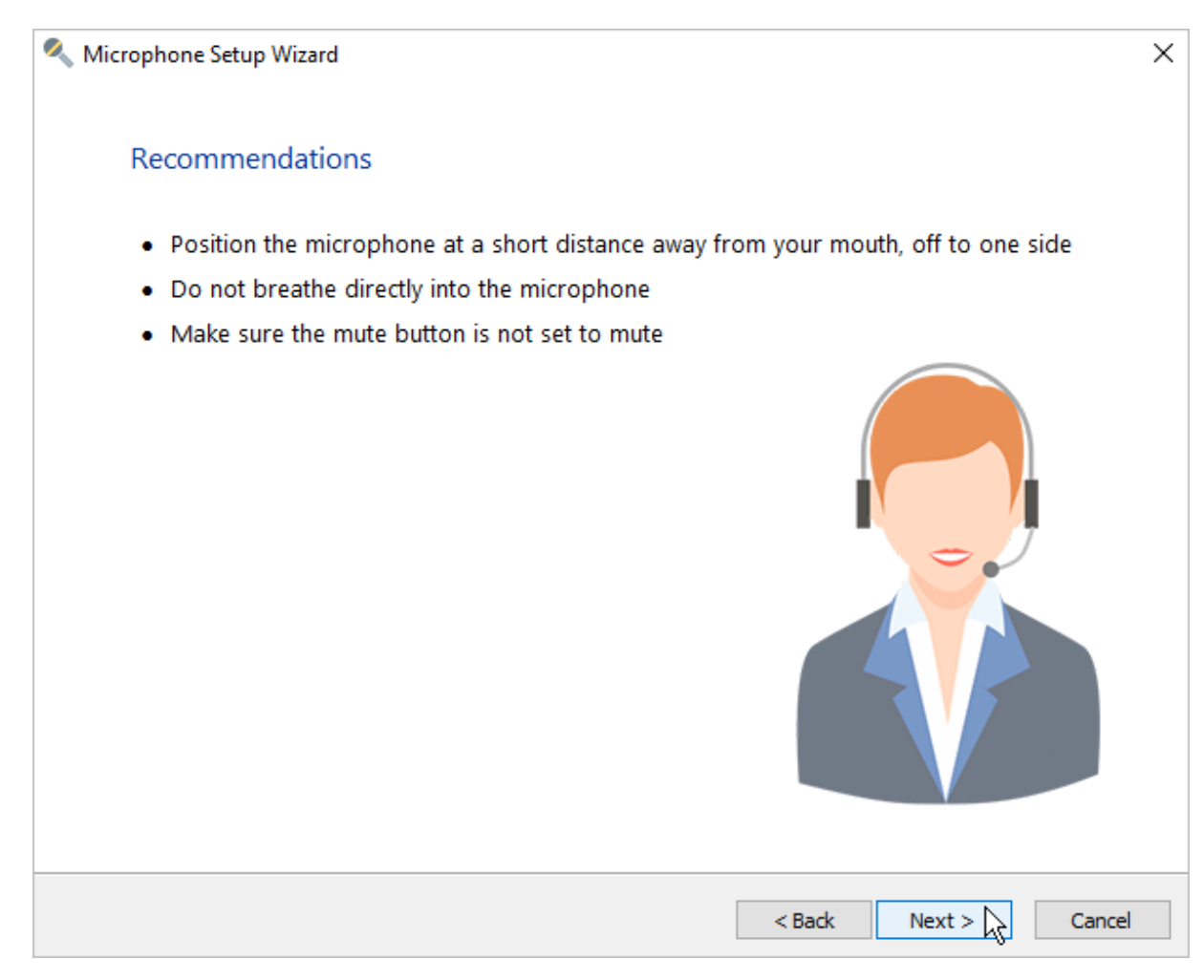

Ekrandaki metni okuyun ve bittiğinde "İleri" yi tıklayın.

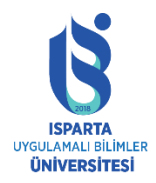

| Nicrophone Setup Wizard                                                                                                    | × |
|----------------------------------------------------------------------------------------------------|---|
| Microphone Settings                                                                                                    |   |
| Read the following text aloud:                                                                                                    |   |
| "Matilda is a very fluffy cat. She has a black back, white belly and tail. She has a black snout with long white whiskers. Her eyes are light green, but they turn yellow in bright sunlight. She has big black ears and a small pink nose." |   |
|                                                                                                    |   |
| (i) After reading the text, click Next.                                                                                                    |   |
| < Back Next >                                                                                                    |   |

Kurulum başarıyla tamamlanırsa, mikrofonunuzun doğru şekilde yapılandırıldığını ve artık kullanıma hazır olduğunu belirten bir bildirim göreceksiniz.

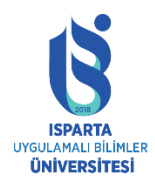

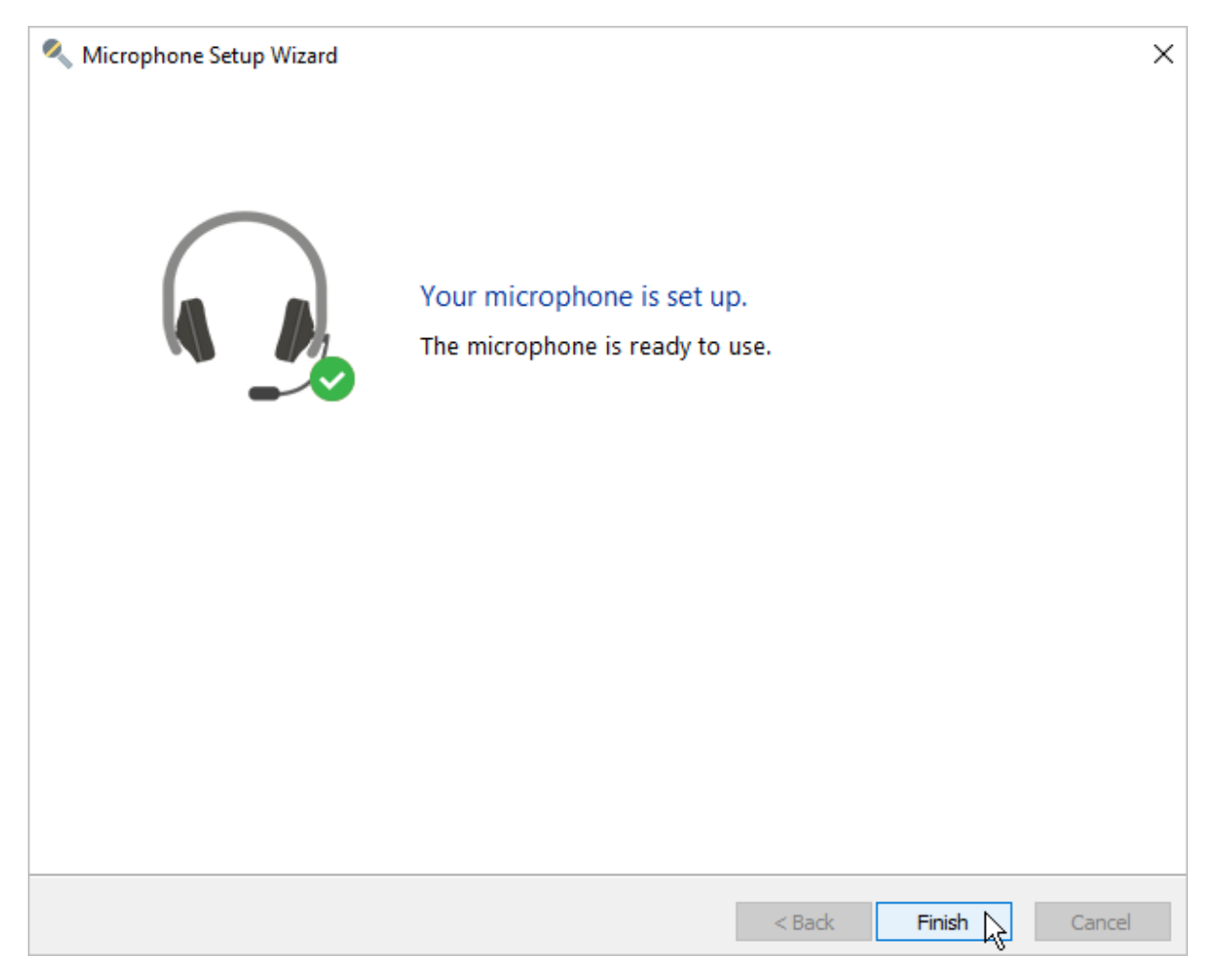

Kurulum çeşitli nedenlerle başarısız olabilir. Ekranda hata açıklamasını göreceksiniz. Geri'yi tıklayabilir ve kaydı hata ekranında önerilen şekilde tekrarlayabilirsiniz.

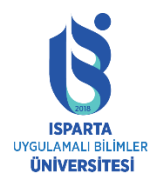

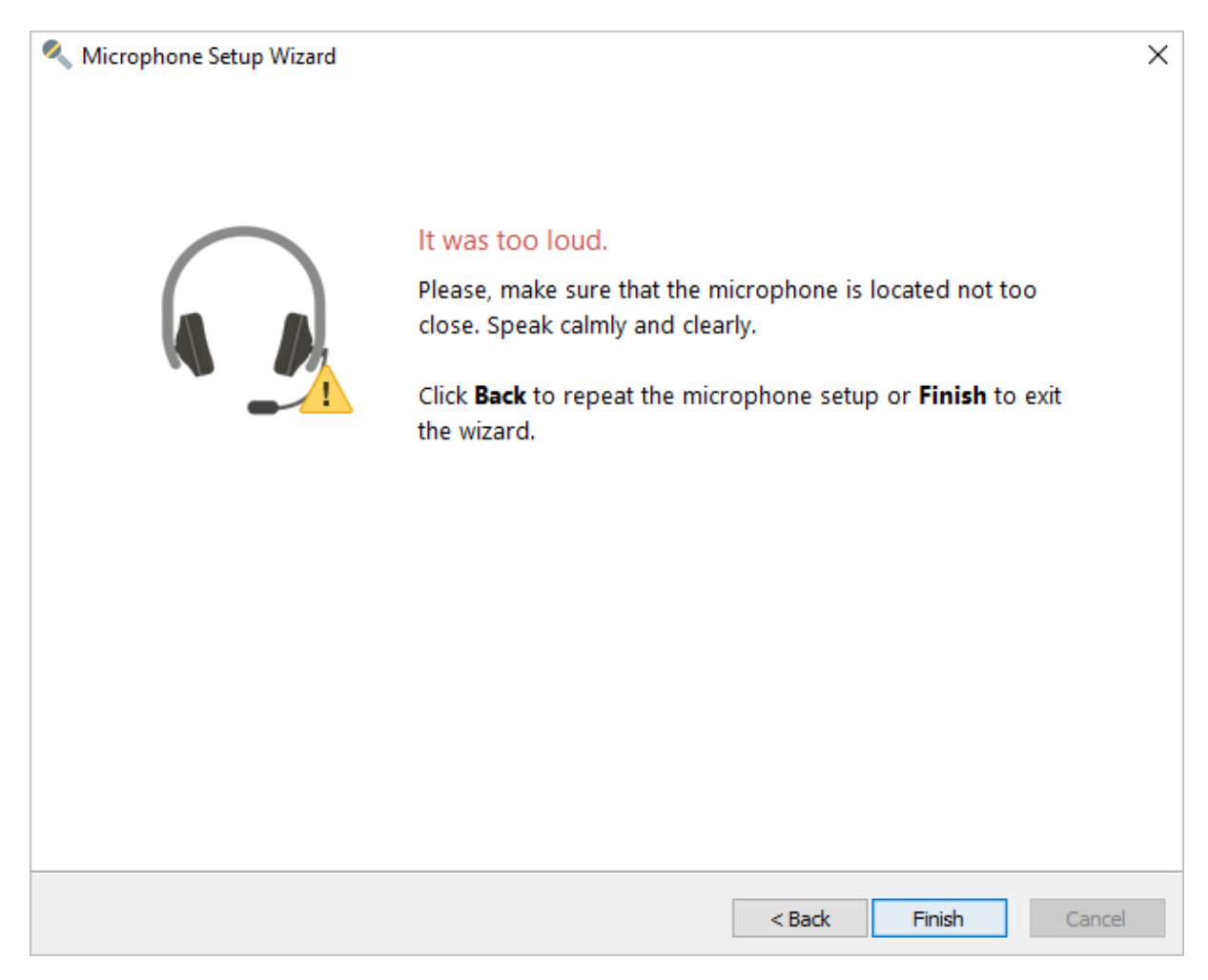

"Mikrofonu değiştir" ekranını görürseniz, mikrofonu değiştirmeniz, listeden başka bir cihaz seçmeniz ve kurulumu tamamlamanız kesinlikle önerilir.

Bilgisayarınıza takılı bir mikrofondan diğerine geçmek istiyorsanız, lütfen yeni cihaz için "Mikrofon Kurulum Sihirbazı" nı çalıştırın.

#### Videoya altyazı ekleme

Video, çevrimiçi kurslarda bilgi aktarmanın en etkili yollarından biridir. Videonuzun kitlesini genişletmek için altyazı ekleyebilirsiniz. Bu şekilde video, işitme engelli kullanıcılar veya çeviriye ihtiyaç duyan yabancılar için mevcut olacaktır.

Microsoft Office 2016, 2019 veya Microsoft Office 365 aboneliğine dahil olan Microsoft PowerPoint'i kullanarak başlık ekleyebilirsiniz.

iSpring Suite 9, altyazılar dahil tüm PowerPoint efektlerini ve özelliklerini koruyarak PowerPoint sunumlarını HTML5 biçiminde yayınlamanıza olanak tanır.

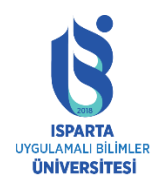

#### Sunu slaytına video ekleme

İlk adım, video klibi slayt gösterisine eklemektir.

PowerPoint'i başlatın, bir slayt seçin ve ardından "Ekle" sekmesini açın. Ardından, "Multimedya" menüsüne tıklayın ve "Video" seçeneğini seçin. Son olarak, "Bilgisayarımdaki Videolar" seçeneğini tıklayın.

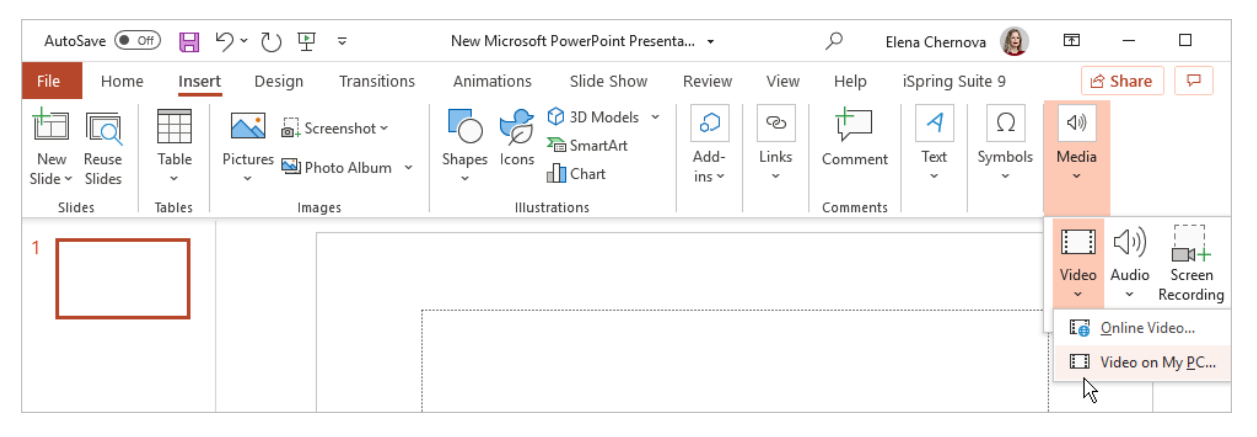

Bilgisayarınızda video dosyasını bulun, seçin ve "Ekle" yi tıklayın.

| Insert Video                                                                                                    |                     |              |              |   | ×           |
|----------------------------------------------------------------------------------------------------|---------------------|--------------|--------------|---|-------------|
| $\leftrightarrow$ $\rightarrow$ $\checkmark$ $\uparrow$ $\square$ $\rightarrow$ This P                                                      | C > Desktop > Video | ٽ ~          | Search Video |   | م           |
| Organize 👻 New folder                                                                                                    |                     |              | I            | - |             |
| <ul> <li>шаттл акксессиб. ^</li> <li>Microsoft PowerPoi</li> <li>This PC</li> <li>Videos</li> <li>Documents</li> <li>↓ Downloads</li> </ul> | Geography<br>Lesson |              |              |   |             |
| File name                                                                                                    | Geography Lesson    | ∽<br>Tools ▼ | Video Files  | ( | ∼<br>Cancel |

Video slayt gösterisine eklendi.

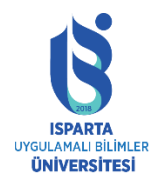

# T.C. ISPARTA UYGULAMALI BİLİMLER ÜNİVERSİTESİ UZAKTAN EĞİTİM UYGULAMA VE ARAŞTIRMA MERKEZİ

#### ISPRİNG KULLANMA KILAVUZU

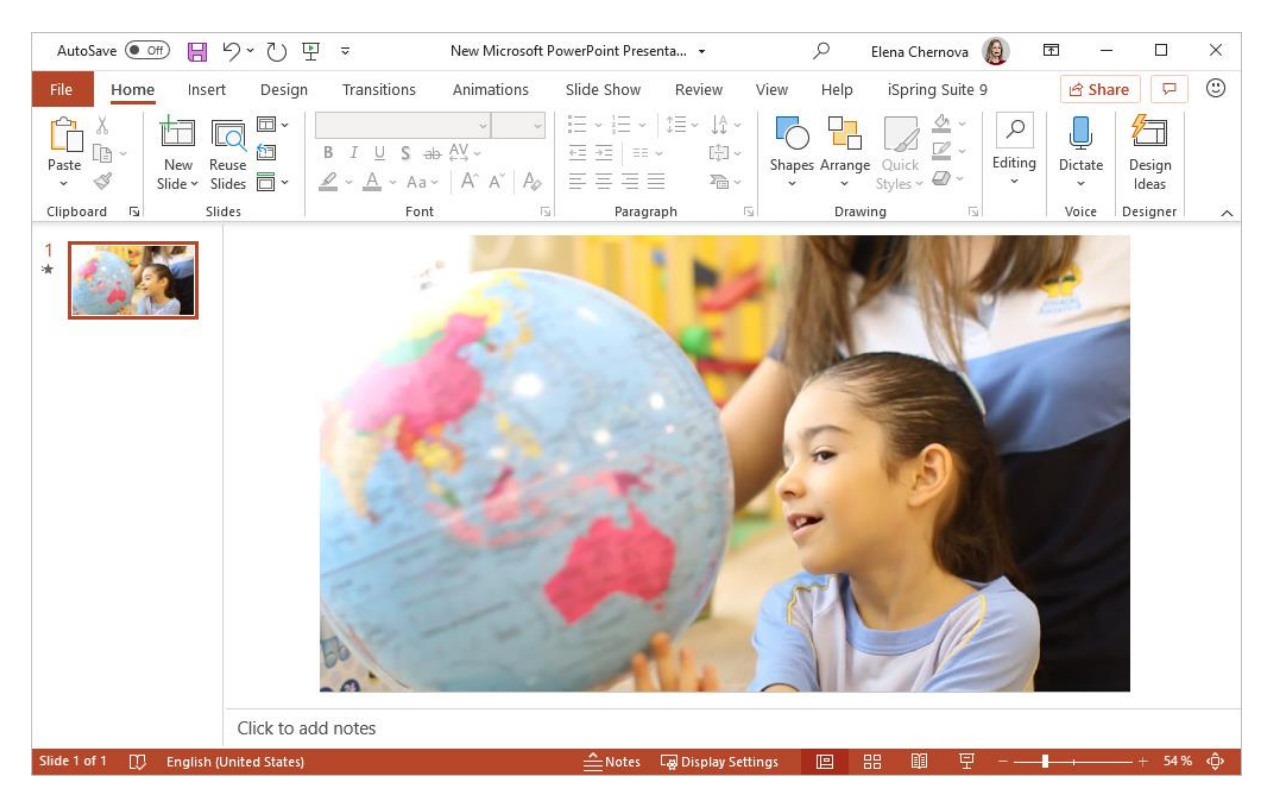

#### Videoya altyazı ekleme

İkinci aşama, eklenen videoya altyazı eklemektir. Önceden altyazı dosyaları oluşturun.

Slayttaki videoyu seçin, ardından "Oynat" sekmesini açın. Ardından, "Altyazı Ekle" menüsünü açın ve "Altyazı Ekle" seçeneğini seçin.

| New M                | licrosoft Pow | /erPoint Prese                   | enta 🝷                                     |         | Q                    | Elena Cherno                 | va  | 0                    | T      | _           |    |
|----------------------|---------------|----------------------------------|--------------------------------------------|---------|----------------------|------------------------------|-----|----------------------|--------|-------------|----|
| Animations S         | Slide Show    | Review V                         | /iew Help                                  | iSpring | Suite 9              | Video Forr                   | nat | Play                 | back   | ß           | 모  |
| ration<br>Eln: 00,00 | Volume        | Start: In Play Full S Hide White | Click Sequence<br>Screen<br>le Not Playing | 2 ¥     | Loop unt<br>Rewind a | til Stopped<br>after Playing |     | Insert<br>Captions ~ |        |             |    |
| ting                 |               |                                  | Video Op                                   | tions   |                      |                              | Ca  | 🗐 Inse               | ert Ca | ptions      | _  |
|                      |               |                                  |                                            |         | 10                   | 22                           |     | Ex <u>R</u> er       | Nove   | All Caption | IS |

Bilgisayarınızda bir WebVTT dosyası (.vtt uzantılı bir dosya) bulun ve "Ekle" yi tıklayın.

Videoya birden çok altyazı dosyası ekleyebilir, örneğin bunları farklı dillere çevirebilirsiniz.

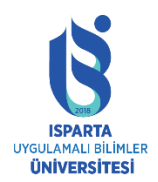

UZAKTAN EĞİTİM UYGULAMA VE ARAŞTIRMA MERKEZİ

ISPRİNG KULLANMA KILAVUZU

| Insert Captions                         |           |             |       |   |           |                 |        | ×        |
|-----------------------------------------|-----------|-------------|-------|---|-----------|-----------------|--------|----------|
| $\leftarrow \rightarrow \cdot \uparrow$ | « Deskto  | p > Video   | ~     | Ō | Search Vi | deo             |        | P        |
| Organize 🔻 New                          | w folder  |             |       |   |           |                 |        | ?        |
| 💻 This PC                               | ^         | Name        | ^     |   | C         | ate modified    |        |          |
| E Desktop                               |           | Captions.en |       |   | 1         | 9.05.2020 14:20 |        |          |
| Documents                               |           |             |       |   |           |                 | No.    | preview  |
| 🖶 Downloads                             |           |             |       |   |           |                 | ava    | ailable. |
| 👌 Music                                 |           |             |       |   |           |                 |        |          |
| Pictures                                |           |             |       |   |           |                 |        |          |
| 📲 Videos                                | ~ <       |             |       |   |           | >               |        |          |
|                                         | File name | captions.en |       | ~ | WebVTT    |                 |        | $\sim$   |
|                                         |           |             | Tools | • | Inse      | ert 📐           | Cancel |          |

Altyazılar artık videoya eklendi. Araç çubuğundaki simgeye tıklayın ve istenen altyazıları etkinleştirin.

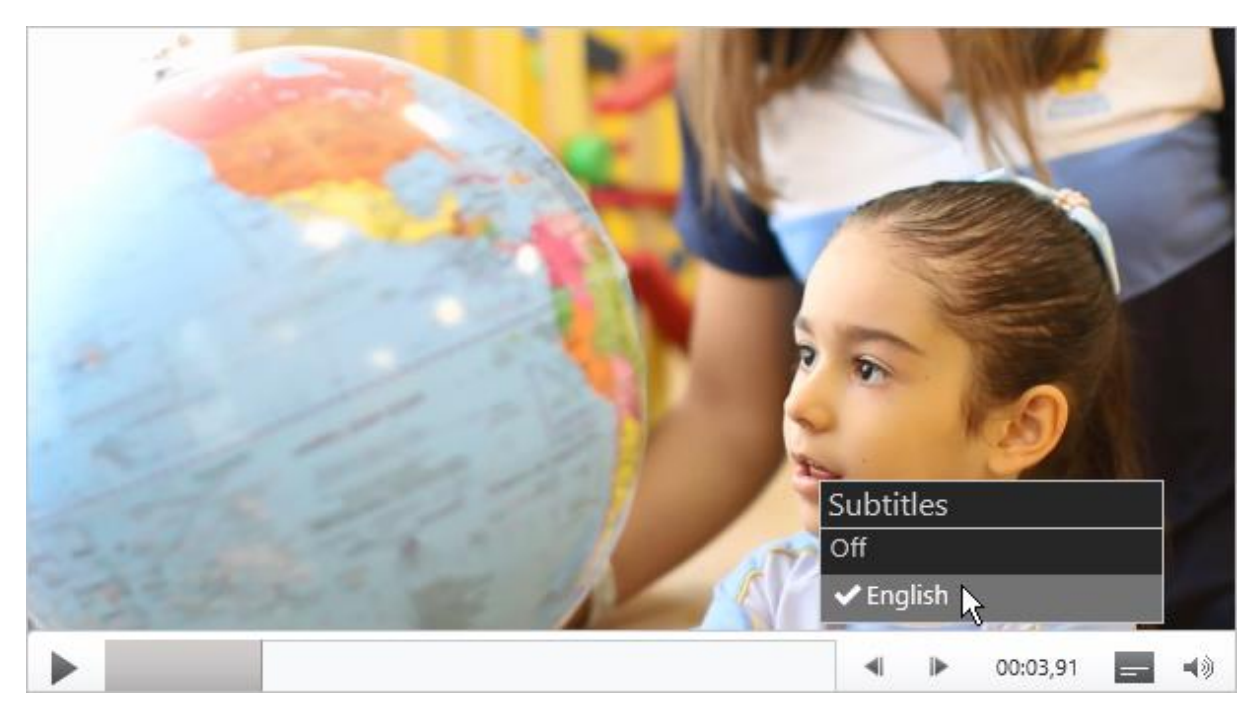

#### Sunuyu HTML5 formatında yayınlama

HTML5 biçiminde bir PowerPoint sunusu yayınlarsanız, bunu bir web sitesine veya bloga ekleyebilir ve ardından bir bulut hizmetine veya öğrenim yönetim sistemine indirebilirsiniz. Sunumları PowerPoint'ten HTML5'e dönüştürmek için iSpring Suite 9'u kullanabilirsiniz.

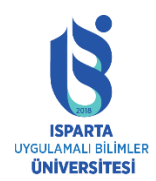

UZAKTAN EĞİTİM UYGULAMA VE ARAŞTIRMA MERKEZİ

#### ISPRİNG KULLANMA KILAVUZU

#### "iSpring Suite 9" sekmesini açın ve "Yayınla" yı tıklayın.

| Presentation1 - PowerPoint   | 𝒫 Search                                                      | Elena Chernova                                                                       | <b>(</b>  | - 🗆     |
|------------------------------|---------------------------------------------------------------|--------------------------------------------------------------------------------------|-----------|---------|
| s Animations Slide Show      | Review View Help <mark>iSprin</mark>                          | g Suite 9 Video Format                                                               | Playback  | 9 P     |
| og Screen<br>ation Recording | Slide Templates 2 Objects<br>Characters I cons<br>Backgrounds | <ul> <li>Slide Properties</li> <li>Presentation Resources</li> <li>Player</li> </ul> | Preview F | Publish |
| Insert                       | Content Library                                               | Presentation                                                                         | Publis    | h About |

Video veya YouTube dışında herhangi bir yayınlama seçeneği seçin. Ardından, Yayınla'yı tıklayın.

| 😵 Publish Presentation |                                     |                                                                                                    | Х |
|------------------------|-------------------------------------|----------------------------------------------------------------------------------------------------|---|
| 🔆 iSpring Suite        |                                     |                                                                                                    |   |
| L My Computer          | Publish to My C                     | omputer                                                                                              |   |
| o iSpring Cloud        | Project name:<br>Folder:            | Geography Lesson       C:\Users\elena.chernova\Desktop       Browse                                  |   |
| iSpring Learn          | Output Options<br>Format:           | HTML5 Video                                                                                          |   |
| S LMS                  | Player:<br>Size:                    | Use iSpring Play app on mobile devices (i)<br>Universal (Full)<br>Scale slide to exact size: 960x540 |   |
| ► YouTube              | Quality:<br>Protection:<br>Publish: | For standard delivery<br>Not used<br>All slides                                                      |   |
|                        | Accessibility:                      | Off                                                                                                  |   |
|                        |                                     |                                                                                                    |   |
|                        |                                     | Publish 📐 Cancel                                                                                     |   |

Sunum HTML5 formatında yayınlanmaktadır. Şimdi videoyu altyazılı olarak izlemek için web'e yükleyin.

Videoyu bilgisayardan yerel olarak izlerken altyazılar çalışmıyor.

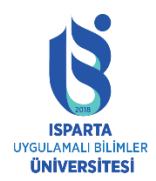

UZAKTAN EĞİTİM UYGULAMA VE ARAŞTIRMA MERKEZİ

## ISPRİNG KULLANMA KILAVUZU

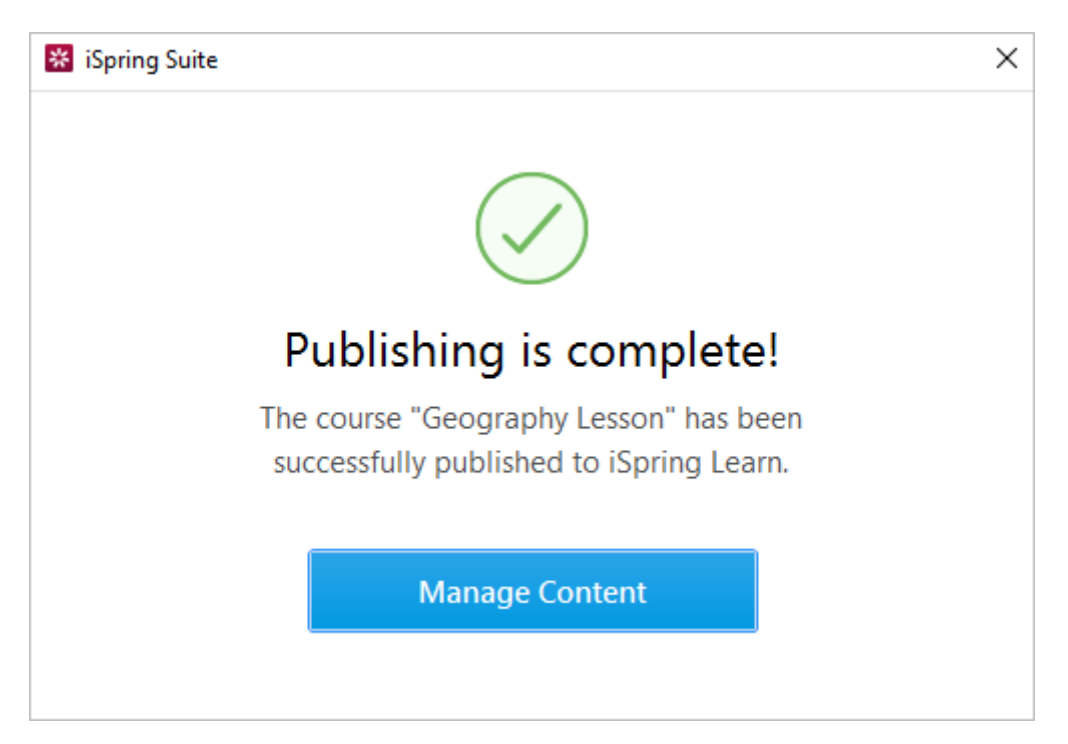

Video oynatıcıda özel bir düğme görünecektir. İstenilen altyazıları seçmek için tıklayın.

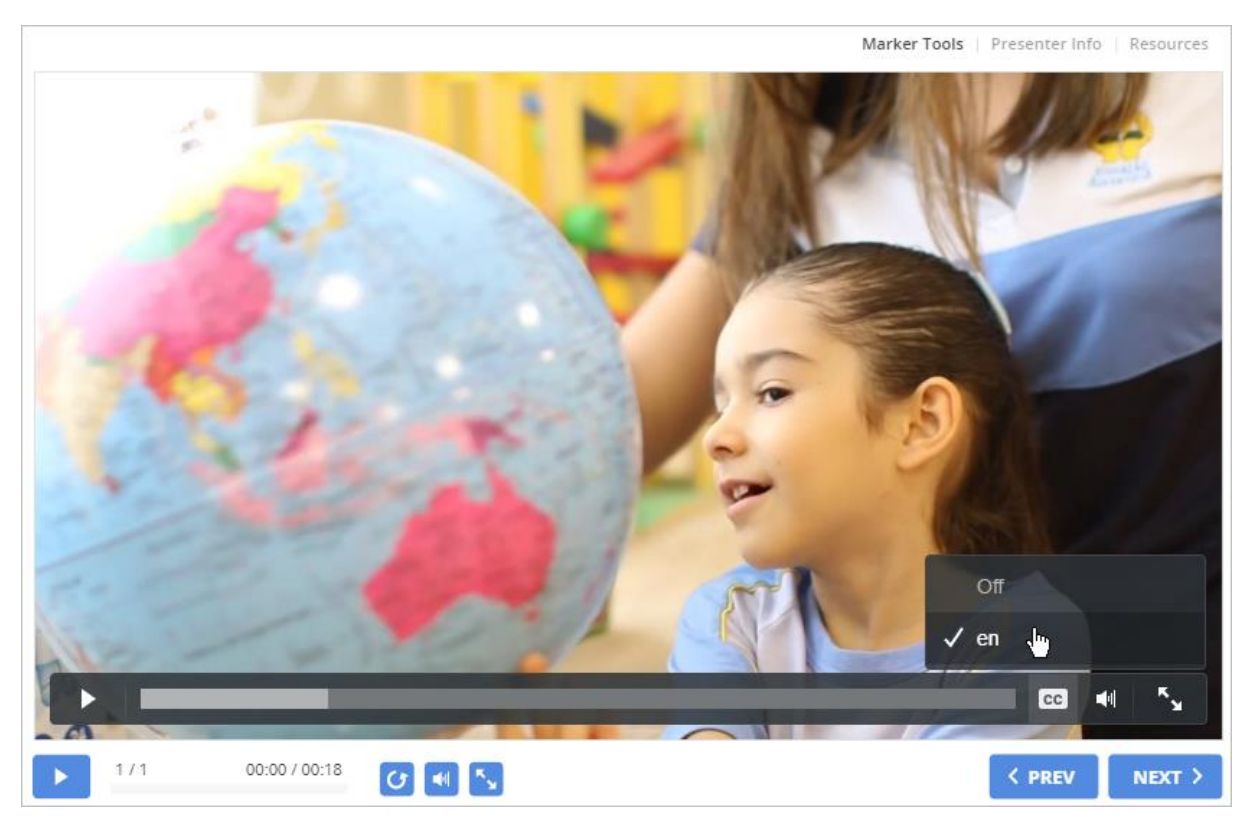

Artık öğrencileriniz videoyu izlerken altyazıları okuyabilir.

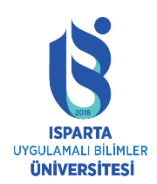

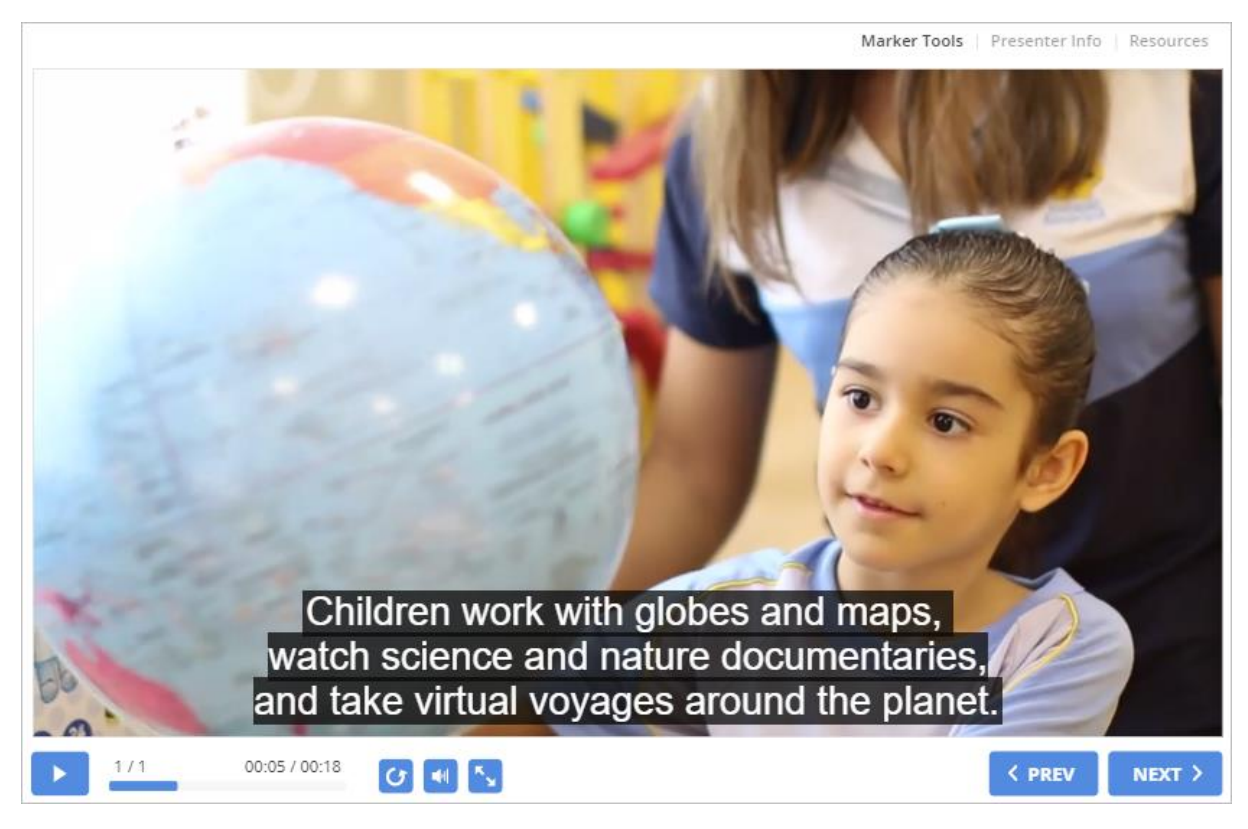

#### Altyazıları silme

Artık altyazıya ihtiyacınız yoksa videodan silin.

Slayttaki videoyu tıklayın ve "Oynat" sekmesini açın.

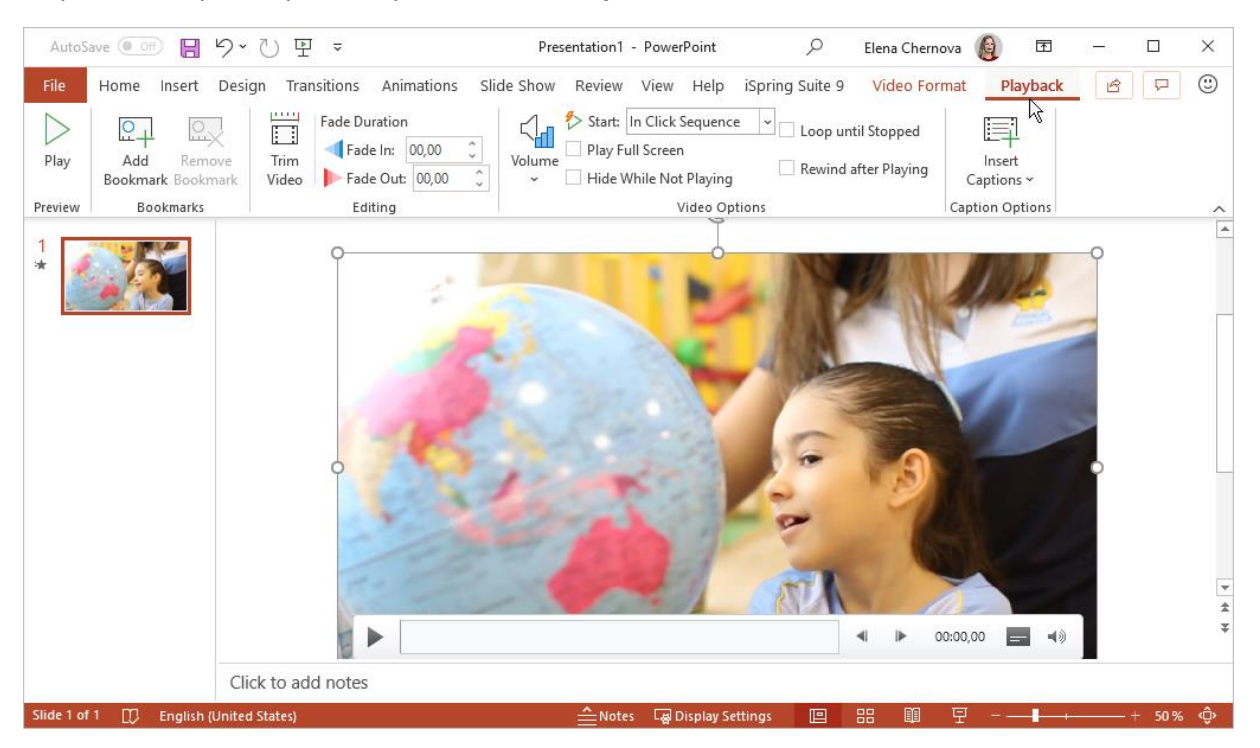

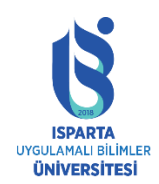

#### UZAKTAN EĞİTİM UYGULAMA VE ARAŞTIRMA MERKEZİ

#### ISPRİNG KULLANMA KILAVUZU

Ardından, "Altyazı Ekle" menüsünü açın ve "Tüm Altyazıları Sil" i seçin.

| Presentation1 - PowerPoint            | Elena Cherno                                                                                                    | ova | <b>()</b>                    | Ť      | _            |   |  |  |
|---------------------------------------|----------------------------------------------------------------------------------------------------|-----|------------------------------|--------|--------------|---|--|--|
| e Show Review View Help iSpring Suite | 9 Video Forr                                                                                                    | nat | Playb                        | ack    | ß            | 모 |  |  |
| Volume Hide While Not Playing Start:  | Volume<br>Volume<br>Volume |     |                              |        |              |   |  |  |
| Video Options                         |                                                                                                    | Ca  | 🖃 Inse                       | rt Cap | otions       | _ |  |  |
|                                       |                                                                                                    |     | E <mark>X</mark> <u>R</u> em | iove A | All Captions | 5 |  |  |

#### Altyazı dosyası oluşturma

Bir PowerPoint sunumuna eklenen videoya altyazı eklemek için bir altyazı dosyası oluşturmanız gerekir. Özel bir web servisini kullanabilir veya manuel olarak oluşturabilirsiniz.

Öncelikle .vtt uzantılı bir dosya (WebVTT dosyası) oluşturmamız gerekiyor.

Yeni bir metin belgesi oluşturmak için Not Defteri programını kullanın.

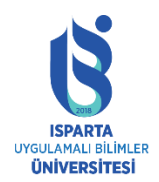

UZAKTAN EĞİTİM UYGULAMA VE ARAŞTIRMA MERKEZİ

## ISPRİNG KULLANMA KILAVUZU

|   | View                     | > |            |                                   |
|---|--------------------------|---|------------|-----------------------------------|
|   | Sort by                  | > |            |                                   |
|   | Group by                 | > |            |                                   |
|   | Refresh                  |   |            |                                   |
|   | Customize this folder    |   |            |                                   |
|   | Paste                    |   |            |                                   |
|   | Paste shortcut           |   |            |                                   |
| E | Terminal                 |   |            |                                   |
|   | Open as Brackets project |   |            |                                   |
|   | Share with               | > |            |                                   |
|   | New                      | > |            | Folder                            |
|   | Properties               |   | 7          | Shortcut                          |
| _ |                          |   | <b>A</b> 3 | Microsoft Access Database         |
|   |                          |   |            | Contact                           |
|   |                          |   | <b>W</b>   | Microsoft Word Document           |
|   |                          |   | Þ          | Microsoft Access Database         |
|   |                          |   | P)         | Microsoft PowerPoint Presentation |
|   |                          |   | Ps         | Adobe Photoshop Image 13          |
|   |                          |   | •          | Microsoft Publisher Document      |
|   |                          |   |            | Text Document                     |
|   |                          |   | ×          | Mitcosoft Excel Worksheet         |
|   |                          |   |            | Compressed (zipped) Folder        |
|   |                          |   |            |                                   |

Oluşturduğunuz dosyayı açın. Dosya sekmesine tıklayın ve Farklı Kaydet'i seçin.

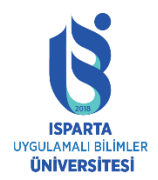

# T.C. ISPARTA UYGULAMALI BİLİMLER ÜNİVERSİTESİ UZAKTAN EĞİTİM UYGULAMA VE ARAŞTIRMA MERKEZİ

## ISPRİNG KULLANMA KILAVUZU

| New Text Document - Notepad |            |              |  |  |  |  |  |  |
|-----------------------------|------------|--------------|--|--|--|--|--|--|
| File                        | Edit Form  | at View Help |  |  |  |  |  |  |
|                             | New        | Ctrl+N       |  |  |  |  |  |  |
|                             | Open       | Ctrl+O       |  |  |  |  |  |  |
|                             | Save       | Ctrl+S       |  |  |  |  |  |  |
|                             | Save As    | $\mathbf{k}$ |  |  |  |  |  |  |
|                             | Page Setup | 0            |  |  |  |  |  |  |
|                             | Print      | Ctrl+P       |  |  |  |  |  |  |
|                             | Exit       |              |  |  |  |  |  |  |
| _                           |            |              |  |  |  |  |  |  |
|                             |            |              |  |  |  |  |  |  |
|                             |            |              |  |  |  |  |  |  |
|                             |            |              |  |  |  |  |  |  |

Farklı Kaydet penceresinde:

- Dosya adını girin, altyazı dili kodunu belirtin ve ardından dosya adına .vtt uzantısını ekleyin.
- Örnek: captions.en.vtt
- "Kayıt türü" menüsünde "Tüm dosyalar" ı seçin
- "Kodlama" menüsünde "UTF-8" seçin

Son olarak, "Kaydet" i tıklayın.

| Save As                                                                                                    |                                              | ×      |
|----------------------------------------------------------------------------------------------------|----------------------------------------------|--------|
| $\leftarrow \rightarrow \land \uparrow$                                                                             | → This PC → Desktop → Video v 👌 Search Video | P      |
| Organize 🔻 Ne                                                                                                    | ew folder 📧 👻                                | ?      |
| <ul> <li>This PC</li> <li>Desktop</li> <li>Documents</li> <li>Downloads</li> <li>Music</li> <li>Pictures</li> </ul> | Geography       Lesson                       |        |
| Videos                                                                                                    | ×                                            | _      |
| File name:                                                                                                    | captions.en.vtt                              | ~      |
| Save as type:                                                                                                    | All Files                                    | $\sim$ |
| <ul> <li>Hide Folders</li> </ul>                                                                                    | Encoding: UTF-8 V Save Cancel                |        |

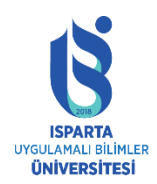

## .vtt uzantılı bir dosya oluşturuldu.

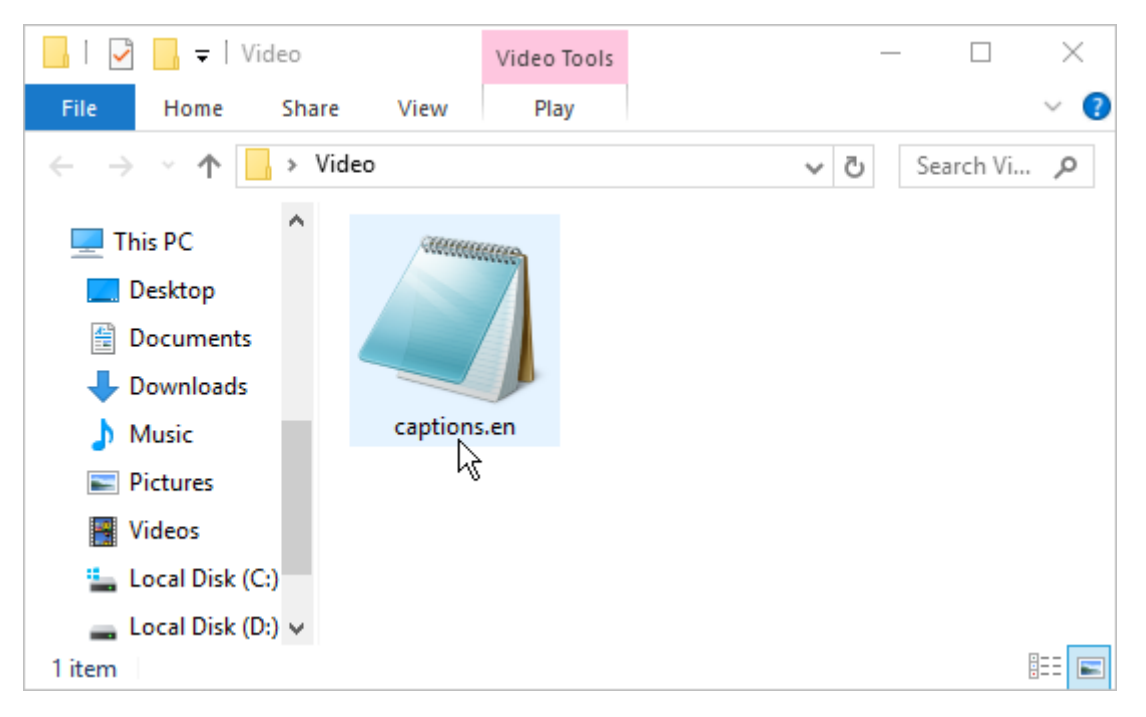

#### Dosyaya altyazı ekleme

Ardından, dosyaya altyazı eklemeye devam edin.

Oluşturulan dosyayı açın.

Dosyaya yazmanız gereken ilk satır WEBVTT'dir.

Bundan sonra, altyazıların ekranda görüntüleneceği ve metin girişinin olacağı bir süre belirtin.

• Altyazı gösteriminin başlangıç ve bitiş zamanını belirlemek için videolu slayt gösterisini açın.

Oynatıcı araç çubuğundaki zamanlayıcı, video klibin başlangıç ve bitiş zamanını gösterir.

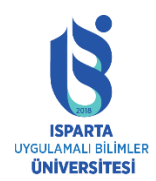

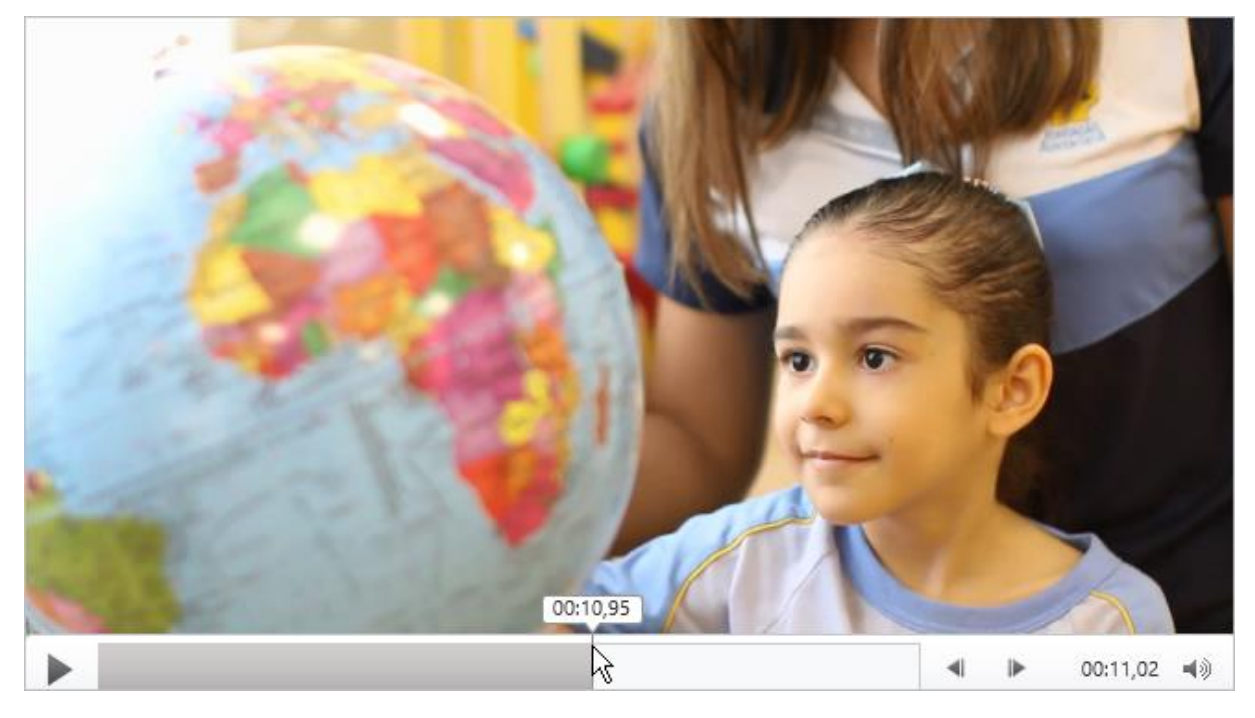

• Saati aşağıdaki formatta belirtin:

ss: dd: ss.TTT

Saat (ss), dakika (mm) ve saniye (ss) iki basamakla ifade edilir. Bu üç değer iki nokta üst üste (:) ile ayrılır.

Ss'den sonra, saniyenin binde biri (TTT) birimlerinde bir nokta ve üç rakam girin.

• Video klip bir saatten az sürerse, zamanlayıcı yalnızca dakikaları, saniyeleri ve saniyenin binde birini gösterecektir.

Ancak, saati (00) ve üçüncü rakamı saniyenin binde birine (0) eklemeniz gerekir. Örneğin, 00: 00: 05.330.

- Klibin başlangıç ve bitiş zamanları arasına bir ok ekleyin. Örneğin, 00: 00: 01.000 -> 00: 00: 05.330.
- Video klip sırasında ekranda görüntülenecek metni yazın.
- Ekrana yerleştirilecek metni birkaç satıra bölün. Maksimum satır sayısı 3'tür.

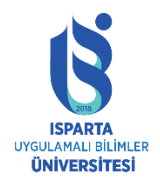

#### UZAKTAN EĞİTİM UYGULAMA VE ARAŞTIRMA MERKEZİ

### ISPRİNG KULLANMA KILAVUZU

| Captions.en - Notepad                                                                                                    | _ | $\times$ |
|----------------------------------------------------------------------------------------------------|---|----------|
| File Edit Format View Help                                                                                                    |   |          |
| WEBVTT                                                                                                    |   | ^        |
| 00:00:01.000> 00:00:05.330<br>Let's attend a Geography lesson in our school                                                                                 |   |          |
| 00:00:07.608> 00:00:15.290<br>Children work with globes and maps,<br>watch science and nature documentaries,<br>and take virtual voyages around the planet. |   |          |
|                                                                                                    |   | ~        |

Videonun tüm segmentlerine altyazı ekleyin, değişiklikleri kaydedin ve dosyayı kapatın. Artık video altyazıları ayarlandığına göre bunları yükleyebilirsiniz.

|      | caption                 | ns.en - No | tepad |      | -                                                                  | - |  | $\times$ |
|------|-------------------------|------------|-------|------|--------------------------------------------------------------------|---|--|----------|
| File | Edit                    | Format     | View  | Help |                                                                    |   |  |          |
|      | New                     |            | Ctrl  | +N   |                                                                    |   |  | ^        |
|      | Open.                   |            | Ctrl  | +0   | 5 330                                                              |   |  |          |
|      | Save                    | 2          | Ctr   | I+S  | 15.330<br>/ lesson in our school                                   |   |  |          |
|      | Save A                  | ۰۰<br>اد   |       |      | , resson in our school.                                            |   |  |          |
|      | Page S<br>Print<br>Exit | Setup      | Ctrl  | I+ P | 15.290<br>es and maps,<br>e documentaries,<br>s around the planet. |   |  |          |
|      |                         |            |       |      |                                                                    |   |  | ~        |

#### Kursa öğrenim materyalleri ekleme

iSpring Suite, sunumunuzu geliştirmek için medya açısından zengin etkileşimli nesneleri (sınavlar, etkileşimler, karakterler, simülasyonlar, ekran kayıtları, YouTube videoları ve hatta web sayfaları dahil) kullanmanızı sağlar.

| File             | Home                             | nsert | Design           | Transitions            | Anim                | ations               | Slide S     | how Re                  | eview V    | iew                   | iSpring Sui                 | ite 9            |
|------------------|----------------------------------|-------|------------------|------------------------|---------------------|----------------------|-------------|-------------------------|------------|-----------------------|-----------------------------|------------------|
| Record<br>Audio  | Record Manage<br>Video Narration | Quiz  | R<br>Interaction | Dialog<br>Simulation F | Screen<br>Recording | 🕒 YouTub<br>🛞 Web Ob | oe<br>Dject | A<br>Slide<br>Templates | Characters | 💽 Ba<br>🔦 Ol<br>🎛 Ico | ockgrounds<br>bjects<br>ons | Slide<br>Propert |
| Narration Insert |                                  |       |                  |                        |                     |                      |             | Content L               | ibrary     |                       |                             |                  |

- Sınav düğmesi, bir iSpring QuizMaker Sınavı eklemenize olanak tanır.
- Etkileşim düğmesi, iSpring Visuals etkileşimleri eklemenize olanak tanır.
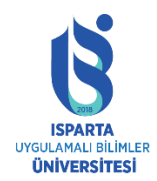

UZAKTAN EĞİTİM UYGULAMA VE ARAŞTIRMA MERKEZİ

#### ISPRİNG KULLANMA KILAVUZU

- İSpring TalkMaster simülasyonunu eklemek için "Simülasyon" düğmesini kullanın.
- Ekran kayıt düğmesi, iSpring Cam ekran kayıtları eklemenizi sağlar.
- YouTube düğmesi, YouTube.com'a çevrimiçi videolar eklemenizi sağlar.
- Web nesnesi düğmeleri, web sayfaları, çevrimiçi belgeler veya yerel dosyalar eklemenize izin verir.

#### Sınavlarla kurslar oluşturma

iSpring Suite sunumlarına etkileşimli sınavlar veya anketler ekleyin.

Araç çubuğundaki Sınav düğmesini tıklayın.

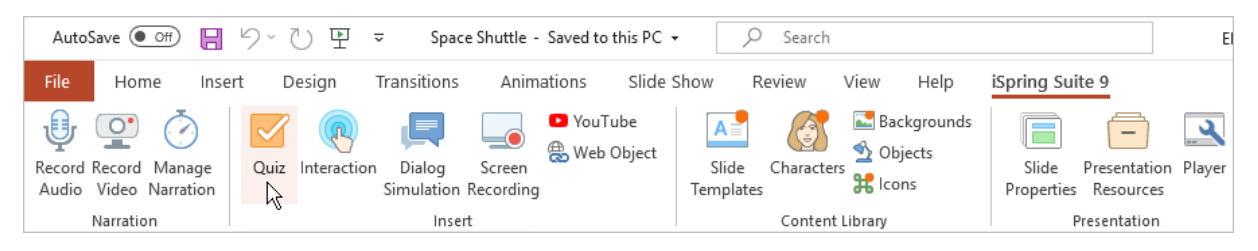

Yeni bir sınav veya anket oluşturun ya da daha önce iSpring QuizMaker ile oluşturulmuş bir sınav veya anketi seçin.

| V iSpring QuizMaker       |                         |  |  |  |  |  |  |  |  |  |  |
|---------------------------|-------------------------|--|--|--|--|--|--|--|--|--|--|
| Create                    | Recent Quizzes          |  |  |  |  |  |  |  |  |  |  |
| Graded Quiz               | In <u>Everest</u><br>√h |  |  |  |  |  |  |  |  |  |  |
| Survey                    | 🚔 Browse                |  |  |  |  |  |  |  |  |  |  |
|                           |                         |  |  |  |  |  |  |  |  |  |  |
|                           |                         |  |  |  |  |  |  |  |  |  |  |
| ► &                       | ?                       |  |  |  |  |  |  |  |  |  |  |
| Video Tutorials Community | Knowledge Base Support  |  |  |  |  |  |  |  |  |  |  |

Testi tamamladıktan sonra, "Kaydet ve Geri Dön" düğmesini tıklayın.

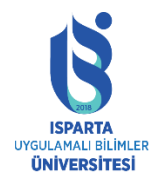

### UZAKTAN EĞİTİM UYGULAMA VE ARAŞTIRMA MERKEZİ

#### ISPRİNG KULLANMA KILAVUZU

| 🗹 🗋 🖬 🔂 👌 🕶         | Everest - iSpring QuizMaker |
|---------------------|-----------------------------|
| Home Help           |                             |
| New ▶               | Recent Quizzes              |
|                     | <u>1</u> Everest            |
| Open                |                             |
| Save                |                             |
| Save and Return     |                             |
| Imp Save and Return | to Course                   |
| Save the changes    | and return                  |
|                     | lion.                       |
|                     |                             |
| Publish             |                             |
| Options             |                             |
| Exit                |                             |

Sınavınız, sunumun belirlenen slaytına eklenecektir.

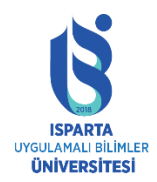

#### UZAKTAN EĞİTİM UYGULAMA VE ARAŞTIRMA MERKEZİ

#### **ISPRİNG KULLANMA KILAVUZU**

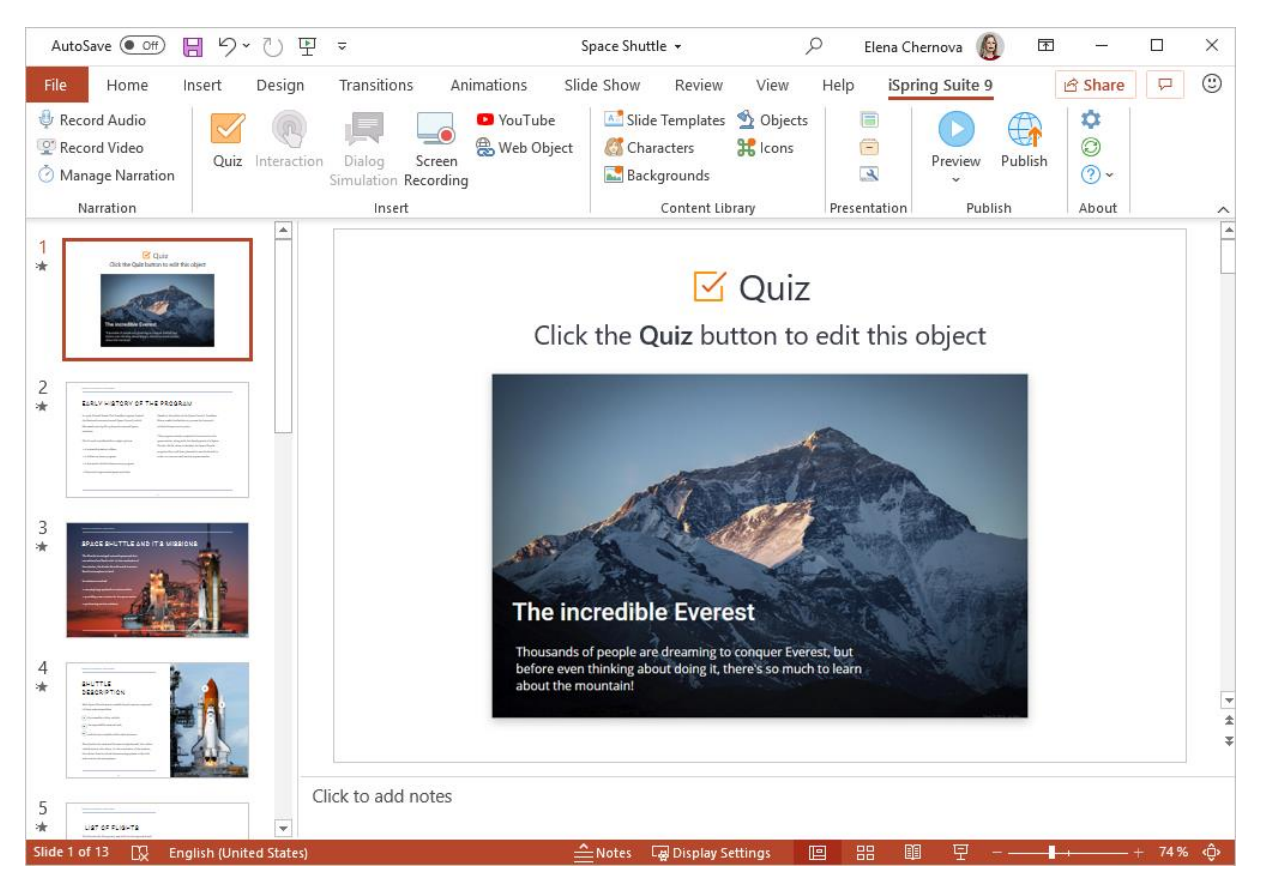

İSpring QuizMaker'da, kullanıcının "Kapat" düğmesine tıkladıktan sonra yeniden yönlendirileceği URL'yi belirtebilirsiniz.

Sunumların eklendiği sınavlarda URL yönlendirme çalışmayacaktır.

#### Testi Düzenleme

Sunuya eklenmiş sınavları düzenlemenin iki yolu vardır:

Test içeren slaytı seçin ve araç çubuğundaki test düğmesine tıklayın.

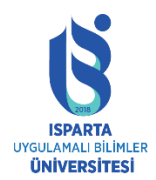

#### UZAKTAN EĞİTİM UYGULAMA VE ARAŞTIRMA MERKEZİ

#### ISPRING KULLANMA KILAVUZU

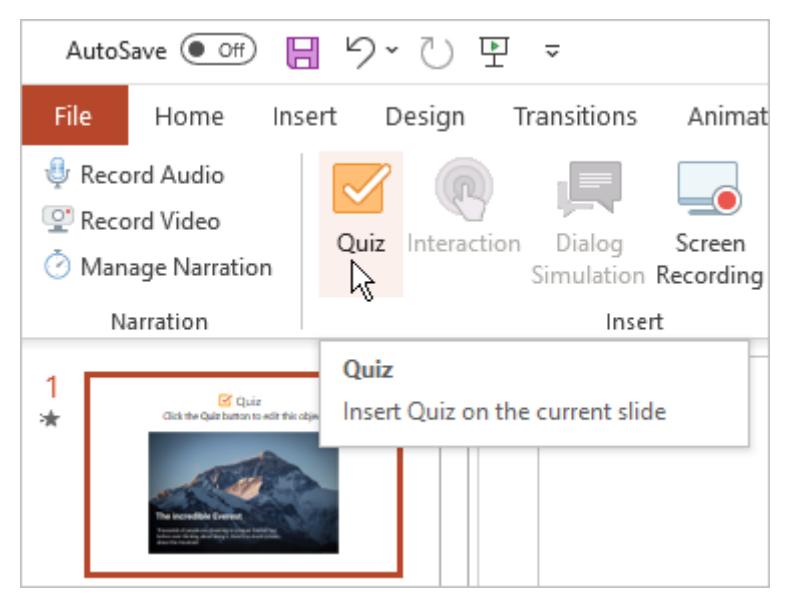

Slaytı test ile açın ve ardından araç çubuğundaki "Slayt Özellikleri" düğmesini tıklayın.

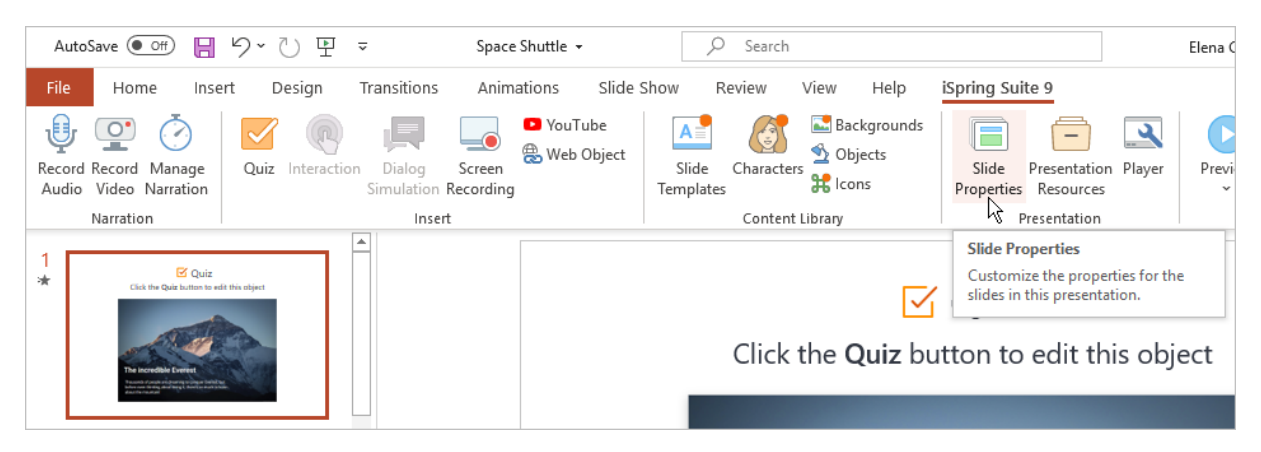

"Nesne" sütununun altında, "Sınav" menüsünü açın ve "Düzenle" yi tıklayın.

|   | 🗟 Slide Properties – 🗆 🗙          |  |            |                       |          |              |                |            |           |                                                                                                    |        |                                                                   |  |
|---|-----------------------------------|--|------------|-----------------------|----------|--------------|----------------|------------|-----------|----------------------------------------------------------------------------------------------------|--------|-------------------------------------------------------------------|--|
|   | Save &                            |  | Hide Slide | Promote Demote        | On-Click | Auto Slide D | uration: 00:10 | 0,25 🌲     | Branching | Presenter ▼ Image: Second second second |        |                                                                   |  |
|   | Save Display Slides Nesting Level |  |            |                       | Advance  | Slide        |                | Navigation | Advanced  |                                                                                                    |        |                                                                   |  |
| - | # Title                           |  |            |                       | Advance  | Branching    | Lock           | Presenter  | Layout    | Playlist                                                                                                    | Object |                                                                   |  |
|   | 1                                 |  | Space      | shuttle program       |          | 10,2s        | Default        |            | Linda     | No Change                                                                                                    | None   | ☑ Quiz 🗸                                                          |  |
|   | 2                                 |  | Early I    | nistory of the progra | m<br>→   | 50,0s        | Default        |            | Linda     | No Change                                                                                                    | None   | <ul> <li>Remove</li> <li>Branching</li> <li>Properties</li> </ul> |  |

#### Testi silme

Sunudan bir testi silmenin iki yolu vardır:

Tüm slaytı sunumdan silin.

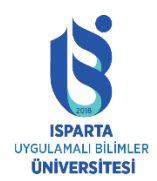

#### UZAKTAN EĞİTİM UYGULAMA VE ARAŞTIRMA MERKEZİ

#### ISPRİNG KULLANMA KILAVUZU

| 1<br>* | Click the Quiz button                                                                                                    |    |                          |              |
|--------|----------------------------------------------------------------------------------------------------|----|--------------------------|--------------|
|        | 170                                                                                                    | 12 |                          |              |
|        | The incredible Evere                                                                                                    |    | Cu <u>t</u>              |              |
|        | Provide of the provide of the provid | Ē  | <u>С</u> ору             |              |
| 2      |                                                                                                    | Ċ  | Paste Options:           |              |
| *      |                                                                                                    |    | Ê 🖾                      |              |
|        | the the first of the control of the second second s | 固  | <u>N</u> ew Slide        |              |
|        | 5 maand alada ta Ban<br>5 thina an lang pagan<br>5 na meta abbii lahamawan pagan                                                                                                    | Q  | <u>R</u> euse Slides     |              |
|        |                                                                                                    |    | Duplic <u>a</u> te Slide |              |
| 3      | Public and public                                                                                                    |    | <u>D</u> elete Slide     | $\mathbf{k}$ |
| *      | SPACE SHUTTLE AND I                                                                                                    |    | Add Section              | -            |

Slaytı test ile açın ve ardından araç çubuğundaki "Slayt Özellikleri" düğmesini tıklayın.

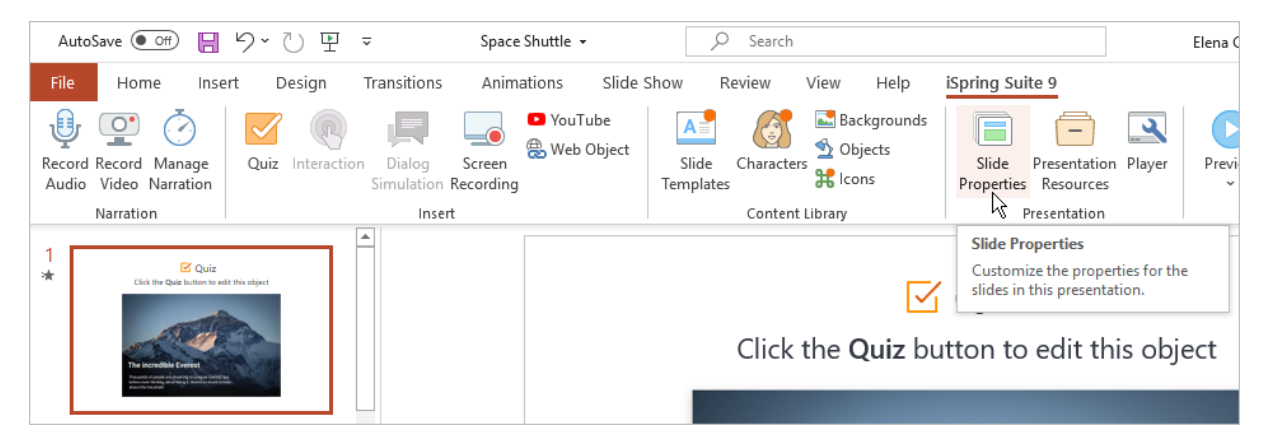

"Nesne" sütununun altında, "Sınav" menüsünü açın ve "Sil" i tıklayın.

| [ | 🗐 Slide Properties — 🗆 🗙                  |       |         |                       |              |                |           |                |                             |           |          |                                     |   |
|---|-------------------------------------------|-------|---------|-----------------------|--------------|----------------|-----------|----------------|-----------------------------|-----------|----------|-------------------------------------|---|
|   | Save & Close Dirolay Slides Nasting Level |       |         | On-Click              | Auto Slide D | uration: 00:10 | 0,25 🌲    | Branching Loci | Presenter  Layout  Playlist |           |          |                                     |   |
| L | Save Display Slides Nesting Level         |       |         |                       |              | Advance        | Slide     |                | Navigation                  | Advanced  |          |                                     |   |
| 1 | ¥ 1                                       | Title |         |                       |              | Advance        | Branching | Lock           | Presenter                   | Layout    | Playlist | Object                              |   |
|   | 1                                         |       | Space   | shuttle program       |              | 10,2s          | Default   |                | Linda                       | No Change | None     | ✓ Quiz ✓ Edit                       | ~ |
|   | 2                                         |       | Early F | nistory of the progra | m<br>→       | 50,0s          | Default   |                | Linda                       | No Change | None     | X Remove<br>Brusching<br>Properties |   |

Ardından, seçiminizi onaylayın.

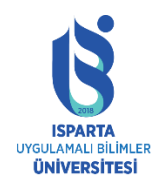

#### UZAKTAN EĞİTİM UYGULAMA VE ARAŞTIRMA MERKEZİ

#### ISPRİNG KULLANMA KILAVUZU

| Delete quiz from the slide?                   |        |  |  |  |  |  |  |  |
|-----------------------------------------------|--------|--|--|--|--|--|--|--|
| Do you want to delete quiz from the slide?    |        |  |  |  |  |  |  |  |
| In the future, do not show me this dialog box | Yes No |  |  |  |  |  |  |  |

#### Kaydet ve Kapat'ı tıklayın.

| E Slide Properties |                |                |          |                          |            |                                  |  |  |  |  |  |
|--------------------|----------------|----------------|----------|--------------------------|------------|----------------------------------|--|--|--|--|--|
| Save & Close       | Hide Slide     | Promote Demote | On-Click | Slide Duration: 00:10,25 | Branching  | ♣ Presenter ▼ Eayout ▼ Eaylist ▼ |  |  |  |  |  |
| Save               | Display Slides | Nesting Level  |          | Advance Slide            | Navigation | Advanced                         |  |  |  |  |  |

#### Etkileşimli kurslar oluşturma

iSpring Suite'te çeşitli eğitim durumlarında kullanılabilen 13 etkileşimli işlev vardır. Örneğin, etkileşim, işe alım sürecini, satış kanallarının veya karmaşık ekipmanın yapılandırılmasını ve çalışmasını açıklamanıza yardımcı olacaktır.

Etkileşimli bir kurs oluşturmak için, araç çubuğundaki "Etkileşim" düğmesini tıklayın.

| File            | Home                           | Insert | Design           | Transitions            | Anim                | nations            | Slide Sł      | how R                  | leview         | View                           | iSpring Sui                | te 9                |                           |
|-----------------|--------------------------------|--------|------------------|------------------------|---------------------|--------------------|---------------|------------------------|----------------|--------------------------------|----------------------------|---------------------|---------------------------|
| Record<br>Audio | Record Manag<br>Video Narratio | e Quiz | R<br>Interaction | Dialog<br>Simulation F | Screen<br>Recording | 🕒 YouTu<br>🛞 Web ( | ube<br>Object | A<br>Slide<br>Template | Character<br>s | E Ba<br>≦ OI<br>S <b>₩</b> Ico | ckgrounds<br>ojects<br>ons | Slide<br>Properties | Presentation<br>Resources |
|                 | Narration                      |        | 10               | Insert                 |                     |                    |               |                        | Content        | Library                        |                            | F                   | resentation               |

iSpring Visuals düzenleyicide etkileşim şablonunu seçin, buna metin ve ortam ekleyin ve etkileşim için diğer ayarları belirtin.

Oluşturulan etkileşimde gerekli tüm değişiklikleri yaptıktan sonra, araç çubuğundaki "Kaydet ve kursa dön" düğmesini tıklayın.

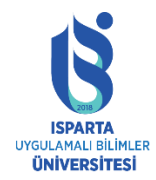

#### UZAKTAN EĞİTİM UYGULAMA VE ARAŞTIRMA MERKEZİ

#### ISPRİNG KULLANMA KILAVUZU

| 📱 🗋 🖆 😓 🕎 🥐 🔻 cheese-selection-guide-for-store-assistants-en - iSpring Visuals – 📃 🗙  |                                                                                                    |                 |  |  |  |  |  |  |  |  |  |
|---------------------------------------------------------------------------------------|----------------------------------------------------------------------------------------------------|-----------------|--|--|--|--|--|--|--|--|--|
| Media Catalog Format Text Inse                                                        | Media Catalog Format Text Insert Help                                                                                                    |                 |  |  |  |  |  |  |  |  |  |
| $\begin{array}{ c c c c c } \hline & & & & & & \\ \hline & & & & & \\ \hline & & & &$ | Interaction     Publish                                                                                                    |                 |  |  |  |  |  |  |  |  |  |
| Cards<br>Search                                                                       | Emmental                                                                                                    |                 |  |  |  |  |  |  |  |  |  |
| Emmental                                                                              | Country of origin: Switzerland                                                                                                    |                 |  |  |  |  |  |  |  |  |  |
| 2. Maasdam                                                                            | Type: hard                                                                                                    |                 |  |  |  |  |  |  |  |  |  |
| <ol> <li>Mozzarella</li> <li>Camembert</li> </ol>                                     | Source of milk: cow                                                                                                    |                 |  |  |  |  |  |  |  |  |  |
| 5. Parmesan                                                                           | Fat: 29%                                                                                                    | · /-            |  |  |  |  |  |  |  |  |  |
| 6. Roquefort<br>7. Boursin                                                            | Calories: 369 for 100g                                                                                                    | Q. 100          |  |  |  |  |  |  |  |  |  |
| 8. Comté                                                                              | Vitamins and minerals: A, E, D, B1, B2, B3, calcium, sodium, phosphorus, copper,<br>magnesium                                                                                |                 |  |  |  |  |  |  |  |  |  |
|                                                                                       | Health benefits: Helps regulate the processes of growth and vision, strengthens bones, hair, nails and teeth, normalizes the work of the nervous and cardiovascular systems. | Change V Remove |  |  |  |  |  |  |  |  |  |
|                                                                                       | <b>Taste</b> : The aroma is sweet with tones of fresh-cut hay. The cheese has a very fruity flavour with a slight bite at the finish. The holes are walnut-sized.            |                 |  |  |  |  |  |  |  |  |  |
|                                                                                       | Culinary uses: Emmental melts beautifully, so it is often used for cheese fondue, soups,                                                                                     | *               |  |  |  |  |  |  |  |  |  |

Etkileşim, sunumun seçilen slaytına yerleştirilecektir. Bir etkileşimli öğeyi düzenlemek veya özelliklerini değiştirmek istiyorsanız, bununla birlikte slaytı seçin ve ardından araç çubuğundaki "Etkileşimli" düğmesini tıklayın.

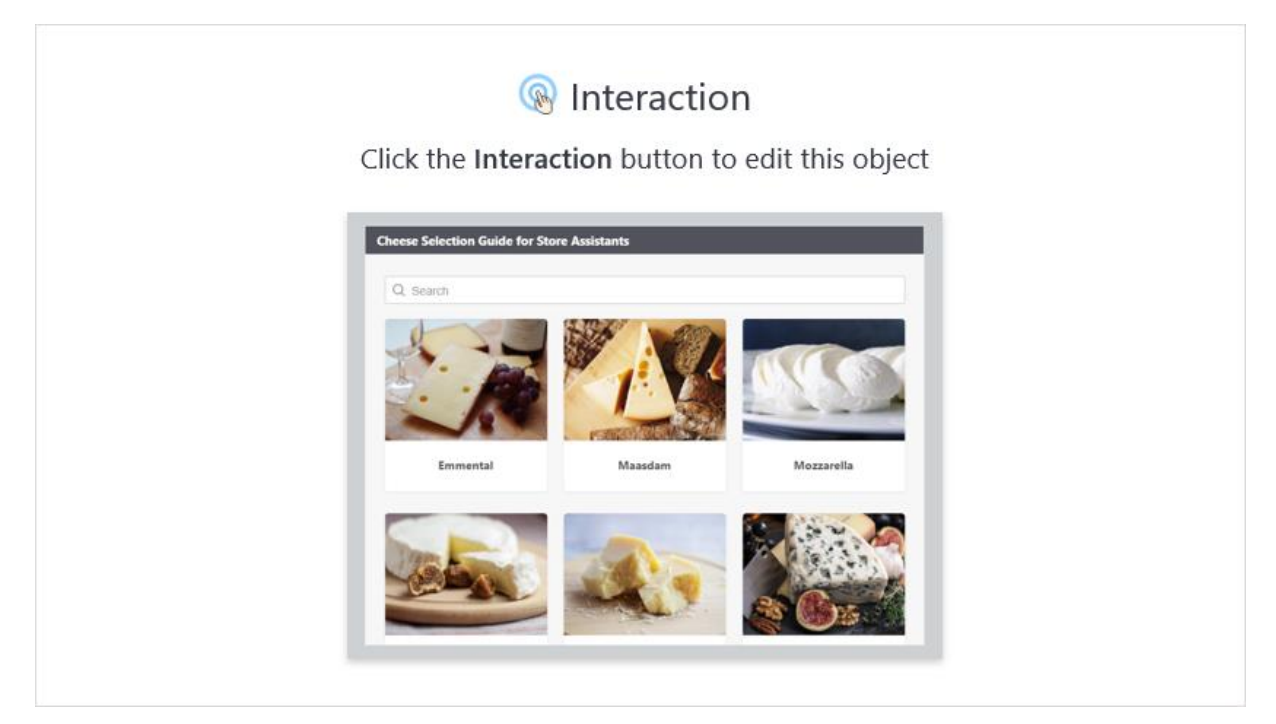

Bir etkileşimi silmenin en kolay yolu, etkileşimi içeren slaytı silmektir.

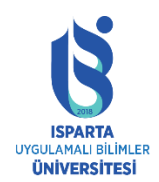

UZAKTAN EĞİTİM UYGULAMA VE ARAŞTIRMA MERKEZİ

#### ISPRİNG KULLANMA KILAVUZU

Ek olarak, slayt özelliklerine giderek etkileşimi silebilirsiniz. Bunu yapmak için, "Slayt Özellikleri" ni açın, etkileşimi içeren slaytı seçin ve ardından "Etkileşim" menüsünde "Sil" i seçin. Değişiklikleri tamamlamak için "Kaydet ve Kapat" ı tıklayın.

| ē    | 🗐 Slide Properties – 🗆 🗙                                                                            |                         |                    |                      |                     |                         |                                                                                                    |  |  |  |
|------|----------------------------------------------------------------------------------------------------|-------------------------|--------------------|----------------------|---------------------|-------------------------|----------------------------------------------------------------------------------------------------|--|--|--|
| Sai  | ke & Close Hide Slide Promote Demote Level On-Cline Save Display Slides Nesting Level Nesting Level | K Auto Advance          | Ouration: 00:00,00 | Branching Lock       | Advanced            |                         |                                                                                                    |  |  |  |
| #    | Title<br>Basic terms of the course<br>→                                                             | Advance<br>0,0s<br>0,0s | Branching Lo       | ck Presenter<br>None | Layout<br>No Change | <b>Playlist</b><br>None | Object ^                                                                                                    |  |  |  |
| 5    | No Title – click to change                                                                          | 0,0s                    | Default            | None                 | No Change           | None                    | Note and the second second s |  |  |  |
| 6    | History of Corporate<br>Environmental Responsibility                                                | 0,0s                    | Default            | None                 | No Change           | None                    | X Remove<br>Properties                                                                                                    |  |  |  |
| 7    | Background →                                                                                        | 0,0s                    | Default            | None                 | No Change           | None                    | 🕂 Add                                                                                                    |  |  |  |
| 8    | History of Corporate<br>Environmental Responsibility                                                | 0,0s                    | Default            | None                 | No Change           | None                    | 🔁 Add                                                                                                    |  |  |  |
| 9    | History of Corporate<br>Environmental Responsibility                                                | 0,0s                    | Default            | None                 | No Change           | None                    | + Add                                                                                                    |  |  |  |
|      | History of Corporate                                                                                | 0.0s                    |                    | None                 | No Change           |                         | ¥                                                                                                    |  |  |  |
| Slid | es: 21 Duration: 3s                                                                                 |                         |                    |                      |                     |                         |                                                                                                    |  |  |  |

#### Simülasyonla bir kurs oluşturma

iSpring Suite ile, özellikle şirket eğitimleri için e-öğrenme alanının önemli bir parçası olan diyalog simülasyonları oluşturabilirsiniz. Birçok şirket, çalışanların müşteriler ve / veya meslektaşları ile profesyonel görüşmelerde kendilerini rahat hissetmelerini ister ve ortak senaryoları simüle etmek, şirket üzerinde gerçek dünya etkisi olmadan güvenliği uygulamanın mükemmel bir yoludur.

Entegre iSpring TalkMaster aracında yeni bir simülasyon oluşturmak için araç çubuğundaki iletişim kutusu simülasyon düğmesine tıklayın.

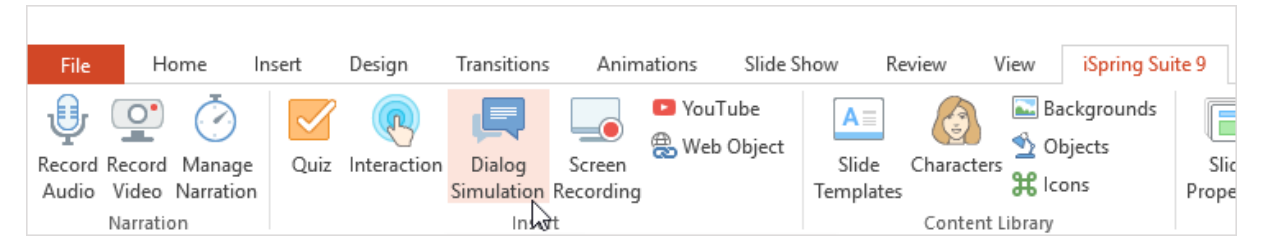

iSpring TalkMaster'da yeni bir iletişim kutusu simülasyonu oluşturun, buna sahneler ekleyin ve simülasyonu daha gerçekçi hale getirmek için karakterler ve arka planlar seçin.

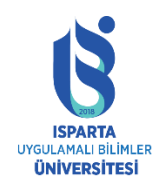

UZAKTAN EĞİTİM UYGULAMA VE ARAŞTIRMA MERKEZİ

#### ISPRİNG KULLANMA KILAVUZU

Oluşturulan simülasyonda gerekli tüm değişiklikleri yaptıktan sonra, TalkMaster araç çubuğundaki "Kaydet ve Kursa Geri Dön" öğesine tıklayın.

| 🔳 🗋 🗀 层 🦘 - ờ - 🗧 Corporate Envir                        | onmental Responsibility Simulation 1 - iSpring TalkMaster                  | - 0   | $\times$ |
|----------------------------------------------------------|----------------------------------------------------------------------------|-------|----------|
| Home Help                                                |                                                                            |       |          |
| New Starting Delete<br>Scene Scene Scene Scene Simulatio | Trites Player<br>Publish<br>Publish                                        |       |          |
|                                                          |                                                                            |       |          |
|                                                          | CONTENT IMAGES PROPERTIES                                                  | #2    |          |
|                                                          | Hello?                                                                     |       |          |
|                                                          | Character emotion                                                          |       |          |
|                                                          | Reply options                                                              |       |          |
|                                                          | Good morning, sir! This is Mary from customer support. How can I help you? | #3    |          |
|                                                          |                                                                            | ×     |          |
|                                                          | Add reply                                                                  |       |          |
|                                                          |                                                                            | CLOSE |          |
|                                                          | Thank you for calling us today! Please v #4                                |       | +        |
|                                                          | Thank you for your call. Will you please #6                                |       | -        |

Simülasyon, sunumun seçilen slaytına yerleştirilecektir. Diyalog sahnesini veya özelliklerini düzenlemek istiyorsanız, lütfen simülasyonlu slayt gösterisini seçin ve ardından araç çubuğundaki "İletişim Simülasyonu" düğmesine tıklayın.

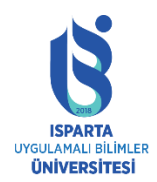

# T.C. ISPARTA UYGULAMALI BİLİMLER ÜNİVERSİTESİ UZAKTAN EĞİTİM UYGULAMA VE ARAŞTIRMA MERKEZİ

#### ISPRİNG KULLANMA KILAVUZU

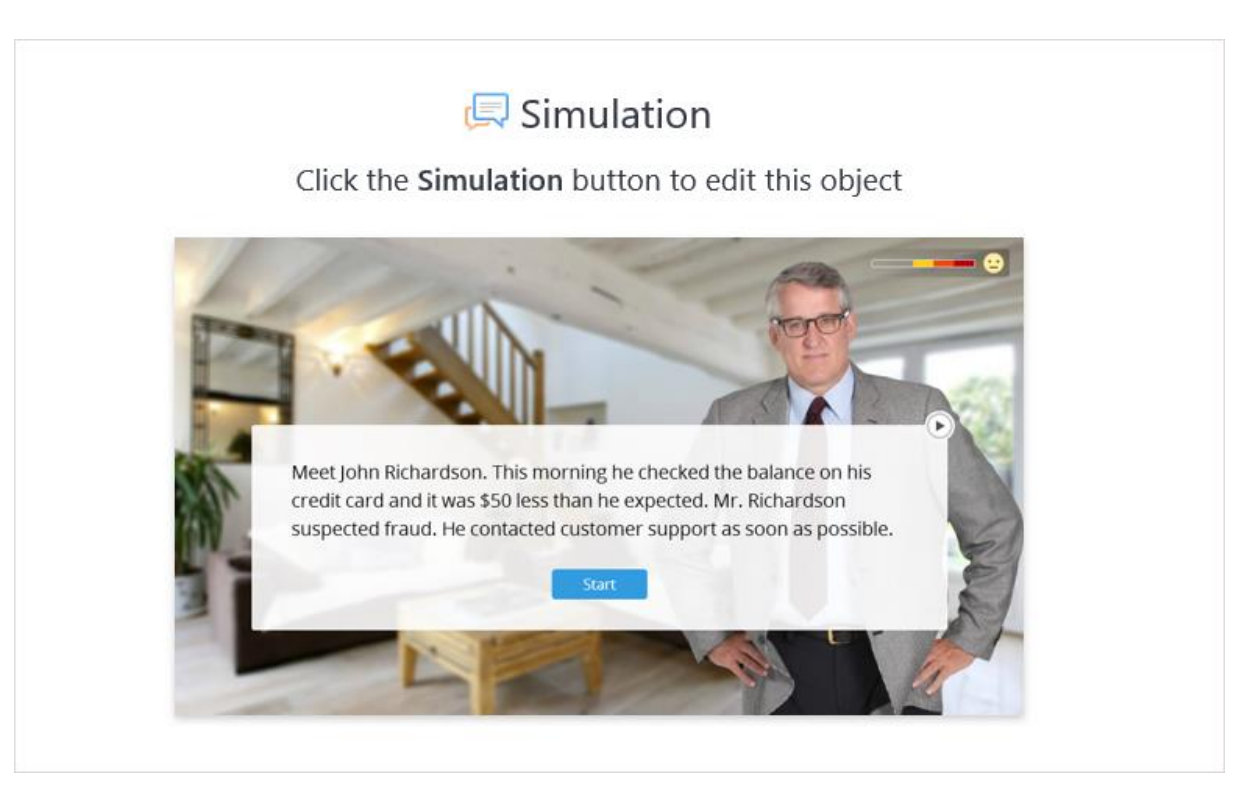

Bir simülasyonu silmenin en kolay yolu, simülasyonu içeren slaytı silmektir.

Ek olarak, slayt özelliklerine giderek iletişim kutusunu silebilirsiniz. Bunu yapmak için, "Slayt Özellikleri" ni açın, simülasyonu içeren slaytı seçin ve ardından "Simülasyon" menüsünden "Sil" öğesini seçin. Değişiklikleri tamamlamak için "Kaydet ve Kapat" ı tıklayın.

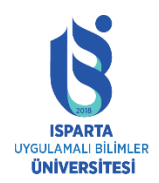

#### UZAKTAN EĞİTİM UYGULAMA VE ARAŞTIRMA MERKEZİ

#### ISPRİNG KULLANMA KILAVUZU

| Ē    | Slide Properties                                     |                      |                    |                |                                                   |          | — 🗆 X                                                                 |
|------|------------------------------------------------------|----------------------|--------------------|----------------|---------------------------------------------------|----------|-----------------------------------------------------------------------|
| Sav  | e & Close Display Slides Promote Demote Level        | k Auto<br>Advance SI | ration: 00:00,00 🛓 | Branching Lock | Presenter •<br>Layout •<br>Playlist •<br>Advanced |          |                                                                       |
| #    | Title →                                              | Advance              | Branching Lock     | Presenter      | Layout                                            | Playlist | Object ^                                                              |
| 3    | Information                                          | 0,0s                 | Default            | None           | No Change                                         | None     | Add                                                                   |
| 4    | No Title − click to change                           | 0,0s<br>©            | Default            | None           | No Change                                         | None     | Gimulation     ✓     Edit     Edit                                    |
| 5    | No Title – click to change                           | 0,0s                 | Default            | None           | No Change                                         | None     | <ul> <li>Remove</li> <li>→ BranEhing</li> <li>☆ Properties</li> </ul> |
| 6    | History of Corporate<br>Environmental Responsibility | 0,0s                 | Default            | None           | No Change                                         | None     | 🔁 Add                                                                 |
| 7    | Background                                           | 0,0s                 | Default            | None           | No Change                                         | None     | Add                                                                   |
| 8    | History of Corporate<br>Environmental Responsibility | 0,0s                 | Default            | None           | No Change                                         | None     | 🔂 Add                                                                 |
| 2110 | es: 21 Duration: 55                                  |                      |                    |                |                                                   |          |                                                                       |

#### Eğitim videoları ile kurslar oluşturma

Kurs slaytlarınıza ekran kaydı eklemek için:

#### Araç çubuğunda "Ekran Kaydı" na tıklayın.

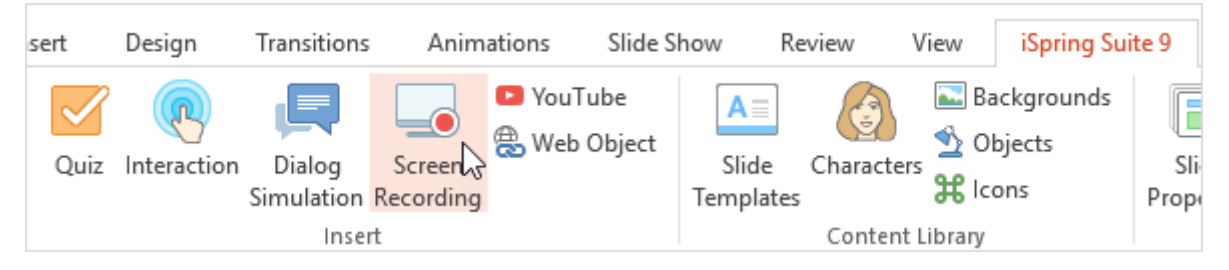

Yeni bir video mu yoksa proje mi oluşturacağınızı veya önceden oluşturulmuş bir ekran videosuna göz atmayı seçin.

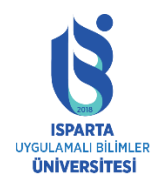

| 🗔 iSpring Cam Pro         |                                                    |
|---------------------------|----------------------------------------------------|
| Create                    | Recent Projects<br>Smooth transitions_02<br>Browse |
| Video Tutorials Community | Contemport Knowledge Base Support                  |

Neyin kaydedileceğini seçin: ekran, web kamerası veya aynı anda her ikisi.

| Recording Settings | _ ×                      |
|--------------------|--------------------------|
| Screen             | Camera Screen and Camera |
| Recording area:    | Screen area 🔹            |
| Preset:            | Video 720p (16:9)        |
| Dimensions:        | 1280 🔒 720               |
| Microphone:        | Microphone (2- High 🔻    |
|                    |                          |
| *                  |                          |

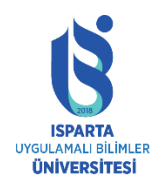

UZAKTAN EĞİTİM UYGULAMA VE ARAŞTIRMA MERKEZİ

#### ISPRİNG KULLANMA KILAVUZU

Ardından ekranı, slayt gösterisini veya belirli bir uygulamayı kaydetmek için kayıt alanını seçin.

| Recording Settings | _ ×                       |
|--------------------|---------------------------|
| Screen             | Camera Screen and Camera  |
| Recording area:    | Screen area 🔹             |
| Preset:            | ✓ Screen area             |
| Dimensions:        | Fullscreen<br>Application |
| Microphone:        | Microphone (2- High 🔻     |
|                    | <b>↓) Ⅲ</b>               |
| #                  |                           |

#### Kaydı başlatmak için Başlat'ı tıklayın.

| * Events ×                                                  |                        |              | 0           |                              |              | Parson                            | o1 — 🗆    | C               |
|-------------------------------------------------------------|------------------------|--------------|-------------|------------------------------|--------------|-----------------------------------|-----------|-----------------|
| І ← → С 🔒 Защищено   https://isp                            | pringteam.ispringlearr | n.com/events |             |                              |              |                                   | ☆ (       | G : I           |
| 🔆 iSpring                                                   | Events                 |              |             |                              |              |                                   | 9         | * <sup>^]</sup> |
| Dashboard     Dashboard     Learning Paths                  | Event Type 👻           | Organizer 👻  | Select user |                              |              | I                                 | Add 🔻     |                 |
| 🛱 Content                                                   | < May 201              | 8 >          |             |                              |              | Month                             | Week List |                 |
| Recording Settings                                          | ×                      | Mon          | TL Traini   | Fri                          | Sat          |                                   |           |                 |
| Screen Camera Screen                                        | 29<br>and Camera       | 30           | Start       | time: May 4 2018, 5          | 5:50 pm<br>2 | 4<br>04:54am Webi<br>05:50pm Clas |           | 5 9             |
| Recording area: Application<br>Application: Events - Google | €<br>Chro… ▼           | 7            | Partic      | ipants: 17 participa<br>Edit | ants         | 11                                | 1         | 12 I            |
| Dimensions: 1166 2 720<br>Microphone: Microphone (2-1       | )<br>High V            | 14           | 15          | 16                           | 17           | 18                                | 1         | 19<br>19        |
| *                                                           | 20                     | 21           | 22          | 23                           | 24           | 25                                | 2         |                 |

Videoyu kaydedin ve bittiğinde "Durdur (F10)" öğesine tıklayın.

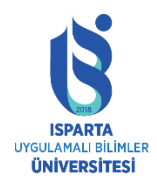

#### UZAKTAN EĞİTİM UYGULAMA VE ARAŞTIRMA MERKEZİ

#### ISPRİNG KULLANMA KILAVUZU

|           | vent information X        |                                  |                                                                            | Raison 1 —     |     | ×   |
|-----------|---------------------------|----------------------------------|----------------------------------------------------------------------------|----------------|-----|-----|
| ← →       | C 🔒 Защищено   https://is | pringteam.ispringlearn.com/ever  | nt/offline/15/edit?return_url=%2Fevents%3Fcalendar_event_type%3D1%2C2%26ca | alendar_organi | ☆ 🤇 | ) E |
| 3         | 🗲 iSpring                 | $\leftarrow  Edit \ the \ event$ |                                                                            |                | 9   | r   |
| ♠         | Dashboard                 |                                  |                                                                            |                |     |     |
|           | Learning Paths            | Class                            | meeting                                                                    |                |     |     |
| Ë         | Content                   |                                  |                                                                            |                |     |     |
| •         | Discussions               | Event information                | Participants                                                               |                |     |     |
| <u></u>   | Reports                   |                                  |                                                                            |                |     |     |
| <b>15</b> | Events                    | Fill in the information about    | /lark Attendan                                                             | ice            |     |     |
| *         | People                    |                                  |                                                                            |                |     |     |
| \$        | Settings                  | * Event name:                    | Class meeting                                                              |                |     |     |
|           | Messages                  | Date and time:                   | 4/05/2018 at 10:50 PM ~                                                    |                |     |     |
|           |                           | Timezone:                        |                                                                            |                |     |     |
|           |                           | Duration:                        | 1 hours 0 minutes                                                          |                |     |     |
| Stop      | p <b>II</b> Pause 0:00:15 | •() ••••                         |                                                                            |                |     |     |

Bittiğinde, kaydı düzenleyebileceğiniz, ek açıklamalar, görüntüler, ses ve video kayıtları ekleyebileceğiniz, videonun bölümleri arasında sorunsuz geçiş ve daha fazlasını yapabileceğiniz iSpring Cam Pro düzenleyici açılacaktır.

Kaydı slayta eklemek ve derse geri dönmek için, "Kaydı Görüntüle" penceresinde "Kaydet ve Geri Dön" düğmesini tıklayın.

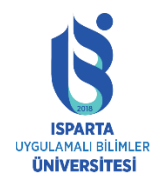

#### UZAKTAN EĞİTİM UYGULAMA VE ARAŞTIRMA MERKEZİ

#### ISPRİNG KULLANMA KILAVUZU

| 🖪 🗋 •                       | 🧀 📙 🗧 | <b>5</b> - d |                   | New Pro   | ject - iSp | oring Cam Pro                    | <b>b</b>                  |                           |                             |                      |                     |                    |       |      | _           |       | ×   |
|-----------------------------|-------|--------------|-------------------|-----------|------------|----------------------------------|---------------------------|---------------------------|-----------------------------|----------------------|---------------------|--------------------|-------|------|-------------|-------|-----|
| II <b>▼</b>                 | Home  | He           | lp                |           |            |                                  |                           |                           |                             |                      |                     |                    |       |      |             |       |     |
| Screen<br>Capture<br>Record | Video | Audio        | Picture<br>Insert | A<br>Text | Shape      | Transition<br>Effects<br>Effects | Properties<br>Project     | Save and<br>to Cou<br>Sav | Return                      |                      |                     |                    |       |      |             |       |     |
|                             |       |              |                   |           |            | (* Luci dender                   |                           |                           |                             |                      |                     | \$2050 I =         | u x   |      |             |       |     |
|                             |       |              |                   |           |            | 4 ⇒ 0 ■ 3aunu                    | eno   https://ispringteam | pringlearn.com/invent/    | falline/15/editTreturn_url- | N2FeventsN3F calenda | _event_type%3D1%2C2 | V2fcalendar_organi | ê 🙁 I |      |             |       | n i |
|                             |       |              |                   |           |            | 🔆 iSpring                        | ← E                       | lit the event             |                             |                      |                     |                    | ⊖• j  |      |             | 40.3% |     |
|                             |       |              |                   |           |            |                                  | 6                         | Class n<br>Training       | neeting                     |                      |                     |                    |       |      |             |       |     |
|                             |       |              |                   |           |            |                                  | Even                      | information P             | articipants                 |                      |                     |                    |       |      |             |       |     |
|                             |       |              |                   |           |            | (d) Events                       | 7116                      | he information about      | the event.                  |                      |                     | Mark Attendance    |       |      |             |       |     |
|                             |       |              |                   |           |            |                                  |                           |                           |                             |                      |                     |                    |       |      |             |       |     |
|                             |       |              |                   |           |            |                                  | *Eve                      | Iname:                    | Class meeting               |                      |                     |                    |       |      |             |       |     |
|                             |       |              |                   |           |            |                                  | Date                      | nd time:                  | 4/05/2018 🛅 at              | 10.50 PM ~           |                     |                    |       |      |             |       |     |
|                             |       |              |                   |           |            |                                  | Time                      | one:                      | (UTC+08:00) Taipei          |                      |                     |                    |       |      |             |       |     |
|                             |       |              |                   |           |            |                                  | Daras                     | ir.                       | 1 hours 0                   | minutes              |                     |                    |       |      |             |       |     |
| &                           |       |              |                   |           | K          | H ()                             | • • • •                   | > -                       |                             | •                    |                     |                    |       | 0:07 | .4 / 0:33.7 |       |     |
| +                           |       |              |                   |           | 0:06       |                                  |                           |                           | 07.5 0                      |                      |                     |                    |       |      |             |       | 0:1 |
| <u>•</u>                    | Scro  |              |                   | Scroll    | Uр и       |                                  |                           |                           |                             |                      |                     |                    |       |      |             |       |     |
| •                           |       |              |                   |           |            |                                  |                           |                           |                             |                      |                     |                    |       |      |             |       | l   |
|                             |       | -            |                   |           |            |                                  |                           |                           |                             |                      |                     |                    |       |      |             |       |     |

Video kaydınız, sunumun seçilen slaytına yerleştirilecektir. Videoyu düzenlemek istiyorsanız, kaydı içeren slaytı seçin ve ardından araç çubuğunda "Ekran Kaydı" öğesini tıklayın.

Dersten bir kaydı silmek için, kaydı slaytta seçin ve klavyede "Sil" düğmesini tıklayın.

#### Aktivite kitabı oluşturma

iSpring Suite 9, PowerPoint sunumlarından ve MS Word ve PDF belgelerinden e-kitap oluşturmak için güçlü bir araç olan iSpring Flip'i içerir.

Bir e-kitap veya aktivite kitabı oluşturmaya başlamak için lütfen iSpring Suite'in "Hızlı Başlangıç" penceresini açın. "Kitaplar" sekmesini açın ve kitaba dönüştürmek istediğiniz belge türünü seçin.

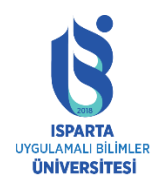

| 🗱 Quick Start   |               | ×                                  |
|-----------------|---------------|------------------------------------|
| 👯 iSpring       | Suite         |                                    |
|                 |               |                                    |
| Courses         | Create From   | Recent Books                       |
| Quizzes         | PDF           | 10 PowerPoint Tips to Make Your SI |
| Interactions    | MS Word       | 🚔 Browse                           |
| Simulations     | MS PowerPoint |                                    |
| Screencasts     |               |                                    |
| Books 🔓         |               |                                    |
|                 |               |                                    |
|                 | - AB          | (?)                                |
| Video Tutorials | Community     | Knowledge Base Support             |

Düzenleyicide, belgeyi görüntüleyebilir ve hemen yayınlayabilirsiniz.

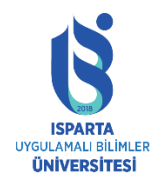

#### UZAKTAN EĞİTİM UYGULAMA VE ARAŞTIRMA MERKEZİ

#### ISPRİNG KULLANMA KILAVUZU

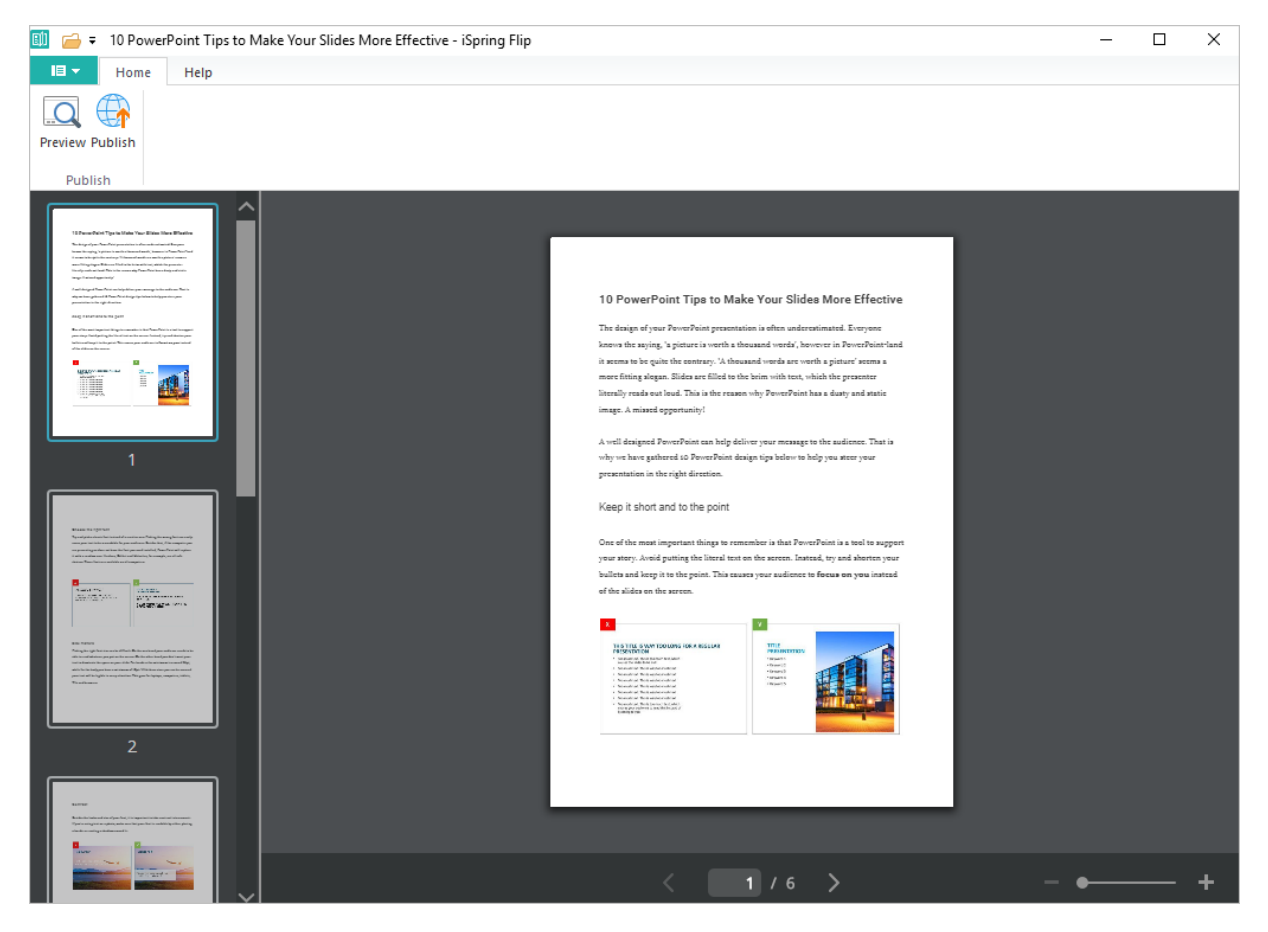

Bir e-kitap yayınlamak için, iSpring Flip araç çubuğundaki "Yayınla" düğmesini tıklayın. Ardından, "Kitapları Yayınla" penceresinde bir yayınlama hedefi seçin ve çıktı seçeneklerini ayarlayın. Ardından, "Yayınla" düğmesini tıklayın.

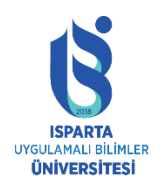

| Publish Book          |                           |                                                                                                    | × |
|-----------------------|---------------------------|----------------------------------------------------------------------------------------------------|---|
| I iSpring <b>Flip</b> |                           |                                                                                                    |   |
| U My Computer         | Publish to My (           | Computer                                                                                                    |   |
| o iSpring Cloud       | Project name:<br>Folder:  | 10 PowerPoint Tips to Make Your Slides More Effective         C:\Users\elena.chernova\Documents\My Books       Browse |   |
| iSpring Learn         | Output Options<br>Format: | HTML5 (for desktop and mobile devices)                                                                                |   |
| 🚖 LMS                 | Quality:<br>Additionally: | Copy text, Local view                                                                                                 |   |
|                       |                           |                                                                                                    |   |
|                       |                           |                                                                                                    |   |
|                       |                           |                                                                                                    |   |
|                       |                           |                                                                                                    |   |
|                       |                           | Publish 📐 Cancel                                                                                                    |   |

#### YouTube videosu ekleme

iSpring Suite, YouTube videolarını sunumlara eklemenizi sağlar.

Not: Sunuma İnternet videosu eklemek gerekir. Gömülü YouTube videosu herkesin erişimine açık olmalıdır.

Bir YouTube videosu eklemek için lütfen aşağıdaki adımları izleyin:

PowerPoint'teki iSpring Suite araç çubuğundaki YouTube düğmesini tıklayın.

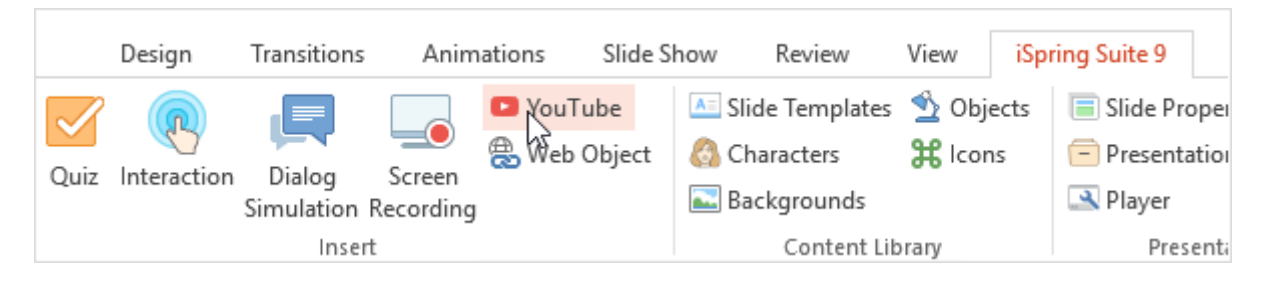

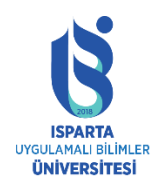

Tarayıcınızda www.youtube.com'u açın ve sunuya eklemek istediğiniz video klibi bulun. Ardından, seçilen videonun URL'sini özel URL alanından veya tarayıcının adres satırından kopyalayın.

YouTube video URL'sini "Video Bağlantısı" alanına yapıştırın ve klibi görüntülemek için "Önizleme" yi tıklayın.

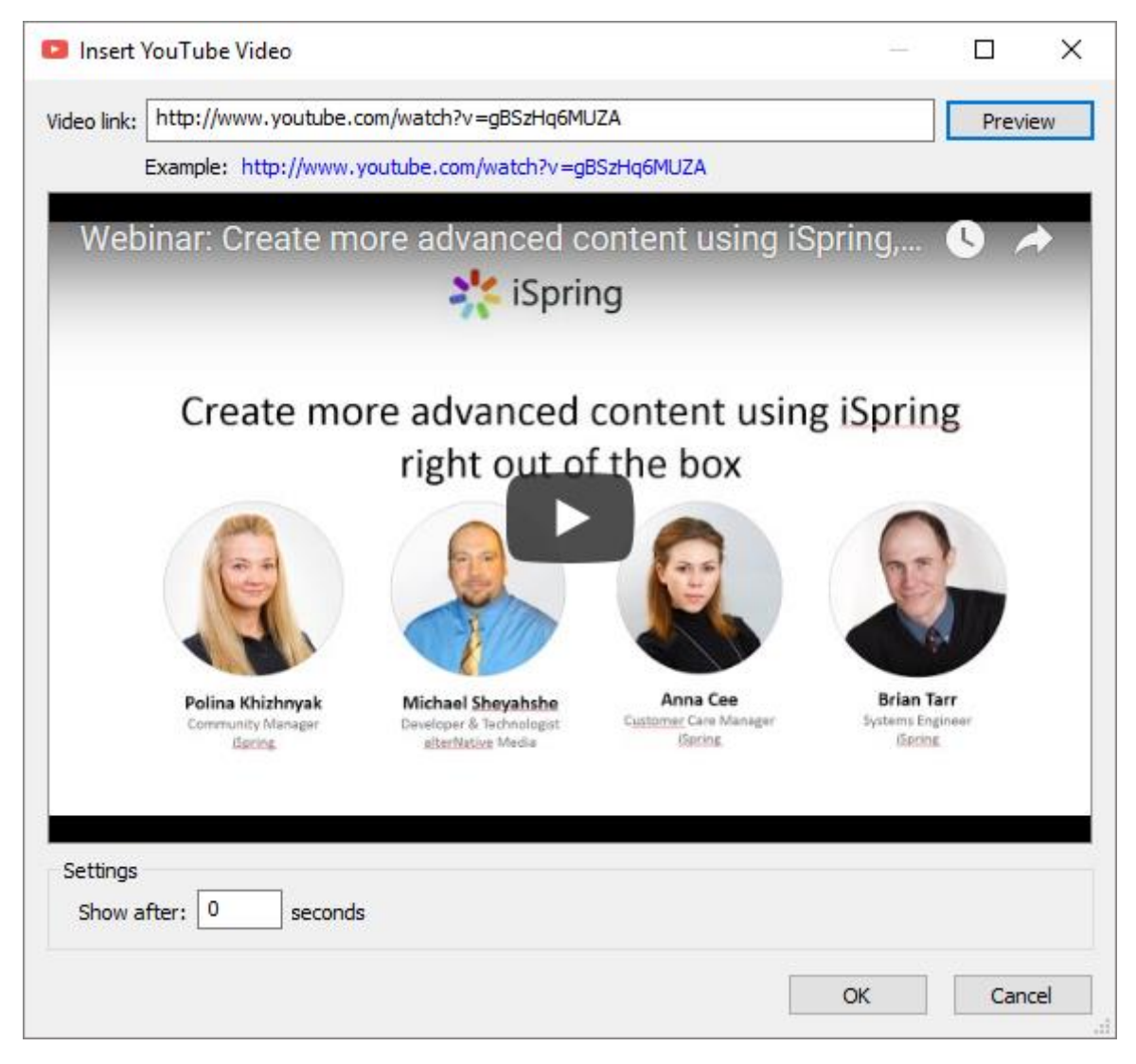

YouTube videonuzun "Şundan sonra göster" alanında ne zaman görüneceğini belirtin. Varsayılan gecikme 0 saniyedir, bu, video klibin hemen görüntüleneceği anlamına gelir. Gecikme süresini gerektiği gibi değiştirebilirsiniz.

YouTube videosunu slayt gösterisine eklemek için Tamam'ı tıklayın.

#### Web nesnesi ekleme

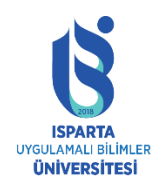

UZAKTAN EĞİTİM UYGULAMA VE ARAŞTIRMA MERKEZİ

#### **ISPRİNG KULLANMA KILAVUZU**

Sununuza aşağıdaki web nesnesi türlerini ekleyebilirsiniz:

- URL'ler kullanan web sayfaları veya çevrimiçi belgeler (örneğin, PDF belgeleri)
- Bilgisayarda depolanan yerel dosyalar
- Yerleştirme kodlarını kullanan web sayfaları veya çevrimiçi videolar
- URL

#### Bir URL eklemek için:

iSpring Suite araç çubuğunda Web Nesnesi düğmesini tıklayın.

| File   | Home                        | Insert | Design             | Transitions           | Anim           | nations | Slide S       | how Review      | View             | iSpi       | ring Suite 9 |
|--------|-----------------------------|--------|--------------------|-----------------------|----------------|---------|---------------|-----------------|------------------|------------|--------------|
| Record | Record Manag                | e Quiz | (R)<br>Interaction | Dialog                | Screen         | VouTu   | ibe<br>)bject | Slide Templates | 💁 Obji<br>🎛 Icor | ects<br>1s | Slide Prop   |
| Audio  | Video Narratio<br>Narration | n      |                    | Simulation  <br>Inser | Recording<br>t |         |               | Content Lil     | brary            |            | Presei       |

Sol üst köşedeki açılır listeden URL'yi seçin.

Tarayıcının adres çubuğuna URL'yi eklemek veya yapıştırmak istediğiniz web sayfasının adresini girin ve sonucu görmek için "Önizleme" yi tıklayın.

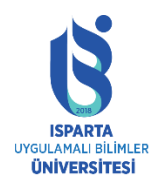

#### UZAKTAN EĞİTİM UYGULAMA VE ARAŞTIRMA MERKEZİ

#### ISPRİNG KULLANMA KILAVUZU

| 🚡 Insert Web Object                                                                  |        |         | × |
|--------------------------------------------------------------------------------------|--------|---------|---|
| Web address V                                                                        |        | Preview |   |
| Web address Example: http://www.ispringsolutions.com                                 |        |         |   |
| <pre></pre>                                                                          |        |         |   |
| Expert webinar series: How to create great e-Learnin content from A to Z             | ng     |         |   |
| We're excited to announce an expert webinar series, "Great e-Learning content from A | A to Z | ,22     |   |
| Settings                                                                             |        |         |   |
| O Display in slide                                                                   |        |         |   |
| Display in a new browser window                                                      |        |         |   |
| Window size: Full Screen 🗸                                                           |        |         |   |
| Show after: 0 seconds                                                                |        |         |   |
| OK                                                                                   |        | Cance   | : |
|                                                                                      |        |         |   |

Web nesnesini slayta eklemek için "Tamam" ı tıklayın.

#### Yerel dosyalar

Yerel bir dosya eklemek için aşağıdakileri yapın:

iSpring Suite araç çubuğundaki Web Nesnesi düğmesine tıklayın.

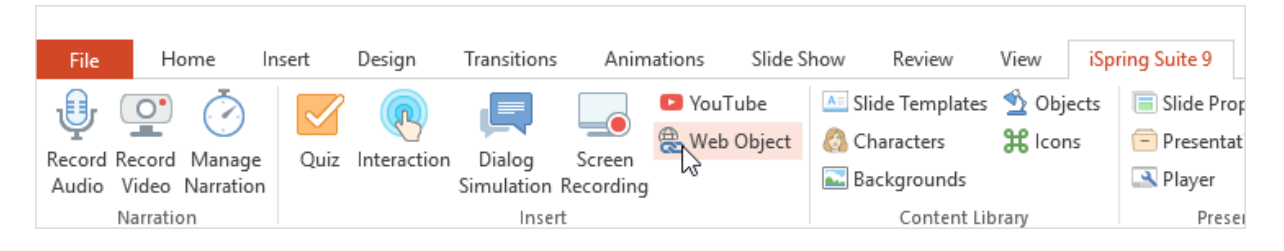

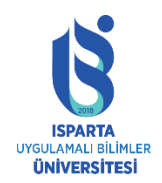

Sol üst köşedeki açılır listeden yerel yolu seçin.

Eklemek istediğiniz dosyaya gitmek için Gözat ... seçeneğine tıklayın ve ardından girilen yolun doğru olup olmadığını kontrol etmek için Önizleme düğmesine tıklayın.

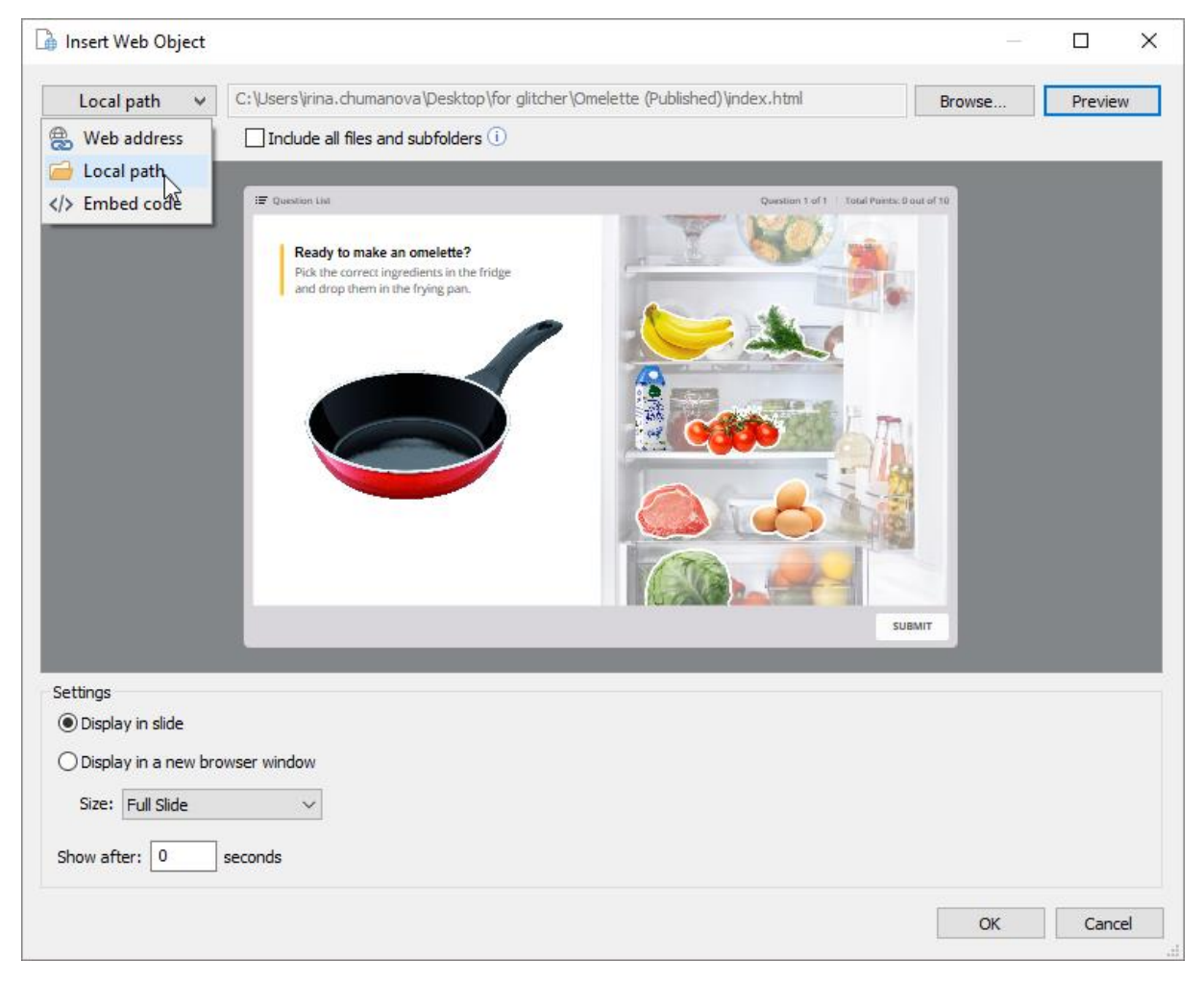

Seçilen dosyayla aynı klasördeki tüm dosyaların ve alt klasörlerin sunuya eklenmesi gerekiyorsa, "Tüm dosyaları ve alt klasörleri dahil et" onay kutusunu seçin.

Web nesnesini slayta eklemek için "Tamam" ı tıklayın.

#### Yerleştirme kodu

Gömülü kod eklemek için:

iSpring Suite araç çubuğundaki Web Nesnesi düğmesine tıklayın.

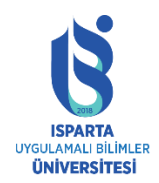

UZAKTAN EĞİTİM UYGULAMA VE ARAŞTIRMA MERKEZİ

ISPRİNG KULLANMA KILAVUZU

| File             | Home           | Insert       | Design      | Transitions  | Anim      | nations Slide | e Show | Review       | View   | iSpi | ring Suite 9 |
|------------------|----------------|--------------|-------------|--------------|-----------|---------------|--------|--------------|--------|------|--------------|
| 1 <sup>®</sup> r | <u>(</u>       | $\checkmark$ |             |              |           | 🗈 YouTube     | 📥 Sli  | de Templates | 💁 Obj  | ects | 🔳 Slide Prop |
|                  | Record Manag   | e Quiz       | Interaction | Dialog       | Screen    | 😤 Web Object  | t 🙆 Ch | aracters     | 🖁 Icor | ıs   | Presentat    |
| Audio            | Video Narratio | n            | interaction | Simulation F | Recording | LG I          | 🔜 Ba   | ckgrounds    |        |      | 🛋 Player     |
|                  | Narration      |              |             | Insert       | t         |               |        | Content Lib  | orary  |      | Presei       |

Sol üst köşedeki açılır listeden "Gömülü Kodu" nu seçin.

"Düzenle" düğmesini tıklayın ve ardından eklemek istediğiniz kodu girin veya doğrudan panodan yapıştırın.

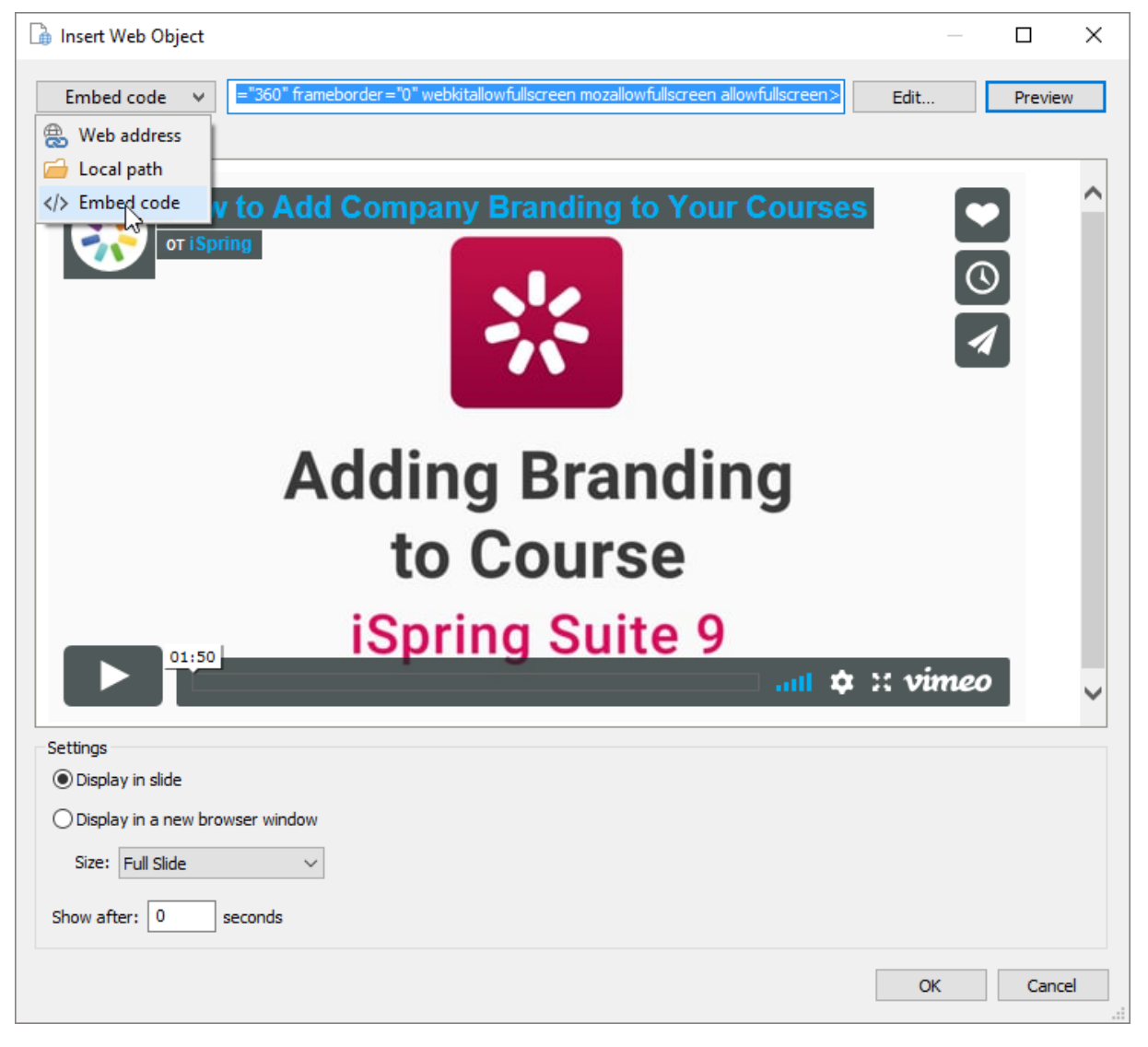

Yapıştırdığınız kodun doğru olup olmadığını kontrol etmek için önizleme düğmesini tıklayın.

Web nesnesini slayta eklemek için "Tamam" ı tıklayın.

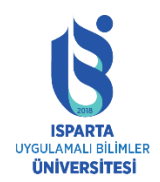

# T.C. ISPARTA UYGULAMALI BİLİMLER ÜNİVERSİTESİ UZAKTAN EĞİTİM UYGULAMA VE ARAŞTIRMA MERKEZİ

#### ISPRİNG KULLANMA KILAVUZU

#### Web nesnesi ayarları

"Ayarlar" alanında, Web nesnelerinin nasıl görüntüleneceğini seçebilirsiniz.

| Settings<br>O Display in slide        |  |
|---------------------------------------|--|
| Display in a new browser window       |  |
| Window size: Full Screen $\checkmark$ |  |
| Show after: 0 seconds                 |  |

#### Slayt gösterisi

Web nesnesini sunumun slaytına yerleştirmek için bu seçeneği seçin. Açılır menüden web nesnesinin boyutunu seçerek veya doğrudan slayt üzerindeki web nesnesinin kenarını çekerek web nesnesinin boyutunu özelleştirebilirsiniz. Ayrıca web nesnelerinin konumunu da özelleştirebilirsiniz.

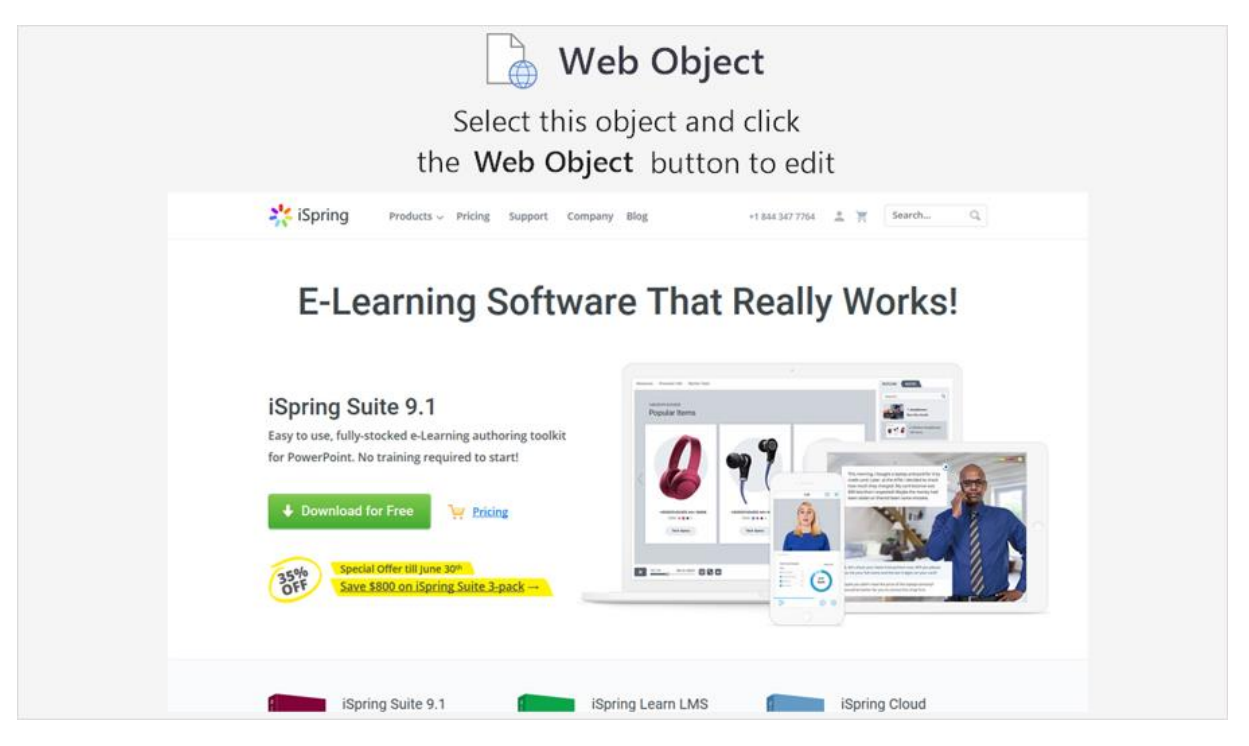

Yeni bir tarayıcı penceresinde görüntüleyin.

Web nesnelerini yeni bir tarayıcı penceresinde görüntülemeyi seçebilirsiniz. İstenilen tarayıcı pencere boyutunu belirleyebilir veya tam ekran modunda açabilirsiniz.

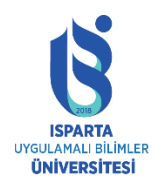

UZAKTAN EĞİTİM UYGULAMA VE ARAŞTIRMA MERKEZİ

ISPRİNG KULLANMA KILAVUZU

| Information                                                                                                    |                                                                                                    |
|----------------------------------------------------------------------------------------------------|----------------------------------------------------------------------------------------------------|
| Course Menu<br>Opens the course menu. You can choose any<br>chapter from the list and proceed to it.                | → Forward Button<br>Takes you to the next course slide.                                               |
| <b>Dictionary</b><br>Calls up a slide with definitions. Allows you to go<br>over the main course terms at any time. | Back Button  Allows you to return to the previous slide of the course to study the information again. |
| If you have any questions about this course,<br>contact us at support@ispringsolutions.com                          | n, feel free to<br>m                                                                                  |

Ek olarak, web nesnelerinin ne zaman görüntüleneceğini de belirleyebilirsiniz. Varsayılan gecikme 0 saniyedir, yani web nesnesi hemen görüntülenecektir. Gecikme süresini gerektiği gibi değiştirebilirsiniz.

#### İçerik kütüphanesi

iSpring içerik kitaplığı, zengin bir kurs şablonları, fotoğraf karakterleri ve arka planlar, simgeler, kontroller ve düğmeler koleksiyonuna hızla erişmenizi sağlar. Artık kursunuzla eşleşen mükemmel görseli bulmak için boş bir slayt gösterisiyle başlamanıza veya düzinelerce web sayfasına göz atmanıza gerek yok.

#### Slayt şablonu ekleme

İçerik kitaplığından slayt gösterisine bir şablon eklemek için:

Araç çubuğundaki Slayt Şablonu düğmesini tıklayın.

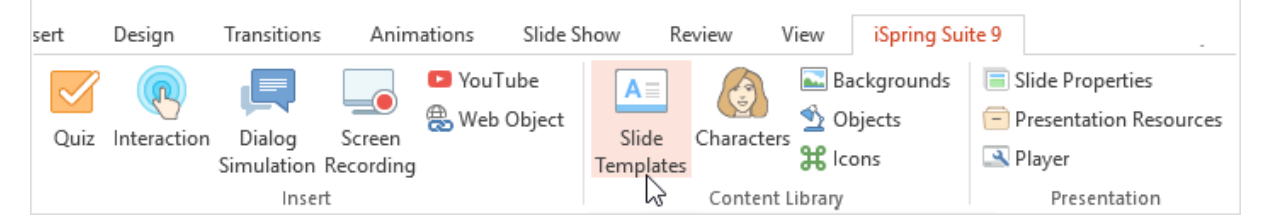

En üste bir arama terimi girin veya soldaki arama terimlerini daraltın.

Listeden bir şablon seçin.

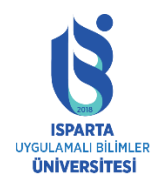

#### UZAKTAN EĞİTİM UYGULAMA VE ARAŞTIRMA MERKEZİ

#### ISPRİNG KULLANMA KILAVUZU

| Slide Templates – iSpring Content Libr                                                                                  | ary        |                                                                                                    |                                                                                                    |                        |                           | Subscription Active                                                                                | -                                            |                 |
|----------------------------------------------------------------------------------------------------|------------|----------------------------------------------------------------------------------------------------|----------------------------------------------------------------------------------------------------|------------------------|---------------------------|----------------------------------------------------------------------------------------------------|----------------------------------------------|-----------------|
| $\leftrightarrow$ Opening $	imes$ Navigation                                                                            | on ×       |                                                                                                    |                                                                                                    |                        |                           |                                                                                                    |                                              | Х               |
| <ul> <li>Slide type</li> <li>Opening</li> <li>Navigation</li> <li>Sections</li> <li>Content</li> <li>Closing</li> </ul> | Urban      | Main Menu                                                                                                    | Corrections                                                                                                    | Definitions            | Ì                         | Course Title                                                                                       | Here                                         |                 |
|                                                                                                    | Sunrise    | Main Menu                                                                                                    | NAME<br>* * *<br>* * *<br>* * *<br>Main Menu                                                                                                    | Course Objectives      | Cour<br>The tit<br>a cour | Enter à brief course des<br>se Title<br>le slide introduces the co<br>se title and a brief descrij | cription<br>urse. You can<br>ption. Learners | enter<br>s will |
|                                                                                                    | Marmoreal  | Main Menu                                                                                                    | Main Menu                                                                                                    | Main Menu<br>Main Menu | find or                   | t the topic and duration                                                                           | of the course.                               |                 |
|                                                                                                    | 1 <b>1</b> | An after a strate strate strat | Level of the second second sec | i harandar             | T                         |                                                                                                    | Ins                                          | sert            |

Ekle düğmesini tıklayın.

Seçtiğiniz şablon slayt gösterisine eklenecektir.

#### Slayt şablonunun renk şemasını değiştirme

Şirket markanıza uyması için seçilen slaytlara kolayca farklı renk şemaları ve yazı tipi temaları uygulayabilirsiniz.

Değiştirmek istediğiniz slaytı seçin.

"Tasarım" sekmesinde, "Varyasyonlar" menüsünü açın ve listeden yeni bir renk şeması ve yazı tipi seçin.

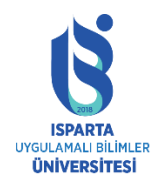

#### UZAKTAN EĞİTİM UYGULAMA VE ARAŞTIRMA MERKEZİ

#### ISPRİNG KULLANMA KILAVUZU

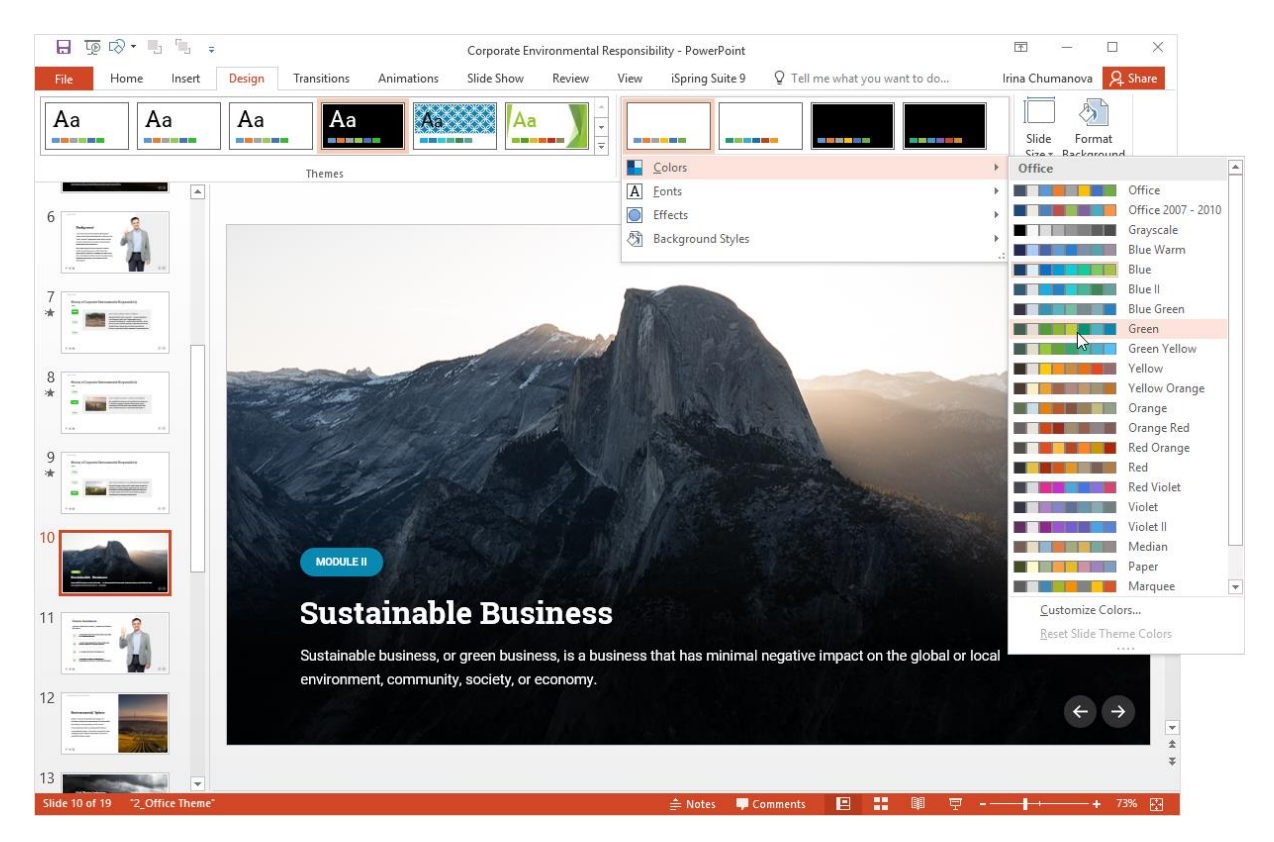

Seçili slayta uygulamak için listede seçilen renk şemasına veya yazı tipi temasına tıklayın.

#### Karakter ekleme

Karakterler ekleyerek içeriği canlı hale getirin. iSpring Suite'te çeşitli temalarda karakterler bulabilirsiniz: iş, eğlence, endüstriyel ve tıbbi alanlar.

İçerik kitaplığından slayta karakter eklemek için aşağıdakileri yapın:

İlk önce, araç çubuğundaki "Karakter" düğmesini tıklayın.

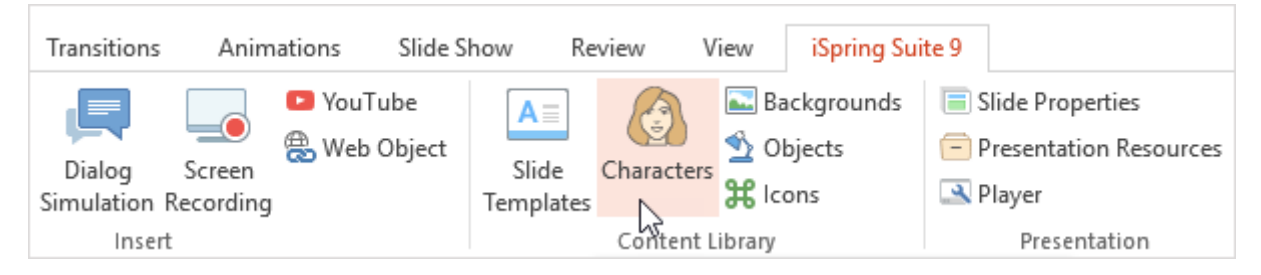

Ardından, üst tarafa arama terimini girin veya soldaki arama terimlerini daraltın.

İstediğiniz karakteri bulmak için arama seçeneğini kullanın. Arama alanına bir ad, anahtar kelime veya hareket girin. Filtre uygulandığında, belirtilen sıralama ölçütlerini karşılayan nesneler görüntülenecektir.

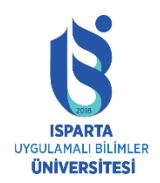

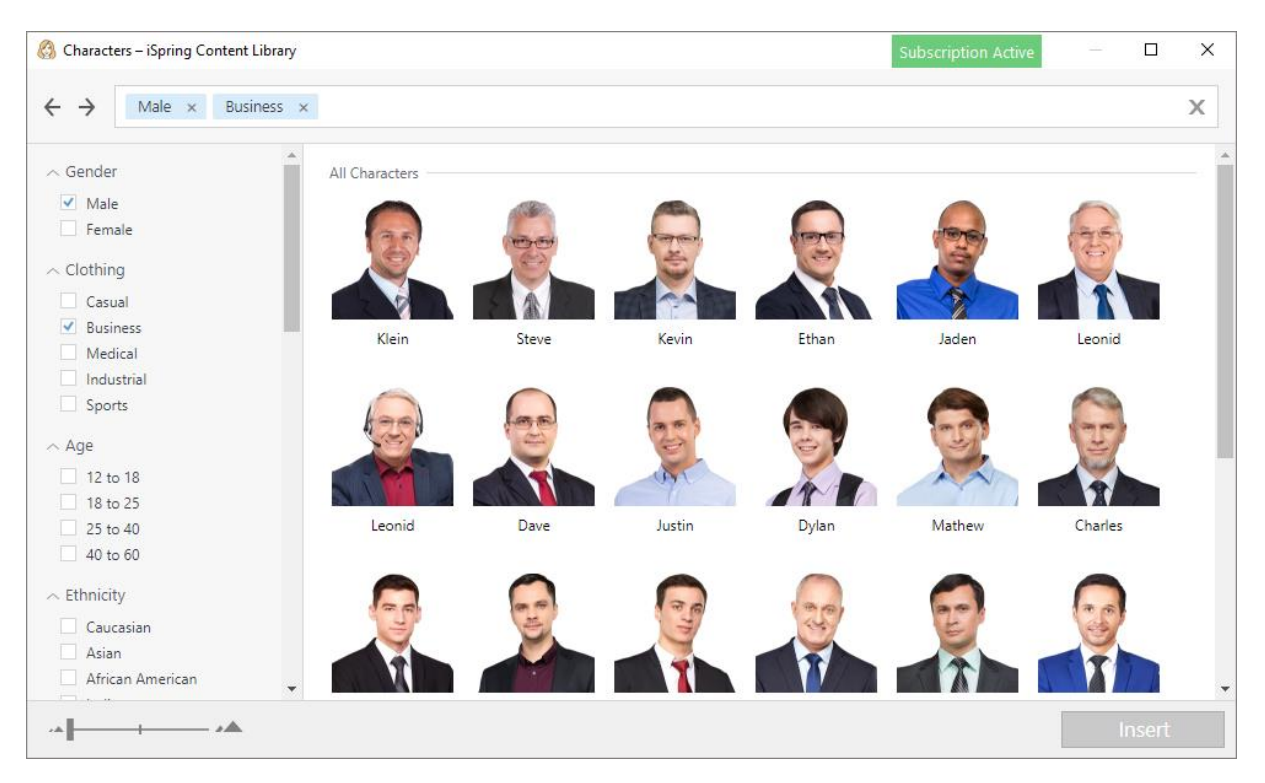

Ardından listeden bir karakter seçin.

İstenen duruşu seçin: ayakta durma, oturma, konuşma vb.

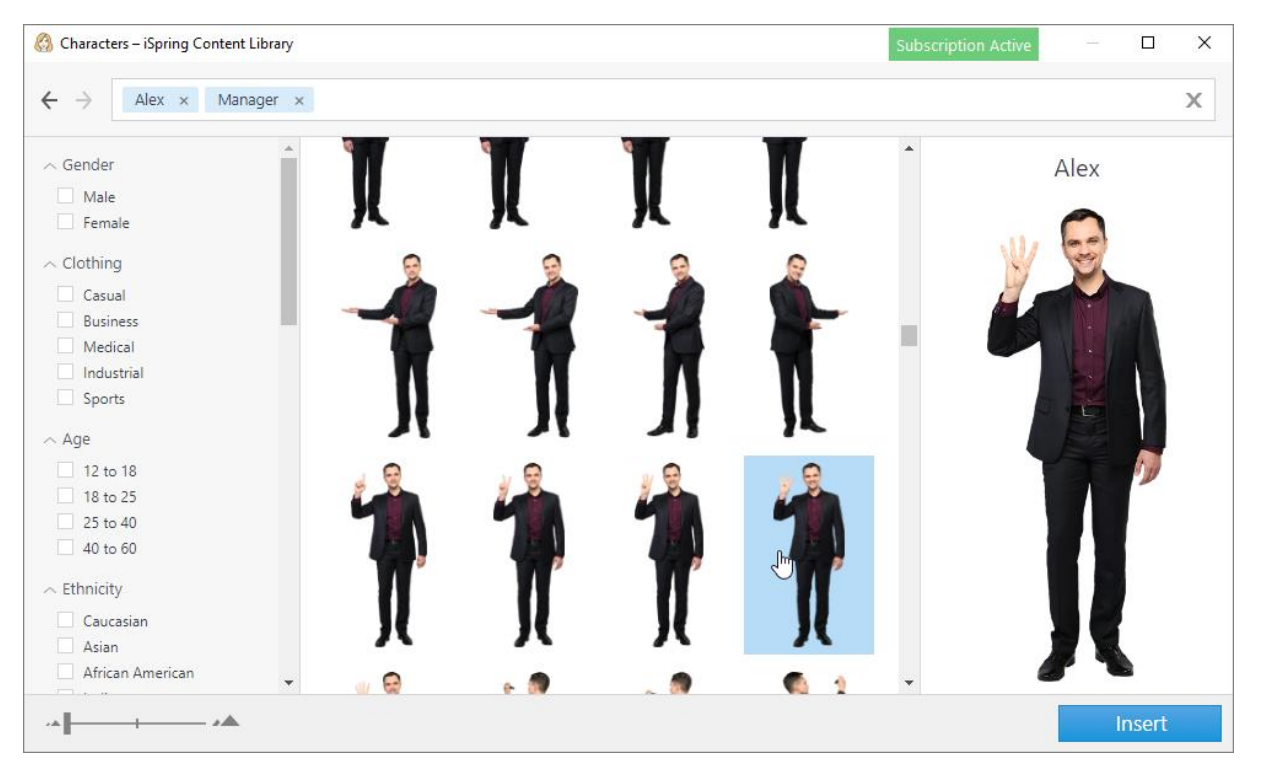

Son olarak, "Ekle" düğmesini tıklayın. Seçtiğiniz karakterler slayta eklenecektir. Görüntünün boyutunu değiştirebilir, görüntüyü kendi yönteminizle yerleştirebilir, döndürebilir, çevirebilir veya kırpabilirsiniz.

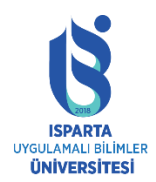

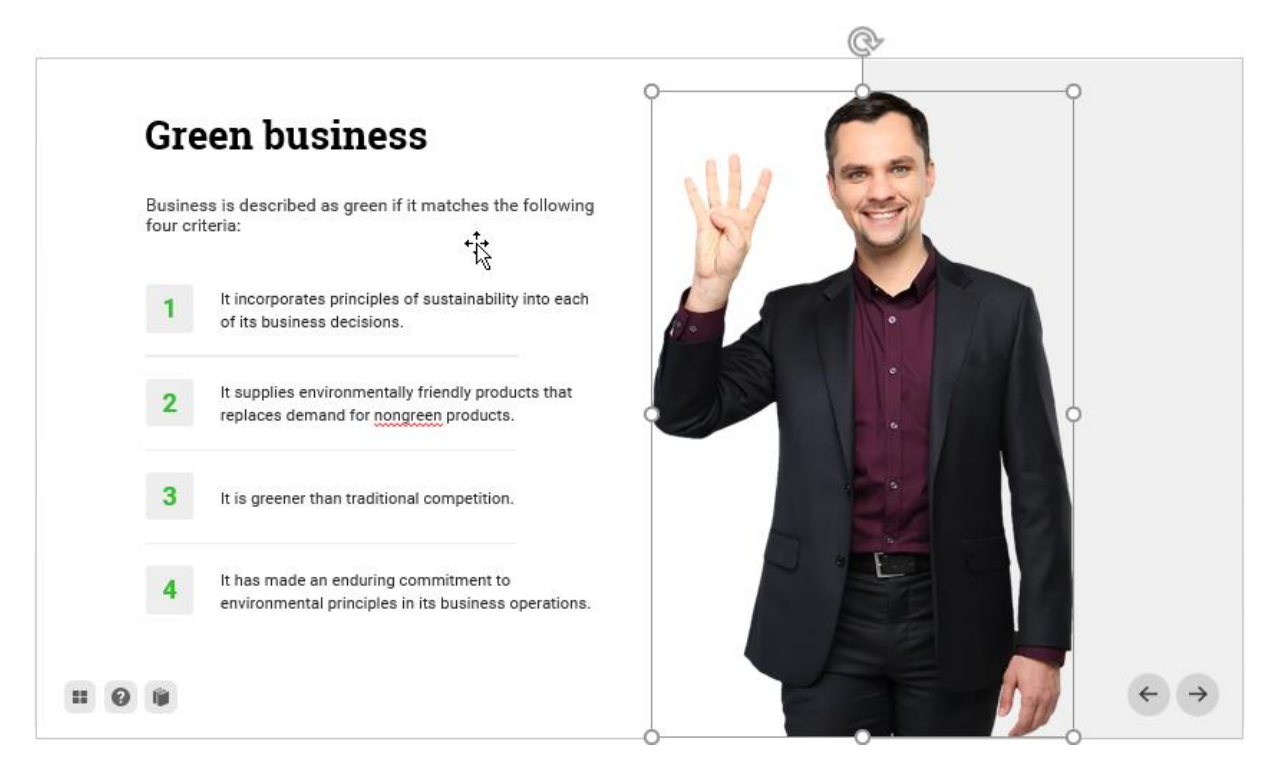

Eklenen karakterin pozunu değiştirmek için:

Slayttaki karakterleri seçin

Şeritteki "Karakter" düğmesini tıklayın

İstenen pozu seçin.

Ekle düğmesini tıklayın.

Görüntü yeni bir görüntü ile değiştirilecektir.

#### Arka plan ekleme

İçerik kitaplığından slayt gösterisine bir arka plan eklemek için:

İlk önce, araç çubuğundaki "Arka Plan" düğmesini tıklayın.

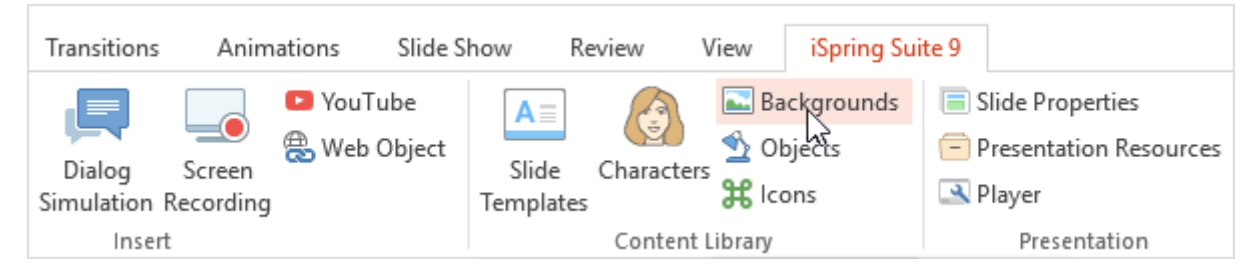

Ardından, üst tarafa arama terimini girin veya soldaki arama terimlerini daraltın.

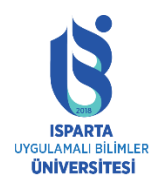

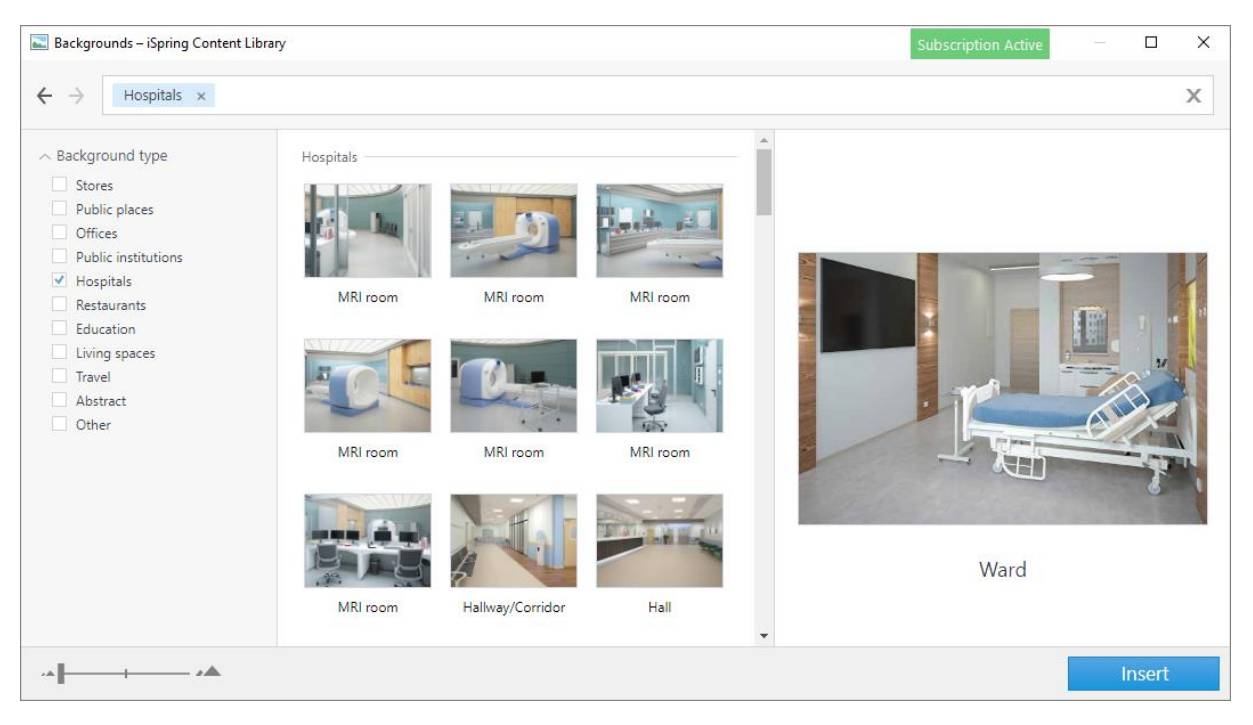

Ardından listeden arka planı seçin.

Son olarak, "Ekle" düğmesini tıklayın. Seçtiğiniz arka plan slayt gösterisine eklenecektir. Görüntünün boyutunu değiştirebilir, görüntüyü kendi yönteminizle yerleştirebilir, döndürebilir, çevirebilir veya kırpabilirsiniz.

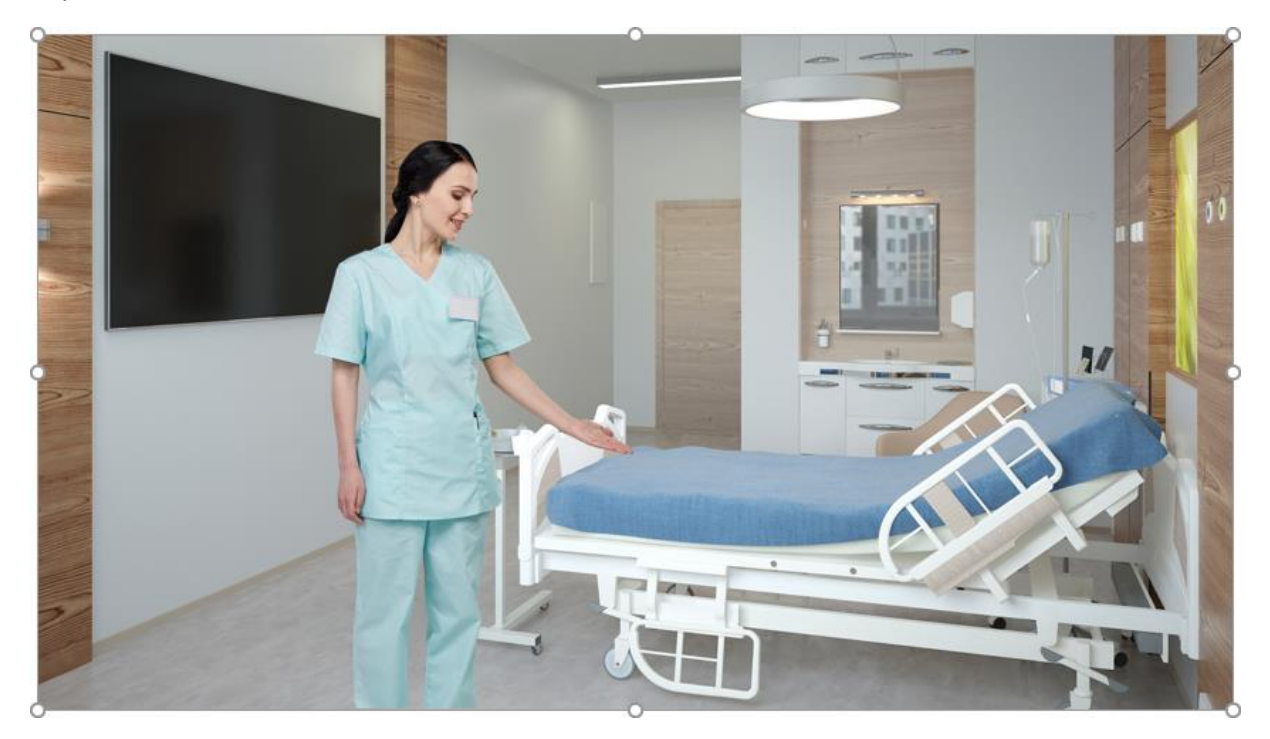

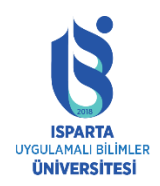

#### **Nesne Ekleme**

İçerik kitaplığından slayta nesneler eklemek için aşağıdakileri yapın:

İlk önce, araç çubuğundaki "Nesne" düğmesini tıklayın.

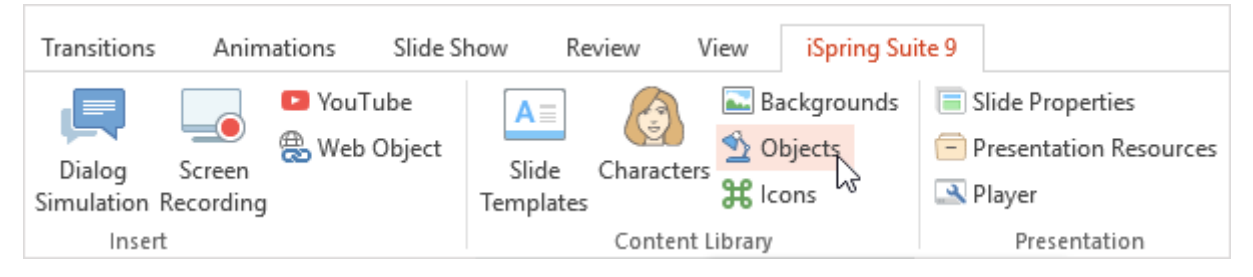

"Nesneler" penceresinde, üstte bir arama terimi girin veya soldaki arama kriterini daraltın.

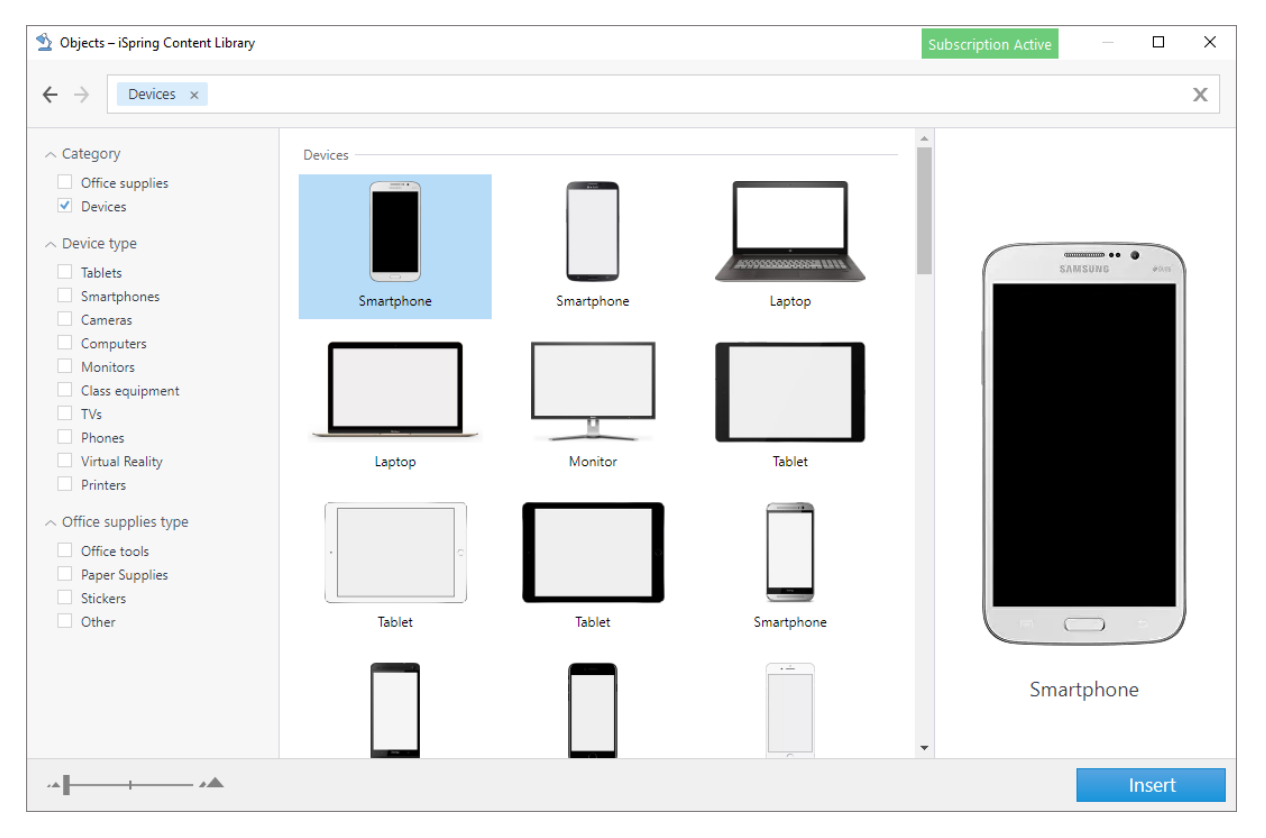

Listeden bir nesne seçin.

Ekle düğmesini tıklayın. Seçtiğiniz nesne slayta eklenecektir. Görüntünün boyutunu değiştirebilir, görüntüyü kendi yönteminizle yerleştirebilir, döndürebilir, çevirebilir veya kırpabilirsiniz.

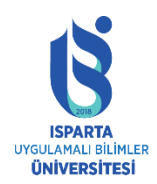

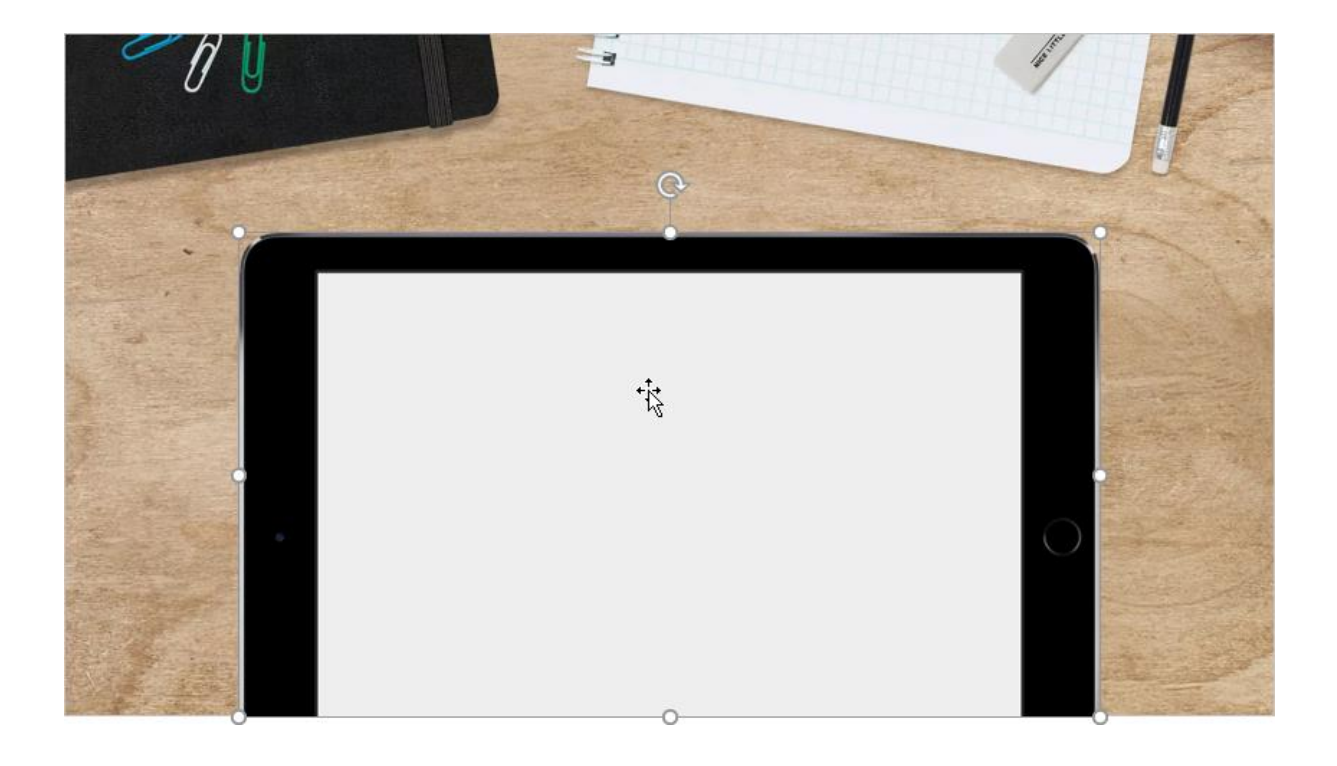

#### Simge ekleme

İçerik kitaplığından slayta bir simge eklemek için aşağıdakileri yapın:

Araç çubuğundaki simge düğmesini tıklayın.

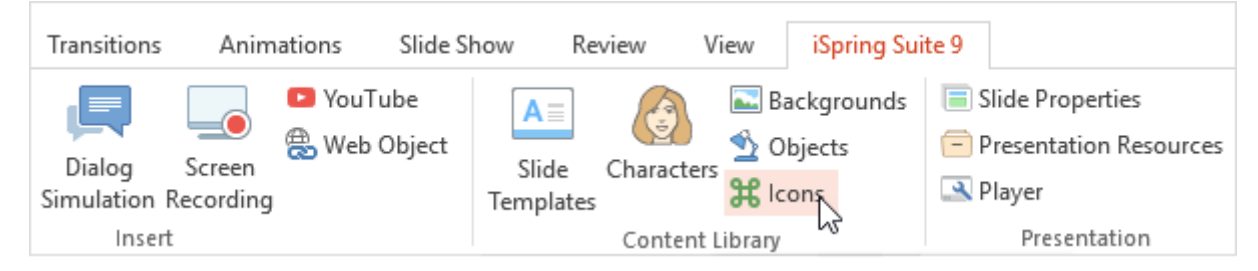

Üst kısma bir arama terimi girin veya soldaki arama terimlerini daraltın.

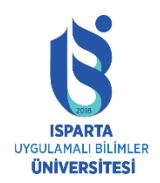

UZAKTAN EĞİTİM UYGULAMA VE ARAŞTIRMA MERKEZİ

#### ISPRİNG KULLANMA KILAVUZU

| 🔀 Icons – iSpring Content Library                                                                                             |                          |                 |                 | Subscription A  | tive – C        | ) X |
|----------------------------------------------------------------------------------------------------|--------------------------|-----------------|-----------------|-----------------|-----------------|-----|
| $\leftarrow$ $\rightarrow$ Arrow in circle $\times$                                                                           |                          |                 |                 |                 |                 | Х   |
| <ul> <li>Category</li> <li>Icons</li> <li>Controls</li> <li>Style</li> <li>Flat</li> <li>Outline</li> <li>Gradient</li> </ul> | Icons<br>Arrow in circle | Arrow in circle | Arrow in circle | Arrow in circle | Arrow in circle | A   |
| Gradient     Element type     Interface     Navigation     Emoticons     Symbols     Markers                                  | Arrow in circle          | Arrow in circle | Arrow in circle | Arrow in circle | Arrow in circle |     |
| <ul> <li>Items</li> <li>Numbers</li> </ul>                                                                                    | Arrow in circle          | Arrow in circle |                 |                 |                 |     |
| ······································                                                                                        |                          |                 |                 |                 | Inse            | ert |

Listeden bir simge seçin.

Ekle düğmesini tıklayın. Seçtiğiniz simge slayt gösterisine eklenecektir. Görüntünün boyutunu değiştirebilir, görüntüyü kendi yönteminizle yerleştirebilir, döndürebilir, çevirebilir veya kırpabilirsiniz.

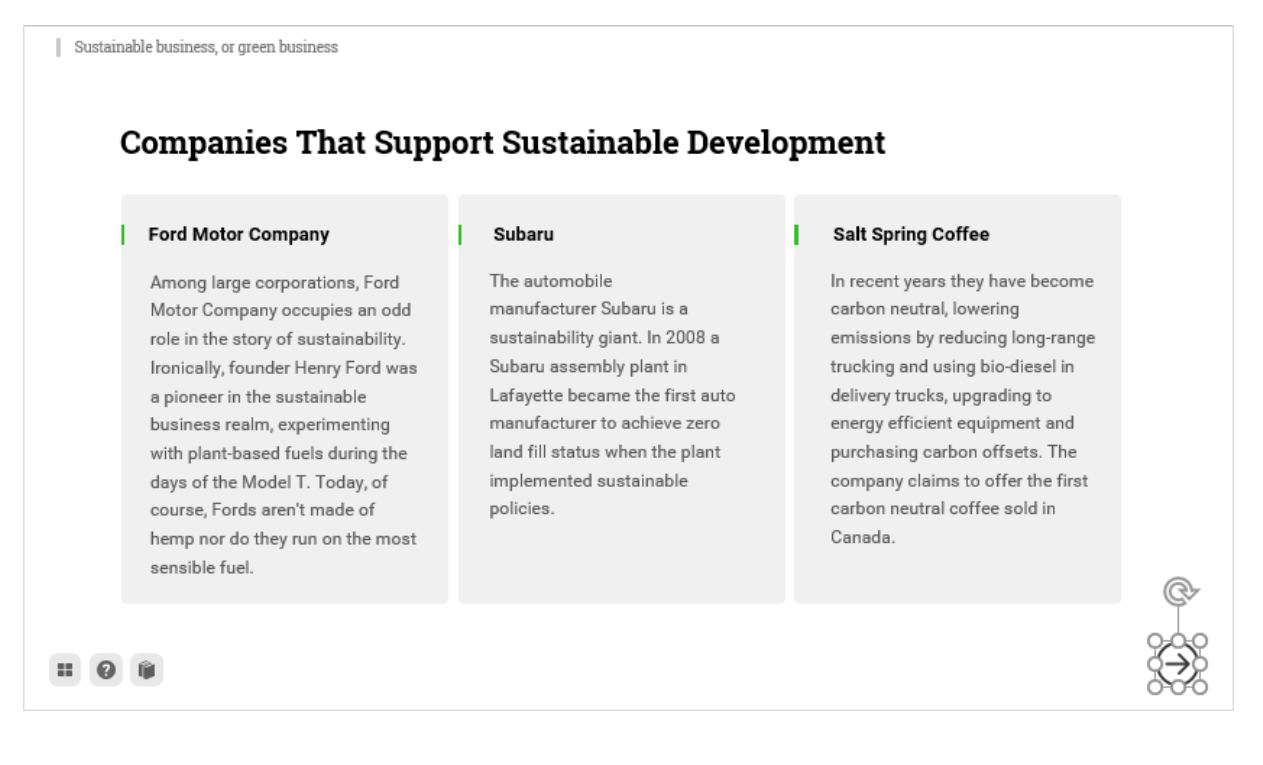

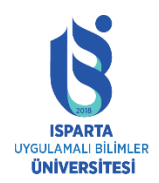

#### Sunuyu yönetme

iSpring Suite sekmesinin "Demo" bölümü, demonstrasyonun ve diğer kaynakların yapısını yönetmek için araçlar içerir.

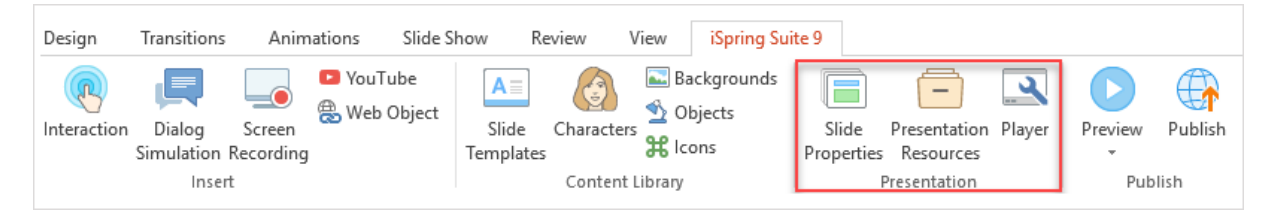

Sunumları yönetmek için üç araç vardır:

- Slayt özellikleri sunum yapısını düzenlemek, gelişmiş slayt seçeneklerini ve gezinme sınırlarını ayarlamak ve sunum yapanları eklemek için kullanılır.
- Sunumdaki referansları, ekleri ve dış kaynaklara bağlantıları yönetmek için kullanılan sunum kaynakları.
- Oynatıcı-oynatıcının görünümünü ve oynatma ayarlarını yapmak için kullanılır.

#### Slayt özellikleri

Slayt özelliklerini açmak için araç çubuğundaki "Slayt Özellikleri" düğmesini tıklayın.

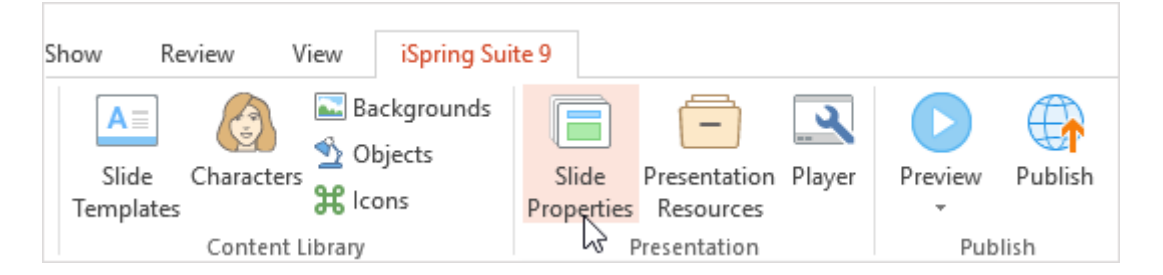

#### Slayt başlığını düzenleme

Slayt gösterisinin başlığı, oynatıcının "Anahat" sekmesinde görüntülenir. Varsayılan olarak başlık, sununun PowerPoint slayt başlığından alınır. Slayt başlığını değiştirmek için başlığa tıklayın veya F2'ye basın ve ardından yeni bir başlık yazın. Yeni başlık, sunum gezinmesinde görünecektir. PowerPoint slayt başlıklarından farklı olabilirler. Daha sonra slaytın başlığını değiştirirseniz, yayınlanan sununun Slayt Özellikleri penceresinde belirttiğiniz sunuyu görüntülemeye devam edeceğini unutmayın.

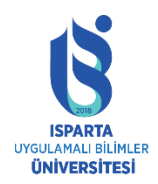

#### UZAKTAN EĞİTİM UYGULAMA VE ARAŞTIRMA MERKEZİ

#### ISPRİNG KULLANMA KILAVUZU

| Ē    | 🗟 Slide Properties – 🗆 🗙                             |                     |                 |       |                |                                          |          |          |
|------|------------------------------------------------------|---------------------|-----------------|-------|----------------|------------------------------------------|----------|----------|
| Sav  | ve & Close Hide Slide Promote Demote On-Cl           | ick Auto<br>Advance | ouration: 00:04 | .30 👤 | Branching Lock | Presenter • Layout • Playlist • Advanced |          |          |
| #    | Title                                                | Advance             | Branching       | Lock  | Presenter      | Layout                                   | Playlist | Object ^ |
| 1    | Corporate Environmental<br>Responsibility            | 4.2s                | Default         |       | None           | No Change                                | None     | 🔁 Add    |
| 2    | → Main Menu                                          | 3.6s                | Default         |       | None           | No Change                                | None     | 🔁 Add    |
| 3    | Information<br>Slide title<br>Press F2 or cli        | 37.1s               | Default         |       | None           | No Change                                | None     | Add      |
| 4    | Basic terms of the course                            | 5.8s                | Default         |       | None           | No Change                                | None     | 🕂 Add    |
| 5    | History of Corporate<br>Environmental Responsibility | 6.0s                | Default         |       | None           | No Change                                | None     | 🕂 Add    |
| 6    | History of Corporate<br>Environmental Responsibility | 5.0s                | Default         |       | None           | No Change                                | None     | 🕂 Add    |
| Slid | Slides: 15 Duration: 1m 48s                          |                     |                 |       |                |                                          |          |          |

#### Slaytları gizleme

Araç çubuğundaki "Slaytı Gizle" düğmesini tıklayarak veya küçük resmini çift tıklayarak herhangi bir slaytı "gizli" olarak işaretleyebilirsiniz. Slayt gizliyse, soluklaşacak ve ilgili "gizli" etiketi üst kısmında görüntülenecektir.

Gizli slaytlar, oynatıcının ana hatlarında gösterilmeyecektir. Sunum oynatma sırasında atlanacaklar. Lütfen gizli slaytların sunumunuzda hala var olduğunu ve diğer slaytlardaki köprüler veya işlem düğmeleri kullanılarak erişilebileceğini unutmayın.

Aynı anda birden çok slaytı gizleyebilir veya gösterebilirsiniz. Bunu yapmak için, CTRL veya SHIFT tuşunu basılı tutarak bunları listede seçin ve ardından araç çubuğundaki "Slayt Gösterisini Gizle" düğmesini tıklayın.

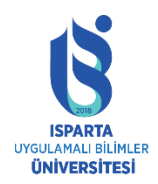

#### UZAKTAN EĞİTİM UYGULAMA VE ARAŞTIRMA MERKEZİ

#### ISPRİNG KULLANMA KILAVUZU

| 🗟 Slide Properties – 🗆 🗙                                                                                                    |                        |                  |          |          |  |  |  |
|----------------------------------------------------------------------------------------------------|------------------------|------------------|----------|----------|--|--|--|
| Save & Close<br>Save & Close<br>Save & Nesting Level<br>Save & Close<br>Display lides<br>Save & Nesting Level<br>Save & Close<br>Display lides<br>Save & Close<br>Display lides<br>Nesting Level<br>Advance Slide<br>Navigation |                        |                  |          |          |  |  |  |
| # Title Hide slide                                                                                                    | Advance Branching Lock | Presenter Layout | Playlist | Object ^ |  |  |  |
| Hide the selected slides<br>in the Outline.                                                                                                    | 4.2s<br>Default        | None No Change   | None     | Add      |  |  |  |
| 2 Main Menu<br>→                                                                                                    | 3.6s<br>Default        | None No Change   | None     | Add      |  |  |  |
| 3 Information →                                                                                                    | 37.1s<br>Default       | None No Change   | None     | Add      |  |  |  |
| 4 Basic terms of the course →                                                                                                    | 5.8s<br>Default        | None No Change   | None     | Add      |  |  |  |
| 5 History of Corporate<br>Environmental Responsibility                                                                                                    | 6.0s<br>Default        | None No Change   | None     | Add      |  |  |  |
| 6 History of Corporate<br>Environmental Responsibility<br>→                                                                                                    | 5.0s<br>Default        | None No Change   | None     | Add      |  |  |  |
| Slides: 15 Duration: 1m 48s                                                                                                    |                        |                  |          |          |  |  |  |

#### Sununuzu bir hiyerarşi içinde düzenleme

Sunudaki çok düzeyli gezinmeyi düzenlemek için slaytların iç içe geçme düzeyini ayarlamak için "Yükselt" ve "Düşür" düğmelerini kullanabilirsiniz.

İç içe yerleştirme düzeyini artırmak ve azaltmak için slaytın yanındaki yeşil oku da tıklayabilirsiniz. Ok etkinleştirilmezse, bu işlem gerçekleştirilemez. Slayt bir sonraki seviyeye her taşındığında, mevcut seviye artacaktır. Örneğin, bir sunumun tüm slaytları üst katmana (1) atandığında, yalnızca bir iç içe yerleştirme katmanı (2) ekleyebilirsiniz. Herhangi bir slaytı 2. düzeye taşıdıktan sonra, aşağıdaki slaytları 2. veya 3. düzeye taşıyabilirsiniz ve bu şekilde devam edebilirsiniz. Sunumunuzun maksimum yuvalama derinliği sekiz seviyeye ulaşabilir. Yuvalanmış slaytları daraltmak ve genişletmek için üst slaytın solundaki - ve + simgelerini kullanabilirsiniz.
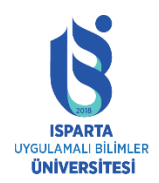

### UZAKTAN EĞİTİM UYGULAMA VE ARAŞTIRMA MERKEZİ

### **ISPRİNG KULLANMA KILAVUZU**

| Slide Properties                                            |                                                     |                                         |                                                   |          | — 🗆 X                                 |
|-------------------------------------------------------------|-----------------------------------------------------|-----------------------------------------|---------------------------------------------------|----------|---------------------------------------|
| Save & Close Display Slides Nesting Level                   | k Auto<br>Advance Slide                             | :03.63 🗊 💦 Branching Lock<br>Navigation | Presenter •<br>Layout •<br>Playlist •<br>Advanced |          |                                       |
| # Title                                                     | Advance Branching                                   | g Lock Presenter                        | Layout                                            | Playlist | Object ^                              |
| 1 I                                                         | 4.2s<br>Default                                     | None                                    | No Change                                         | None     | 🔁 Add                                 |
| 2 Main Menu                                                 | 3.6s<br>Default                                     | None                                    | No Change                                         | None     | • Add                                 |
| 3 Information                                               | 37.1s<br>Default                                    | None                                    | No Change                                         | None     | 🕁 Add                                 |
| 4 Basic terms of the course<br>Inc                          | mote (Ctrl+Right)<br>crease the nesting level of th | e selected slides                       | No Change                                         | None     | 🕁 Add                                 |
| 5 History of Corporate<br>Environmental Responsibility      | 6.0s<br>Default                                     | None                                    | No Change                                         | None     | 🔁 Add                                 |
| 6 History of Corporate<br>Environmental Responsibility<br>→ | 5.0s<br>Default                                     | None                                    | No Change                                         | None     | 🔁 Add                                 |
| Slides: 15 Duration: 1m 48s                                 |                                                     |                                         |                                                   |          | · · · · · · · · · · · · · · · · · · · |

### İleri slayt koşullarını ayarlama

Slaytı, belirli bir süre sonra otomatik olarak sonraki slayta ilerleyecek şekilde ayarlayabilir (bkz. Slayt süresini ayarlama) ve / veya fareyi tıklayabilirsiniz. Kullanılabilir seçenekler (tıklama, otomatik) vurgulanır.

Slayt gösterisinin otomatik olarak ilerlemesini sağlamak için:

Otomatik düğmesini tıklayarak seçin.

Slaytı farede ilerletmek için tıklayın:

Seçmek için "tıklayın" düğmesini tıklayın.

Not: İki simge seçebilirsiniz - bu durumda, verilen slayt otomatik olarak ilerler, ancak kullanıcı fare düğmesine tıklayarak bir sonraki slayta da ilerleyebilir. İki simgenin seçimini kaldırırsanız, verilen slayt otomatik olarak sonraki slayta ilerlemeyecektir. Bu durumda, bir sonraki slayta gitmenin tek yolu bu slayttaki bağlantıları, oynatıcı üzerindeki gezinme düğmelerini veya kontrol tuşlarını kullanmaktır.

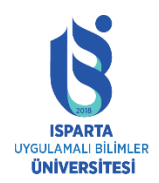

### UZAKTAN EĞİTİM UYGULAMA VE ARAŞTIRMA MERKEZİ

### ISPRİNG KULLANMA KILAVUZU

| E Slide Properties                                       |                        |                   |                                                   | — 🗆 X    |
|----------------------------------------------------------|------------------------|-------------------|---------------------------------------------------|----------|
| Save & Close<br>Save & Close<br>Save                     | Auto Advance Slide     | Branching Lock    | Presenter ▼<br>Layout ▼<br>Playlist ▼<br>Advanced |          |
| # Title                                                  | Advance Branching Lo   | ck Presenter Layo | out Playlist                                      | Object ^ |
| 1 Corporate Environmental<br>Responsibility              | 4.2s<br>Default        | None              | No Change None                                    | Add      |
| 2 Main Menu                                              | 3.6s<br>Default        | None              | No Change None                                    | 🔁 Add    |
| 3 Information →                                          | Advance slide on mouse | click or tap      | No Change None                                    | Add      |
| 4 Basic terms of the course →                            | Advance slide auto     | None              | No Change None                                    | Add      |
| 5 History of Corporate<br>Environmental Responsibility   | 6.0s<br>Default        | None              | No Change None                                    | 🕁 Add    |
| 6 History of Corporate<br>Environmental Responsibility → | 5.0s<br>Default        | None              | No Change None                                    | 🔁 Add    |
| Slides: 15 Duration: 1m 48s                              |                        |                   |                                                   |          |

### Slayt süresini ayarlama

Otomatik ileri kaydırma süresini, slayt ileri türünün sağındaki alanda ayarlayabilirsiniz. Ayrıca, araç çubuğundaki ilgili metin alanında seçilen slaytların bir grubu için süre belirtebilirsiniz.

PowerPoint'te slayt gösterisinin süresini de ayarlayabilirsiniz.

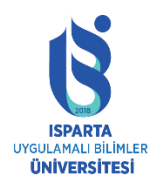

### UZAKTAN EĞİTİM UYGULAMA VE ARAŞTIRMA MERKEZİ

### **ISPRİNG KULLANMA KILAVUZU**

| E Slide Properties                                       |                                    |                              |          | — 🗆 X    |
|----------------------------------------------------------|------------------------------------|------------------------------|----------|----------|
| Save & Close Display Slides Nesting Level                | ck Auto<br>Advance Slide           | Branching Lock<br>Navigation |          |          |
| # Title                                                  | Advance Branching Lock             | Presenter Layout             | Playlist | Object ^ |
| 1 Corporate Environmental<br>Responsibility              | 4.2s<br>Default                    | None No Change               | None     | 🕂 Add    |
| 2 Main Menu                                              | 3.6s<br>Default                    | None No Change               | None     | 🔂 Add    |
| 3 Information →                                          | 37.1s<br>Default<br>Slide duration | None No Change               | None     | 🕂 Add    |
| 4 Basic terms of the course →                            | 5.8s<br>Default                    | None No Change               | None     | 🕂 Add    |
| 5 History of Corporate<br>Environmental Responsibility   | 6.0s<br>Default                    | None No Change               | None     | 🕂 Add    |
| 6 History of Corporate<br>Environmental Responsibility → | 5.0s<br>Default                    | None No Change               | None     | + Add    |
| Slides: 15 Duration: 1m 48s                              |                                    |                              | : :      |          |

### Oyuncu kontrollerini kilitleme

Oynatıcı gezinme kontrollerini devre dışı bırakarak kullanıcı gezinmesini kısıtlayabilirsiniz. Kilitlenirlerse, aşağıdaki alanlarda gezinme devre dışı bırakılır:

- Anahat
- Küçük resim
- zaman çizelgesi
- Önceki Sonraki
- Tekrar oynat

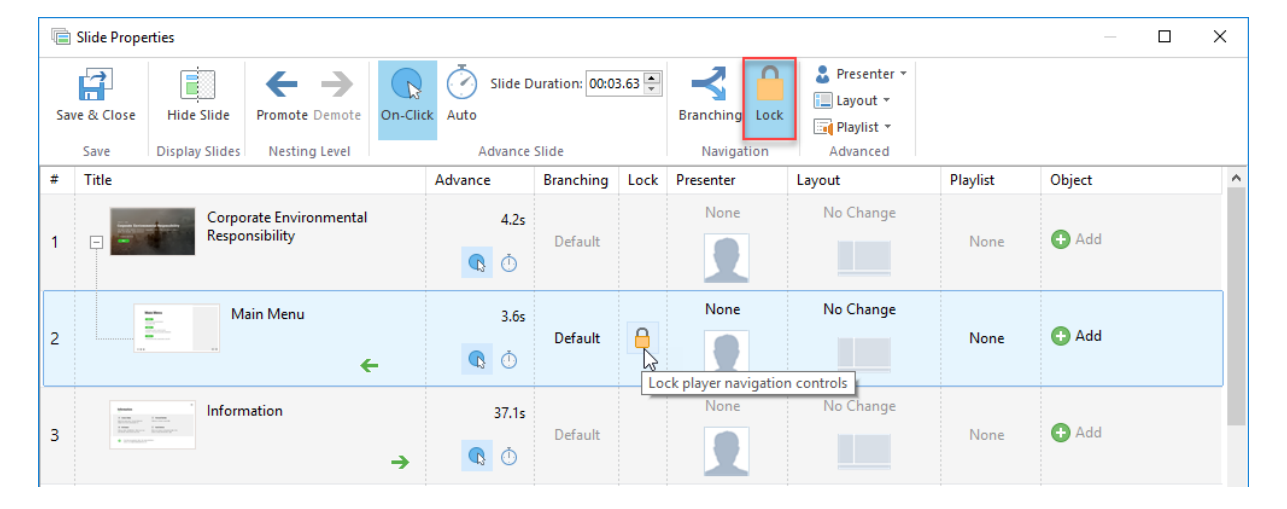

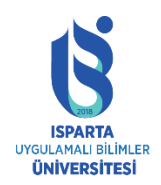

Dönüştürülmüş sunum oynatıcısını görüntülerken, fare imleci "Anahat" veya gezinme düğmelerinin üzerine geldiğinde, üzerinde bir kilit simgesi göreceksiniz. Kullanıcı, kilitli slayta geçemeyecektir.

Not: Gezinme kilitli olsa bile, kullanıcı tıklayabilir veya başka bir slayta otomatik olarak gidebilir.

Kullanıcı gezinmesini tamamen kısıtlamak istiyorsanız, "otomatik" veya "tıklama" gezinmesini devre dışı bırakın.

## Sunum yapanları slaytlara atama

Seçili slayta bir sunum yapan kişi atamak için, sunum yapan kişinin fotoğrafına çift tıklayın veya adına tıklayın ve ardından mevcut sunum yapanların açılır listesinden başka bir sunum yapan kişi seçin. Varsayılan olarak, varsayılan olarak işaretlenen sunum yapan kişi sunumdaki tüm slaytlara eklenecektir. Varsayılan Sunucuyu değiştirmek için, iSpring araç çubuğundaki Sunum Kaynakları simgesine tıklayın ve Sunucular bölümüne gidin.

Aynı anda birden çok slayta sunum yapan kişi atayabilirsiniz: Bunu yapmak için, istenen slaytı seçin ve ardından üst menüdeki açılır listeden sunum yapan kişiyi seçin.

| 🐚 Slide P          | roperties                                 |                       |                 |        |                |                                    |          | —      | × |
|--------------------|-------------------------------------------|-----------------------|-----------------|--------|----------------|------------------------------------|----------|--------|---|
| Save & Clo<br>Save | ose Hide Slide Promote Demote O           | In-Click Auto Advance | ouration: 00:0- | 4.30 🔹 | Branching Lock | Layout V<br>Playlist V<br>Advanced |          |        |   |
| # Title            |                                           | Advance               | Branching       | Lock   | Presenter      | Layout                             | Playlist | Object | ^ |
| 1                  | Corporate Environmental<br>Responsibility | 4.2s                  | Default         |        | Monique v      | No Change<br>Slide presenter       | None     | 🔁 Add  |   |
| 2                  | Main Menu                                 | 3.6s                  | Default         | 8      | Monique        | No Change                          | None     | 🕁 Add  |   |
| 3                  | Information                               | 37.1s<br>→ 💽 Č        | Default         |        | Monique        | No Change                          | None     | 🔂 Add  |   |

### Oyuncu düzenini kontrol etme

iSpring Suite, her slayt için ayrı ayrı düzeni ayarlamanıza olanak tanır. Slayt gösterisi için düzeni belirlerken aşağıdaki dört değerden birini seçebilirsiniz:

- Değişme yok
- Tam
- Kenar çubuğu yok
- Büyütülmüş video

Belirli bir slayt gösterisinin oynatıcı düzenini belirtmek için:

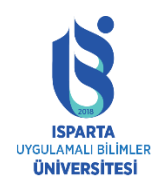

UZAKTAN EĞİTİM UYGULAMA VE ARAŞTIRMA MERKEZİ

### ISPRİNG KULLANMA KILAVUZU

"Sunum Gezgini" nden bir slayt seçin.

Araç çubuğundaki ilgili açılır menüden bir düzen seçin

Belirli bir slaytın yanındaki düzen simgesini çift tıklayın ve açılır menüden bir düzen seçin.

Not: Birden fazla slaytın oynatıcı düzenini değiştirmek istiyorsanız, lütfen SHIFT veya CTRL tuşunu basılı tutarak bunları seçin ve ardından araç çubuğundaki "Düzen" açılır menüsünden bunların düzenini seçin.

| E Slide Properties                                          |                   |                                                                                                    |          | — 🗆    | ×             |
|-------------------------------------------------------------|-------------------|----------------------------------------------------------------------------------------------------|----------|--------|---------------|
| Save & Close Dirplay Slide Netting Level                    | K Auto            | .30 Development of the second second |          |        |               |
| # Title                                                     | Advance Branching | Lock Presenter Layout                                                                                                    | Playlist | Object | ^             |
| 1 Corporate Environmental<br>Responsibility                 | 4.2s<br>Default   | Monique No Change                                                                                                    | None     | 🔁 Add  |               |
| 2 Main Menu                                                 | 3.6s<br>Default   | Monique<br>Moxique<br>Maximized Video                                                                                                    | None     | 🕂 Add  |               |
| 3 Information →                                             | 37.1s<br>Default  | Monique No Change                                                                                                    | None     | 🔁 Add  | ľ             |
| 4 Basic terms of the course →                               | 5.8s<br>Default   | Monique No Change                                                                                                    | None     | 🔁 Add  |               |
| 5 History of Corporate<br>Environmental Responsibility      | 6.0s<br>Default   | Monique No Change                                                                                                    | None     | 🔁 Add  |               |
| 6 History of Corporate<br>Environmental Responsibility<br>→ | 5.0s<br>Default   | Monique No Change                                                                                                    | None     | 🕂 Add  |               |
| Slides: 15 Duration: 1m 48s                                 |                   |                                                                                                    |          |        | <b>∨</b><br>: |

### Video ders oynatıcısının düzenini seçme

Kullanıcı kursu ilk açtığında video ders oynatıcısının görünümünü yapılandırmak için:

PowerPoint'teki iSpring araç çubuğunda "Slayt Özellikleri" ne gidin.

"Slayt Özellikleri" nde her slaytın "Düzen" sütununda bir açılır menüsü vardır.

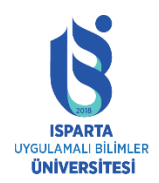

## UZAKTAN EĞİTİM UYGULAMA VE ARAŞTIRMA MERKEZİ

### ISPRİNG KULLANMA KILAVUZU

| ſ    | 📾 Slide Properties — 🗆 🗙       |                                                           |                   |                 |       |                |                                                   |          |        |  |   |
|------|--------------------------------|-----------------------------------------------------------|-------------------|-----------------|-------|----------------|---------------------------------------------------|----------|--------|--|---|
| Sa   | Ave & Close Display Slides Nes | Dete Demote                                               | k Auto<br>Advance | uration: 00:04. | .30 📮 | Branching Lock | Presenter V<br>Layout V<br>Playlist V<br>Advanced |          |        |  |   |
| #    | Title                          |                                                           | Advance           | Branching       | Lock  | Presenter      | Layout                                            | Playlist | Object |  | ^ |
| 1    | Corporate Env                  | vironmental<br>/                                          | 4.2s              | Default         |       | Monique        | No Change<br>No Change                            | None     | 🔂 Add  |  |   |
| 2    | Main Mer                       | nu<br>←                                                   | 3.6s              | Default         |       | Monique        | No Sidebar                                        | None     | 🕂 Add  |  |   |
| 3    | Information                    | ÷                                                         | 37.1s             | Default         |       | Monique        | No Change                                         | None     | 🕂 Add  |  | ľ |
| 4    | Basic terms of                 | f the course                                              | 5.8s              | Default         |       | Monique        | No Change                                         | None     | 🕂 Add  |  |   |
| 5    | History of Co<br>Environmenta  | rporate<br>al Responsibility<br>→                         | 6.0s              | Default         |       | Monique        | No Change                                         | None     | 🕂 Add  |  |   |
| 6    | History of Co<br>Environmenta  | History of Corporate<br>Environmental Responsibility<br>→ |                   | Default         |       | Monique        | No Change                                         | None     | 🔁 Add  |  |   |
| Slic | des: 15 Duration: 1m 48s       |                                                           |                   |                 |       |                |                                                   |          |        |  |   |

"Tam" düzen, "video ders" oynatıcısının 50/50 düzenine ayarlanacağı anlamına gelir:% 50 slayt gösterisi,% 50 video.

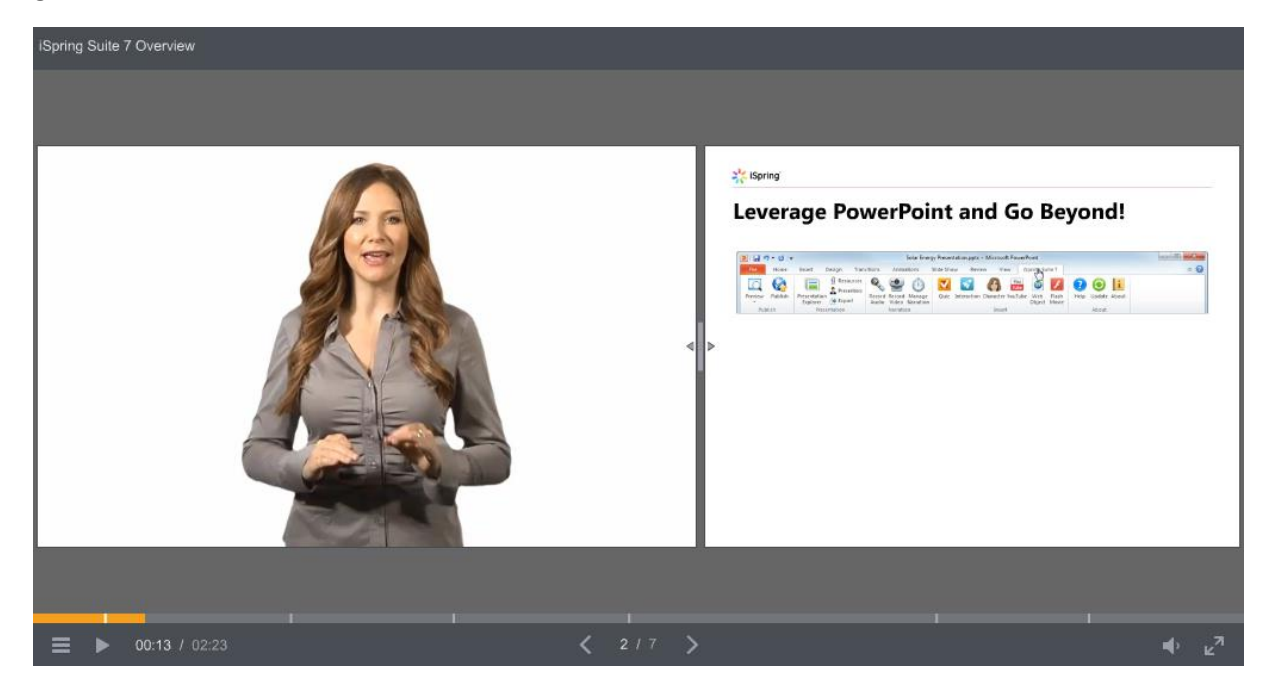

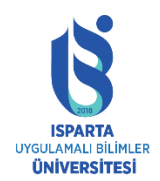

"Kenar çubuğu" düzeni, slaytın tamamını sağda ve küçük bir videoyu solda görüntüler:

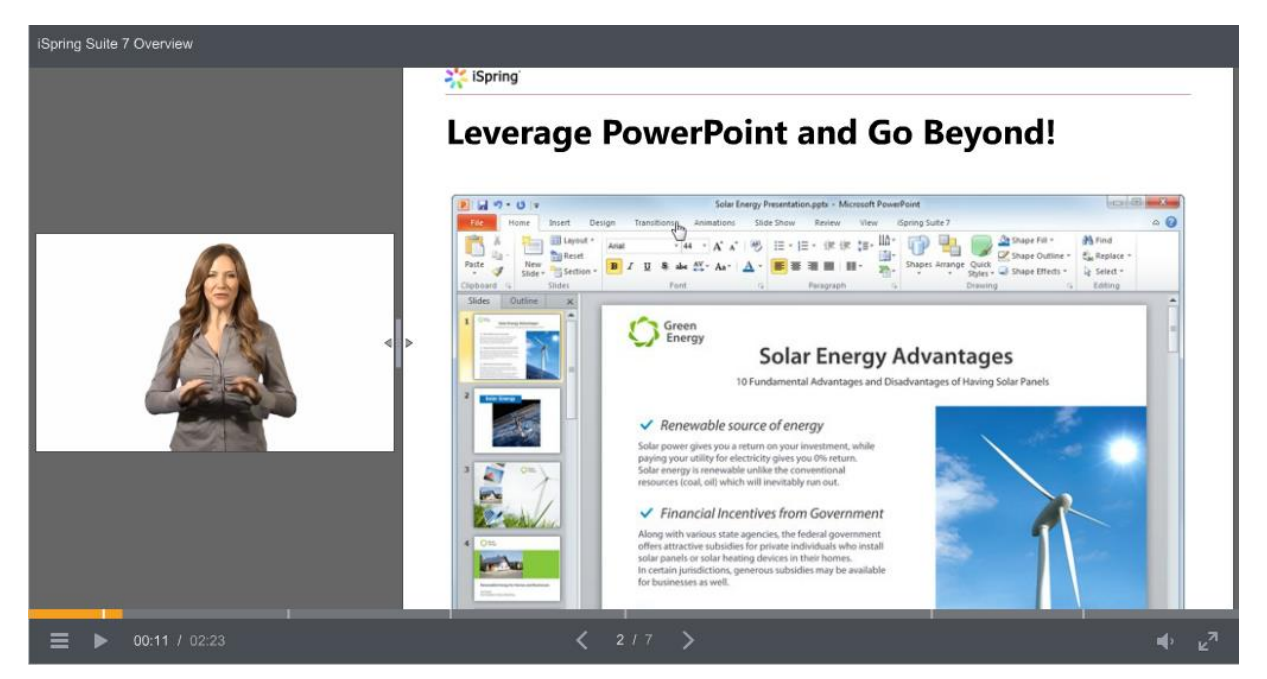

Video düzenini büyütmek, solda yakınlaştırılmış bir video ve sağda daha küçük bir slayt gösterisi görüntüler:

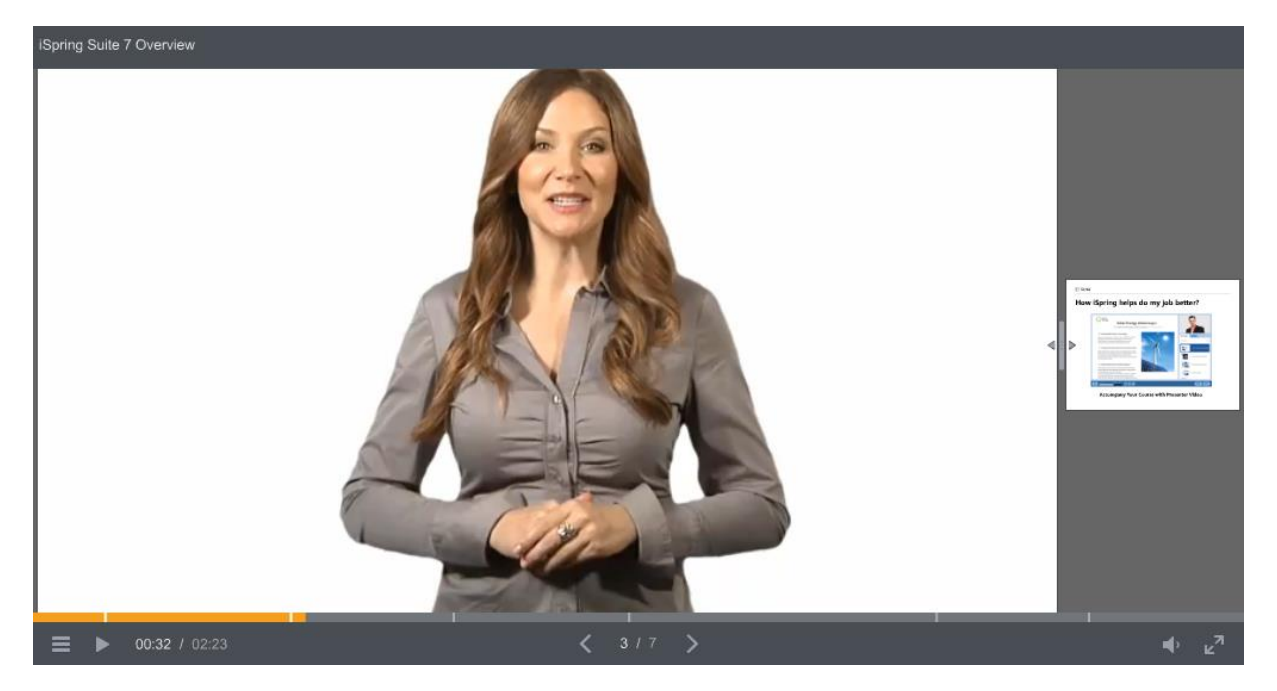

Önceki slaytın oynatıcı ayarlarını kullanmak istiyorsanız, lütfen mevcut slaytta "Değişiklik yok" ayarını yapın.

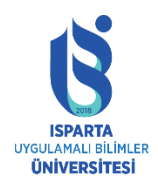

### UZAKTAN EĞİTİM UYGULAMA VE ARAŞTIRMA MERKEZİ

### ISPRİNG KULLANMA KILAVUZU

| Ē  | Slide Prope                             | erties         |                                 |          |                   |                |        |                |                                          |          | _      | × |
|----|-----------------------------------------|----------------|---------------------------------|----------|-------------------|----------------|--------|----------------|------------------------------------------|----------|--------|---|
| Sa | ve & Close                              | Hide Slide     | Promote Demote                  | On-Clic  | k Auto<br>Advance | uration: 00:04 | 4.30 🜲 | Branching Lock | Presenter * Layout * Playlist * Advanced |          |        |   |
| #  | Title                                   |                |                                 |          | Advance           | Branching      | Lock   | Presenter      | Layout                                   | Playlist | Object | ^ |
| 1  |                                         | Corpo<br>Respo | rate Environmental<br>nsibility |          | 4.2s              | Default        |        | None           | No Change V                              | None     | 🔂 Add  |   |
| 2  | -                                       | Main I         | Menu                            | →        | 3.6s              | Default        |        | None           | No Sidebar Maximized Video               | None     | 🔁 Add  |   |
| 3  | Anna Anna Anna Anna Anna Anna Anna Anna | Inform         | nation                          | <b>→</b> | 37.1s             | Default        |        | None           | No Change                                | None     | 🔁 Add  |   |

### Slayt dalı seçeneklerini yönetme

"Dal" seçeneğini kullanarak, kullanıcı için sunumun yolunu belirtebilirsiniz: yani, sunumdaki slaytların konumundan bağımsız olarak slaytların görüntülenme sırasını ayarlayabilirsiniz.

Dal seçeneklerine erişmek için, araç çubuğundaki "Dal" düğmesini tıklayın.

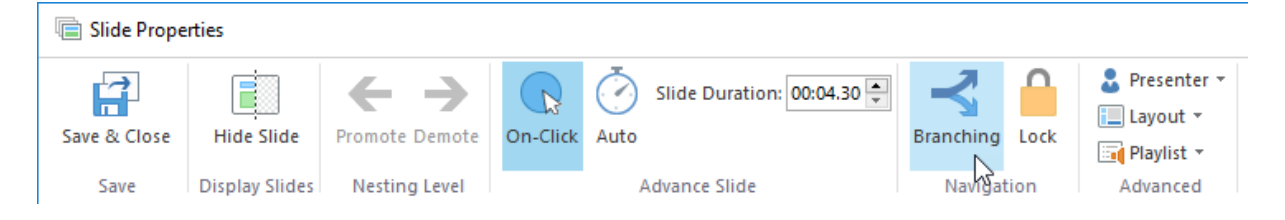

Öğrencilerin şunları yapabilmesi için her slaytın gezinme düğmelerini (sonraki / önceki) ayarlayabilirsiniz.

- Sonraki slayt / önceki slayt
- Herhangi bir belirli slayt

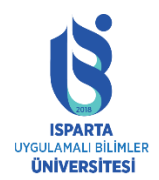

UZAKTAN EĞİTİM UYGULAMA VE ARAŞTIRMA MERKEZİ

ISPRİNG KULLANMA KILAVUZU

|                          | ×  |
|--------------------------|----|
| Forward branching:       |    |
| 2. Main Menu             | ~  |
| Backward branching:      |    |
| Previous slide (default) | ~  |
| OK Cano                  | el |

Yok'u seçerek navigasyonu engelleyebilirsiniz. Bu durumda, kullanıcı slayt üzerinde ileri veya geri hareket edemez.

|   | Forward branching:           |   |   |  |  |  |  |  |  |  |
|---|------------------------------|---|---|--|--|--|--|--|--|--|
|   | 2. Main Menu                 | ~ | , |  |  |  |  |  |  |  |
|   | Next slide (default)         | ^ |   |  |  |  |  |  |  |  |
| _ | None 💦                       |   |   |  |  |  |  |  |  |  |
|   | 2. Main Menu                 |   |   |  |  |  |  |  |  |  |
|   | 3. Information               |   |   |  |  |  |  |  |  |  |
|   | 4. Basic terms of the course | Ŷ |   |  |  |  |  |  |  |  |

Not: Kullanıcı slayta tıklayarak ileri doğru hareket ederse, ileri dal da çalışacaktır.

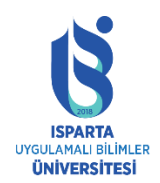

Sununuza bir test eklerseniz, örneğin kullanıcı testi atlamak isterse, testin dalını da ayarlayabilirsiniz.

Yapılandırılan şube tercihleri "Dal" sütununda görüntülenecektir. Varsayılan olarak, aşağıdaki dal ayarları kullanılacaktır: sonraki slayt ileri dal için kullanılır ve önceki slayt geri dal için kullanılır.

| # | Title                            | Advance      | Branching           | Lock | Presenter | Layout     | Playlist | Object |
|---|----------------------------------|--------------|---------------------|------|-----------|------------|----------|--------|
| 1 | iSpring Converter Pro            | 4,0s         | Default             |      | None      | Full       |          | 🕂 Add  |
| 2 | ■ Spring Converter Pro           | 11,5s        | ➡ Slide 4<br>← None |      | Monique   | Full       |          | 🔂 Add  |
| 3 | Getting Started                  | 10,0s<br>💽 Ō | Default             |      | Monique   | No Sidebar |          | 🕀 Add  |
| 4 | Create Your Course in PowerPoint | 20,0s        | Default             |      | Monique   | Full       |          | 🔁 Add  |

### Oynatma listesini kullanma

Sınırsız sayıda ses parçası içeren ses çalma listeleri oluşturabilir ve çalma listesini herhangi bir sunum slaytına uygulayabilirsiniz. Bunu yapmak için, iSpring Suite araç çubuğundaki düğmeye tıklayarak "Slayt Özellikleri" aracını açın.

Yeni bir oynatma listesi oluşturmak için "Oynatma Listesi" menüsünde "Oynatma Listesini Yönet" seçeneğini tıklayın. Çalma listesi penceresi açılacaktır.

| ĺ  | 🗎 S                                         | lide Prope | rties          |                |         |         |                 |        |               |          |                                       | -      | <br>× |
|----|---------------------------------------------|------------|----------------|----------------|---------|---------|-----------------|--------|---------------|----------|---------------------------------------|--------|-------|
|    | Save                                        | & Close    | Hide Slide     | Promote Demote | On-Clic | K Auto  | ouration: 00:04 | 4.30 🌻 | Branching     |          | Presenter 👻<br>Layout 👻<br>Playlist 🎽 |        |       |
|    |                                             | Save       | Display Slides | Nesting Level  |         | Advance | Slide           |        | Navigation    | ~        | None                                  |        |       |
| \$ | :                                           | Title      |                |                |         | Advance | Branching       | Lock   | Presenter     | La 📑     | Manage playlists                      | Object | ^     |
| 1  | 1 Corporate Environmental<br>Responsibility |            |                | 4.2s           | Default |         | None            | T      | lo Change Non | ne 🕒 Add |                                       |        |       |

"Oynatma Listesi" penceresinde, "Yeni" yi tıklayın ve yeni oynatma listesi için bir ad yazın. Tamam'ı tıklayın.

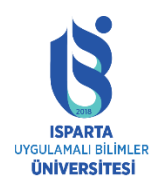

UZAKTAN EĞİTİM UYGULAMA VE ARAŞTIRMA MERKEZİ

ISPRİNG KULLANMA KILAVUZU

| Playlists                                     | $\times$                                               |
|-----------------------------------------------|--------------------------------------------------------|
| Playlist: Rename Delete                       | <                                                      |
| # Tr New Playlist X Playlist name: Playlist 1 | <ul> <li>○</li> <li>×</li> <li>↑</li> <li>↓</li> </ul> |
| Background audio volume: 🔹 %                  | ose                                                    |

Ardından parçayı çalma listesine ekleyebilirsiniz. Sağdaki artı simgesine tıklayın ve bilgisayarınızdaki çalma listesine eklemek istediğiniz ses dosyasını seçin. .wav, .mp3 ve .wma ses dosyaları ekleyebilirsiniz.

| 🙀 Playlists                                                                                             |                                                                         |                                   |        |             | ×                                                      |
|----------------------------------------------------------------------------------------------------|-------------------------------------------------------------------------|-----------------------------------|--------|-------------|--------------------------------------------------------|
| Playlist: Playlist 1                                                                                    |                                                                         | New                               | Rename | ∨<br>Delete |                                                        |
| #       Track         1       Getting Start         2       Getting Start         3       Getting Start | ed with iSpring Suite<br>ed with iSpring QuizN<br>ed with iSpring Cam I | 9.wav<br>Jaker 9.wav<br>Pro 9.wav |        |             | <ul> <li>○</li> <li>×</li> <li>↓</li> <li>↓</li> </ul> |
| Background audio vo                                                                                     | lume: 80 🔺 %                                                            |                                   |        | Clos        | e                                                      |

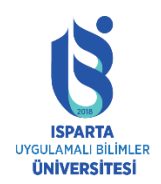

T.C. ISPARTA UYGULAMALI BİLİMLER ÜNİVERSİTESİ UZAKTAN EĞİTİM UYGULAMA VE ARAŞTIRMA MERKEZİ

### ISPRING KULLANMA KILAVUZU

Bazı ses dosyalarını ekledikten sonra, dosya listesinin sağ tarafındaki simgeye tıklayarak çalma listesini yönetebilirsiniz.

Seçilen parçaları yukarı ve aşağı hareket ettirin, parçaları dinleyin ve gereksiz parçaları listeden silin.

Ses seviyesini "Arka Plan Sesi Seviyesi" alanında uygun bir seviyeye ayarlayın.

Seçilen çalma listesini tekrarlamak istiyorsanız, çalma listesini döngüye almak için onay kutusunu seçin. Oynatma listesi tercihlerinizi ayarlamayı bitirdikten sonra "Kapat" ı tıklayın.

| Playlists                                                                                                    | × |
|----------------------------------------------------------------------------------------------------|---|
| Playlist 1 V New Rename Delete                                                                                                    |   |
| #       Track         1       Getting Started with iSpring Suite 9.wav         2       Getting Started with iSpring QuizMaker 9.wav         3       Getting Started with iSpring Cam Pro 9.wav |   |
| Background audio volume: 80 🔹 %                                                                                                    | 2 |

Bir oynatma listesi oluşturup yapılandırdıktan sonra, bunu sunum slaytına ekleyebilirsiniz. Bunu yapmak için, bir slayt seçin ve ardından "Oynatma listesi" alanında istediğiniz oynatma listesini seçin. Kullanıcı slayt gösterisini görüntülediğinde, seçilen oynatma listesi oynatılacaktır. Ek olarak, birkaç slayt seçebilir ve tüm slaytlar için tek bir oynatma listesi kullanabilirsiniz.

|   | Slide Prope | rties          |                                 |         |         |                 |        |            |    |              |                         |                 |      | _                                       | × |
|---|-------------|----------------|---------------------------------|---------|---------|-----------------|--------|------------|----|--------------|-------------------------|-----------------|------|-----------------------------------------|---|
|   |             | Hide Slide     |                                 | On-Clir | Slide D | ouration: 00:00 | 0.00 🌲 |            |    | :            | Presenter 🔻<br>Layout 👻 |                 |      |                                         |   |
|   | Save        | Display Slides | Nesting Level                   | on-en   | Advance | Slide           |        | Navigation |    |              | Playlist 👻<br>None      |                 | 1    |                                         |   |
| # | Title       |                |                                 |         | Advance | Branching       | Lock   | Presenter  | La | $\checkmark$ | Playlist 1              |                 |      | Object                                  | ^ |
| 1 |             | Corpo<br>Respo | rate Environmental<br>nsibility |         | 4.2s    | Default         |        | None       |    |              | Manage play             | lists<br>Playli | st 1 | <table-cell-rows> Add</table-cell-rows> |   |
| 2 |             | Main           | Menu                            | →       | 3.6s    | Default         |        | None       |    | No           | o Change                | Playli          | st 1 | 🔂 Add                                   |   |

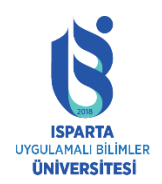

### Sınav ekleme

iSpring'in Slayt Özellikleri penceresi, "Nesne" sütununu kullanarak PowerPoint slaytlarına sınavlar eklemenize olanak tanır.

### Belirli bir slayta sınav eklemek için:

| E Slide Properties                                          |                                                 |                                     |                                    |          | — 🗆 X                                                                                               |
|-------------------------------------------------------------|-------------------------------------------------|-------------------------------------|------------------------------------|----------|----------------------------------------------------------------------------------------------------|
| Save & Close Display Slides Nesting Level On-Clin           | Slide Duration: 00:00.<br>Auto<br>Advance Slide | DO THE Branching Lock<br>Navigation | Layout V<br>Playlist V<br>Advanced |          |                                                                                                    |
| # Title                                                     | Advance Branching                               | Lock Presenter                      | Layout                             | Playlist | Object ^                                                                                            |
| 3 Information →                                             | 37.1s<br>Default                                | None                                | No Change                          | None     | 🔁 Add                                                                                               |
| 4 Basic terms of the course →                               | 5.8s<br>Default                                 | None                                | No Change                          | None     | 🔁 Add                                                                                               |
| 5 Quiz                                                      | 0.0s<br>Default                                 | None                                | No Change                          | None     | Add ✓ ✓ Create New Quiz                                                                             |
| 6 History of Corporate<br>Environmental Responsibility<br>→ | 6.0s<br>Default                                 | None                                | No Change                          | None     | <ul> <li>Create New Interaction</li> <li>Create New Simulation</li> <li>Import from File</li> </ul> |
| 7 History of Corporate<br>Environmental Responsibility<br>→ | 5.0s<br>Default                                 | None                                | No Change                          | None     | 🔁 Add                                                                                               |
| 8 History of Corporate<br>Environmental Responsibility<br>→ | 5.0s<br>Default                                 | None                                | No Change                          | None     | 🛨 Add                                                                                               |
| Slides: 17 Duration: 1m 48s                                 |                                                 |                                     |                                    |          | · · · · · · · · · · · · · · · · · · ·                                                               |

"Nesne" sütunundaki "Ekle" düğmesini tıklayın.

Açılır menüden bir seçenek belirleyin:

- Yeni bir sınav oluştur iSpring QuizMaker düzenleyicisinde yeni bir sınav oluşturmak için bu seçeneği seçin.
- Dosyadan içe aktar Bu seçenek, slaytı eklemek için mevcut sınavlardan birini seçmenize olanak tanır.

Kursa bir sınav ekledikten sonra, düzenlemek için iSpring QuizMaker'da açabilir, slaytlardan silebilir, sınav dal seçeneklerini özelleştirebilir ve sınav özelliklerini ayarlayabilirsiniz.

### Sınava dallar ekleme

Sınava dallar ekleyerek öğrenciyi, öğrencinin test sonuçlarına göre belirli bir slayta gönderebilirsiniz (örneğin, kullanıcı testi geçemezse, yararlı bilgiler içeren bir slayta gönderin). "Şube Seçenekleri" penceresini açmak için "Sınav" açılır menüsünde veya araç çubuğunda "Dal" ı seçin.

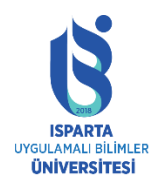

## UZAKTAN EĞİTİM UYGULAMA VE ARAŞTIRMA MERKEZİ

## ISPRİNG KULLANMA KILAVUZU

| E Slide Properties                                          |                         |                   |                |                                              |          | — 🗆 X                                                             |
|-------------------------------------------------------------|-------------------------|-------------------|----------------|----------------------------------------------|----------|-------------------------------------------------------------------|
| Save & Close Display Slides Nesting Level On-Cli            | k Auto<br>Advance Slide | ation: 00:00.00 💌 | Branching Lock | ♣ Presenter ▼ Eayout ▼ ■ Playlist ▼ Advanced |          |                                                                   |
| # Title                                                     | Advance B               | Branching Lock    | Presenter      | Layout                                       | Playlist | Object ^                                                          |
| 3 Information →                                             | 37.1s                   | Default           | None           | No Change                                    | None     | 🔁 Add                                                             |
| 4 Basic terms of the course →                               | 5.8s                    | Default           | None           | No Change                                    | None     | 🔁 Add                                                             |
| 5 Quiz                                                      | 0.0s                    | Default           | None           | No Change                                    | None     | ✓ Quiz ✓                                                          |
| 6 History of Corporate<br>Environmental Responsibility<br>→ | 6.0s                    | Default           | None           | No Change                                    | None     | <ul> <li>Remove</li> <li>Branching</li> <li>Properties</li> </ul> |
| 7 History of Corporate<br>Environmental Responsibility<br>→ | 5.0s                    | Default           | None           | No Change                                    | None     | O Add                                                             |
| 8 History of Corporate<br>Environmental Responsibility →    | 5.0s                    | Default           | None           | No Change                                    | None     | 🔁 Add                                                             |
| Slides: 17 Duration: 1m 48s                                 |                         |                   |                |                                              |          |                                                                   |

"Dal Seçenekleri" penceresinde, sınavın başarılı ve başarısız tamamlanması için eylemleri belirtmek üzere "Sınav Dalı" sekmesini seçin. Varsayılan olarak, kullanıcı bir sonraki slayta yönlendirilecektir.

|                                | × |
|--------------------------------|---|
| Slide Branching Quiz Branching |   |
| On pass:                       |   |
| 11. Sustainable Business ~     |   |
| On fail:                       |   |
| Next slide (default)           |   |
| OK Cancel                      |   |

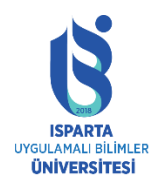

Yok'u seçerek testi atlama özelliğini devre dışı bırakabilirsiniz.

| ⊰ Branching O   | ptions                   |    | ×      |
|-----------------|--------------------------|----|--------|
| Slide Branching | Quiz Branching           |    |        |
| Forward brand   | hing (On skip quiz):     |    |        |
| $\otimes$       | None                     |    | ~      |
| Backward bran   | ching:                   |    |        |
| ÷               | Previous slide (default) |    | ~      |
|                 |                          |    |        |
|                 |                          | ОК | Cancel |

### Sınav özellikleri

Kursa bir sınav eklediyseniz, "ekle" simgesi, sınav menüsü ile değiştirilecektir. "Sınav Özellikleri" penceresinde, kullanıcıların sınav slaytlarından sonra sunum içeriğini görüntülemesine izin verebilir veya yasaklayabilirsiniz.

Test özelliklerini düzenlemek için:

Nesne sütunundaki Sınav düğmesini tıklayın.

Açılır menüdeki öznitelik seçeneğini seçin.

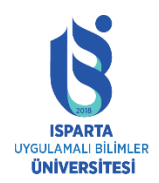

### UZAKTAN EĞİTİM UYGULAMA VE ARAŞTIRMA MERKEZİ

### ISPRİNG KULLANMA KILAVUZU

| E Slide Properties                                         |                         |                   |                |                                          |          | - 🗆 X                                                             |
|------------------------------------------------------------|-------------------------|-------------------|----------------|------------------------------------------|----------|-------------------------------------------------------------------|
| Save & Close<br>Save Display Slides Nesting Level Concerne | ick Auto<br>Advance Sli | ation: 00:00.00 🛓 | Branching Lock | Presenter ▼ Layout ▼ Playlist ▼ Advanced |          |                                                                   |
| # Title                                                    | Advance B               | Branching Lock    | Presenter      | Layout                                   | Playlist | Object ^                                                          |
| 3 Information                                              | 37.1s                   | Default           | None           | No Change                                | None     | 🔁 Add                                                             |
| 4 Basic terms of the course →                              | 5.8s                    | Default           | None           | No Change                                | None     | 🔁 Add                                                             |
| 5 Quiz                                                     | 0.0s                    | Default           | None           | No Change                                | None     | ✓ Quiz ✓                                                          |
| 6 History of Corporate<br>Environmental Responsibility     | 6.0s                    | Default           | None           | No Change                                | None     | <ul> <li>Remove</li> <li>Branching</li> <li>Properties</li> </ul> |
| 7 History of Corporate<br>Environmental Responsibility     | 5.0s                    | Default           | None           | No Change                                | None     | ➡ Add                                                             |
| 8 History of Corporate<br>Environmental Responsibility     | 5.0s                    | Default           | None           | No Change                                | None     | Add                                                               |
| Slides: 17 Duration: 1m 48s                                |                         |                   |                |                                          |          |                                                                   |

Sınav özellikleri penceresinde, kullanıcıların sınavdan sonra slaytları ne zaman görüntüleyebileceğini belirtebilirsiniz.

| 🗘 Quiz Properties                                                                                                    | × |
|----------------------------------------------------------------------------------------------------|---|
| View slides after quiz<br><ul> <li>At any time</li> <li>After attempting quiz</li> <li>After passing quiz</li> </ul> |   |
| Allow user to interrupt the quiz                                                                                     |   |
| Restart failed quiz when revisiting ()                                                                               |   |
| Learn more about restarting failed guiz                                                                              |   |
| OK Cancel                                                                                                    |   |

Sınavdan sonra slaytları görüntüleyin

Kullanıcıların test sonrası slaytları görüntülemesine ne zaman izin verileceğini belirtin:

- Her zaman
- Testi denedikten sonra
- Testi geçtikten sonra

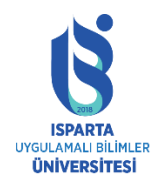

• Kullanıcıların testi yarıda kesmesine izin ver

Bu onay kutusu işaretlenirse, kullanıcı sınavdan çıkıp başka bir slayta geçebilir.

Tekrar ziyaret edildiğinde başarısız olan testleri yeniden başlat. Bu seçenek, kullanıcıların başarısız bir sınavla slayta her döndüklerinde testi yenilemelerine olanak tanır. Bu seçeneğin kullanılması, kullanıcının teorik materyali tekrar okumasına ve testin bir sonraki açılışında yeniden başlatmasına izin verir.

### Etkileşim ekleme

iSpring'in "Slayt Özellikleri" penceresi, "Nesne" sütununu kullanarak PowerPoint slaytlarına etkileşimler eklemenize olanak tanır.

Belirli bir slayta etkileşim eklemek için:

"Nesne" sütunundaki "Ekle" düğmesini tıklayın.

Açılır menüden bir seçenek belirleyin:

- Yeni etkileşim oluştur iSpring Visuals düzenleyicisinde yeni bir etkileşim oluşturmak için bu seçeneği seçin
- Dosyadan içe aktar bu seçeneği kullanarak, slayda eklenecek mevcut etkileşimlerden birini seçebilirsiniz.

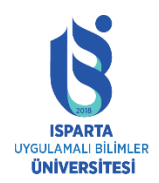

### UZAKTAN EĞİTİM UYGULAMA VE ARAŞTIRMA MERKEZİ

### ISPRİNG KULLANMA KILAVUZU

| E Slide Properties                                          |                         |                                       |              |          | — 🗆 X                                                                                               |
|-------------------------------------------------------------|-------------------------|---------------------------------------|--------------|----------|----------------------------------------------------------------------------------------------------|
| Save & Close Display Slides Nesting Level On-Clin           | k Auto<br>Advance Slide | 0:00.00 🗊 🦂 Branching L<br>Navigation | ock Advanced |          |                                                                                                    |
| # Title                                                     | Advance Branchin        | ng Lock Presenter                     | Layout       | Playlist | Object ^                                                                                            |
| 3 Information →                                             | 37.1s<br>Default        | t None                                | No Change    | None     | Add                                                                                                 |
| 4 Basic terms of the course →                               | 5.8s<br>Defaul          | t None                                | No Change    | None     | 🔁 Add                                                                                               |
| 5 Interaction →                                             | 0.0s<br>Default         | t None                                | No Change    | None     | Create New Quiz                                                                                     |
| 6 History of Corporate<br>Environmental Responsibility<br>→ | 6.0s<br>Default         | None                                  | No Change    | None     | <ul> <li>Create New Interaction</li> <li>Create New Simulation</li> <li>Import from File</li> </ul> |
| 7 History of Corporate<br>Environmental Responsibility<br>→ | 5.0s<br>Defaul          | t None                                | No Change    | None     | 🔂 Add                                                                                               |
| 8 History of Corporate<br>Environmental Responsibility      | 5.0s<br>Defaul          | t None                                | No Change    | None     | 🕂 Add                                                                                               |
| Slides: 17 Duration: 1m 48s                                 |                         |                                       |              |          | · · · · · · · · · · · · · · · · · · ·                                                               |

Etkileşimi kursa ekledikten sonra, düzenlemek için iSpring Visuals'ta açabilir veya slayt gösterisinden silebilirsiniz.

## Simülasyon ekleme

iSpring'in "Slayt Özellikleri" penceresi, PowerPoint slaytlarına etkileşimli iletişim kutusu simülasyonları eklemek için "Nesne" sütununu kullanmanıza olanak tanır.

Belirli bir slayta simülasyon eklemek için:

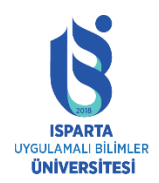

### UZAKTAN EĞİTİM UYGULAMA VE ARAŞTIRMA MERKEZİ

### **ISPRİNG KULLANMA KILAVUZU**

| E Slide Properties                                                                                                    |                         |                                  |                                    |          | — 🗆 X                                                                                               |
|----------------------------------------------------------------------------------------------------|-------------------------|----------------------------------|------------------------------------|----------|----------------------------------------------------------------------------------------------------|
| Save & Close Display Slides Nesting Level Concernent Slide Display Slides Nesting Level Nesting Level Nesting Lev | k Auto<br>Advance Slide | 00.00  Branching Lock Navigation | Layout •<br>Playlist •<br>Advanced |          |                                                                                                    |
| # Title                                                                                                    | Advance Branching       | J Lock Presenter                 | Layout                             | Playlist | Object ^                                                                                            |
| 3 Information →                                                                                                    | 37.1s<br>Default        | None                             | No Change                          | None     | • Add                                                                                               |
| 4 Basic terms of the course →                                                                                                    | 5.8s<br>Default         | None                             | No Change                          | None     | 🕁 Add                                                                                               |
| 5 Dialog Simulation →                                                                                                    | 0.0s<br>Default         | None                             | No Change                          | None     | ● Add<br>✓ Create New Quiz                                                                          |
| 6 History of Corporate<br>Environmental Responsibility<br>→                                                                                                    | 6.0s<br>Default         | None                             | No Change                          | None     | <ul> <li>Create New Interaction</li> <li>Create New Simulation</li> <li>Import from File</li> </ul> |
| 7 History of Corporate<br>Environmental Responsibility<br>→                                                                                                    | 5.0s<br>Default         | None                             | No Change                          | None     | 🔁 Add                                                                                               |
| 8 History of Corporate<br>Environmental Responsibility                                                                                                    | 5.0s<br>Default         | None                             | No Change                          | None     | 🕂 Add                                                                                               |
| Slides: 17 Duration: 1m 48s                                                                                                    |                         |                                  |                                    |          | ×                                                                                                   |

"Nesne" sütunundaki "Ekle" düğmesini tıklayın

Açılır menüden bir seçenek belirleyin:

- Yeni bir simülasyon oluştur iSpring TalkMaster düzenleyicide yeni bir iletişim kutusu simülasyonu oluşturmak için bu seçeneği seçin.
- Dosyadan içe aktar Bu seçenek, slayta eklenecek mevcut simülasyonlardan birini seçmenize olanak tanır.

Simülasyonu kursa ekledikten sonra, düzenlemek için iSpring TalkMaster'da açabilir, slayt gösterisinden silebilir, "simülasyon dalı seçeneklerini" özelleştirebilir ve "simülasyon özelliklerini" ayarlayabilirsiniz.

### Simülasyona dal ekleme

Simülasyona dallar ekleyerek öğrenciyi, öğrencinin sonucuna göre belirli bir slayta gönderebilirsiniz (örneğin, kullanıcı iletişim kutusunda yanlış yolu kullanıyorsa, yararlı bilgiler içeren slayta gönderin). "Dal Seçenekleri" penceresini açmak için menü veya araç çubuğunda "Dal" ı seçin.

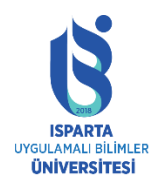

## UZAKTAN EĞİTİM UYGULAMA VE ARAŞTIRMA MERKEZİ

### ISPRİNG KULLANMA KILAVUZU

| E Slide Properties                                                                                                    |                         |                                   |                                          |          | — 🗆 X                                                             |
|----------------------------------------------------------------------------------------------------|-------------------------|-----------------------------------|------------------------------------------|----------|-------------------------------------------------------------------|
| Save & Close Biglay Slides Nesting Level Concentration Slide Display Slides Nesting Level Nesting Level Nesting L | k Auto<br>Advance Slide | 0.00 Branching Lock<br>Navigation | Presenter • Layout • Playlist • Advanced |          |                                                                   |
| # Title                                                                                                    | Advance Branching       | Lock Presenter                    | Layout                                   | Playlist | Object ^                                                          |
| 3 Information →                                                                                                    | 37.1s<br>Default        | None                              | No Change                                | None     | 🔁 Add                                                             |
| 4 Basic terms of the course →                                                                                                    | 5.8s<br>Default         | None                              | No Change                                | None     | 🕁 Add                                                             |
| 5 Dialog Simulation →                                                                                                    | 0.0s<br>Default         | None                              | No Change                                | None     | Gimulation ✓ ✓ Edit                                               |
| 6 History of Corporate<br>Environmental Responsibility<br>→                                                                                                    | 6.0s<br>Default         | None                              | No Change                                | None     | <ul> <li>Remove</li> <li>Branching</li> <li>Properties</li> </ul> |
| 7 History of Corporate<br>Environmental Responsibility<br>→                                                                                                    | 5.0s<br>Default         | None                              | No Change                                | None     | 🔁 Add                                                             |
| 8 History of Corporate<br>Environmental Responsibility                                                                                                    | 5.0s<br>Default         | None                              | No Change                                | None     | S Add                                                             |
| Slides: 17 Duration: 1m 48s                                                                                                    |                         |                                   |                                          |          |                                                                   |

"Dal seçenekleri" penceresinde, simülasyon işleminin başarılı ve başarısız tamamlanmasını belirtmek için "Simülasyon dallanma" sekmesini seçin. Varsayılan olarak, kullanıcı bir sonraki slayta götürülecektir.

|                                      | ×         |
|--------------------------------------|-----------|
| Slide Branching Simulation Branching |           |
| On pass:                             |           |
| Next slide (default)                 | ~         |
| On fail:                             |           |
| Next slide (default)                 | ~         |
|                                      | OK Cancel |

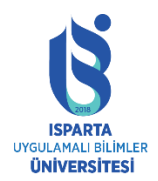

UZAKTAN EĞİTİM UYGULAMA VE ARAŞTIRMA MERKEZİ

ISPRİNG KULLANMA KILAVUZU

| ⊰ Branching Op  | tions                     |    | ×      |
|-----------------|---------------------------|----|--------|
| Slide Branching | Simulation Branching      |    |        |
| Forward branchi | ing (On skip simulation): |    |        |
| <b>→</b>        | Next slide (default)      |    | ~      |
| Backward brand  | hing:                     |    |        |
| ÷               | Previous slide (default)  |    | ~      |
|                 |                           | ОК | Cancel |

"Yok" u seçerek simülasyonu atlama işlevini devre dışı bırakabilirsiniz.

|                                |               |    | ×      |
|--------------------------------|---------------|----|--------|
| Slide Branching Simulation Bra | nching        |    |        |
| Forward branching (On skip sin | nulation):    |    |        |
| None None                      |               |    | ~      |
| Backward branching:            |               |    |        |
| Previous sl                    | ide (default) |    | ~      |
|                                |               | ОК | Cancel |

### Simülasyon özellikleri

Kursa bir simülasyon eklediyseniz, "Ekle" simgesinin yerini "Simülasyon" menüsü alacaktır. "Simülasyon Özellikleri" penceresinde, kullanıcının simülasyon slayt gösterisinden sonra sunum içeriğini görüntülemesine izin verebilir veya yasaklayabilirsiniz.

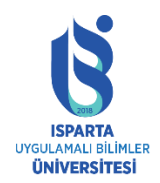

### Simülasyon özelliklerini düzenleyin:

### "Nesne" sütunundaki "Simüle et" düğmesini tıklayın.

### Açılır menüdeki öznitelik seçeneğini seçin.

| Ē    | Slide Properties                                     |              |                |        |                |                                                   |          | - 🗆 X                                                             |
|------|------------------------------------------------------|--------------|----------------|--------|----------------|---------------------------------------------------|----------|-------------------------------------------------------------------|
| Sa   | we & Close Display Slides Nesting Level On-Click     | Auto Advance | uration: 00:00 | 0.00 📮 | Branching Lock | Presenter •<br>Layout •<br>Playlist •<br>Advanced |          |                                                                   |
| #    | Title                                                | Advance      | Branching      | Lock   | Presenter      | Layout                                            | Playlist | Object ^                                                          |
| 3    | Information                                          | 37.1s        | Default        |        | None           | No Change                                         | None     | 🕂 Add                                                             |
| 4    | Basic terms of the course                            | 5.8s         | Default        |        | None           | No Change                                         | None     | 🕒 Add                                                             |
| 5    | Dialog Simulation                                    | 0.0s         | Default        |        | None           | No Change                                         | None     | Edit                                                              |
| 6    | History of Corporate<br>Environmental Responsibility | 6.0s         | Default        |        | None           | No Change                                         | None     | <ul> <li>Remove</li> <li>Branching</li> <li>Properties</li> </ul> |
| 7    | History of Corporate<br>Environmental Responsibility | 5.0s         | Default        |        | None           | No Change                                         | None     | 🔁 Add                                                             |
| 8    | History of Corporate<br>Environmental Responsibility | 5.0s         | Default        |        | None           | No Change                                         | None     | 🕁 Add                                                             |
| Slic | Jes: 17 Duration: 1m 48s                             |              |                |        |                |                                                   |          | ×                                                                 |

"Simülasyon Özellikleri" penceresinde, kullanıcının simülasyondan sonra slaytları ne zaman görüntüleyebileceğini belirtebilirsiniz.

| 🔯 Simulation Properties                                                                                | × |
|----------------------------------------------------------------------------------------------------|---|
| View slides after simulation<br>At any time<br>After attempting simulation<br>After passing simulation |   |
| Allow user to interrupt the simulation                                                                 |   |
| OK Cancel                                                                                              |   |

Simülasyondan sonra slaytları görüntüle

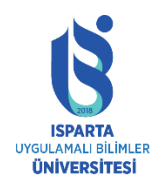

Simülasyondan sonra kullanıcıların slaytları görüntülemesine ne zaman izin verileceğini belirtin:

- Her zaman
- Simüle etmeye çalıştıktan sonra
- Simülasyonu geçtikten sonra
- Kullanıcının simülasyonu yarıda kesmesine izin ver

Bu onay kutusu seçilirse, kullanıcı simülasyondan çıkıp başka bir slayta geçebilir.

### Sunum kaynakları

"Sunum Kaynakları" bölümünde referansları, dosya eklerini ve web bağlantılarını ekleyebilir, düzenleyebilir ve silebilirsiniz.

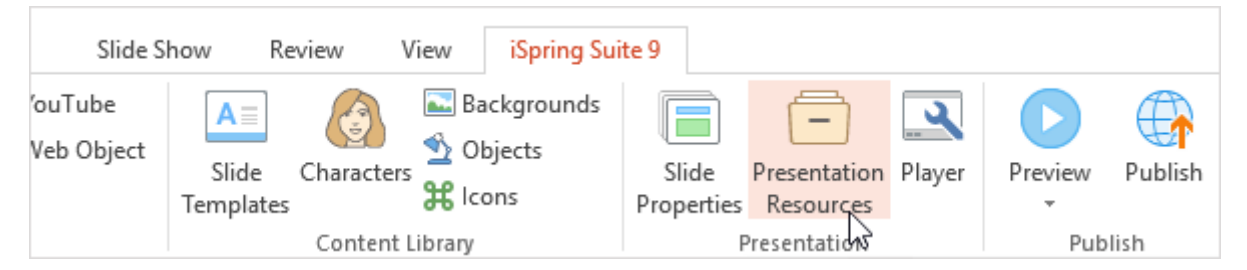

Sunum kaynaklarının aşağıdaki seçeneklere erişimi vardır:

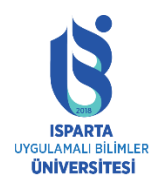

### ISPRİNG KULLANMA KILAVUZU

| Presentation Resources     |                                                                                                    | ×                 |
|----------------------------|----------------------------------------------------------------------------------------------------|-------------------|
| Attachments and Hyperlinks | Attachments and Hyperlinks                                                                         |                   |
| Presenters                 | Add links to web resources and additional files that will appear in the player once you publish yo | our project.      |
| Company Logo<br>Settings   | Type       Title       Location                                                                    | / X<br>/ X<br>/ X |
|                            |                                                                                                    |                   |
|                            | Add Hyperlink Add Attachment Delete                                                                | + -               |
|                            | OK                                                                                                 | Cancel            |

- Ekler ve köprüler, kurstaki web referanslarını ve dosya eklerini yönetmenize olanak tanır.
- Sunum yapan kişi, sunum yapan kişi hakkında bilgi eklemenize, düzenlemenize ve silmenize olanak tanır.
- Şirket logosu, sunumunuzu şirket logosuyla markalamanıza olanak tanır.
- Ayarlar, kurstaki bağlantı parametrelerini belirlemenize izin verir.

### Köprüler ve ekler

Bu alanda, kursunuzu geliştirmek için harici kaynaklar (örneğin, web sayfalarına bağlantılar, ek belgeler vb.) Kullanabilirsiniz. Bu materyallerin bağlantıları kurs oynatıcısında görüntülenir ve öğrenciler bunları görüntüleyebilir.

İki tür malzeme ekleyebilirsiniz:

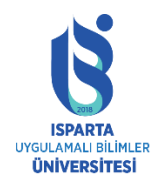

UZAKTAN EĞİTİM UYGULAMA VE ARAŞTIRMA MERKEZİ

### ISPRİNG KULLANMA KILAVUZU

- Köprü-bir web sayfasına bağlantı
- Ekler-.pdf veya .xls belgeleri, .jpg resimleri, ses ve video dosyaları gibi herhangi bir yerel dosyaya bağlantılar.

Bu kaynaklar, oynatıcının "Kaynaklar" menüsünde mevcuttur. Görünmezse, iSpring Suite araç çubuğunda "Oynatıcı" öğesini tıklayın ve "Üst Çubuk" bölümünün etkinleştirildiğinden emin olun.

### Köprü ekleme

Ders kaynaklarına köprüler eklemek için:

iSpring araç çubuğunda "Sunum Kaynakları" na tıklayın; sunum kaynakları penceresi açılacaktır.

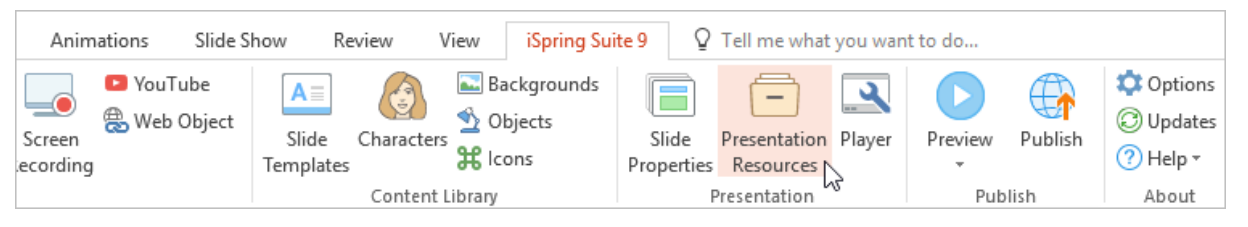

| Presentation Resources                                                                                              |                                                                                                    | ×             |
|----------------------------------------------------------------------------------------------------|----------------------------------------------------------------------------------------------------|---------------|
| Presentation Resources          Attachments and Hyperlinks         Presenters         Company Logo         Settings | Attachments and Hyperlinks<br>Add links to web resources and additional files that will appear in the player once you publish y<br>Type Title Location<br>iSpring Solutions http://ispringsolutions.com<br>iSpring Help Articles http://ispringsolutions.com/docs<br>How to work with iSpri attachment\att1\How to work with iSpring.mp4 | Your project. |
|                                                                                                    |                                                                                                    |               |
|                                                                                                    | Add Hyperlink Add Attachment Delete                                                                                                    | ₹ I<br>Cancel |

Pencerenin altındaki "Köprü Ekle" düğmesini tıklayın.

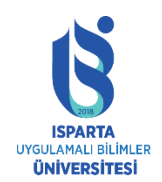

UZAKTAN EĞİTİM UYGULAMA VE ARAŞTIRMA MERKEZİ

### ISPRİNG KULLANMA KILAVUZU

Yeni pencerede web bağlantısının başlığını girin. Oynatıcının "Referans" ekranında görüntülenecektir.

Bir web sayfasının, blogun veya diğer ağ kaynağının URL'sini girin. "http //:" URL alanına önceden doldurulmuştur, lütfen bağlantıdaki URL'nin bu kısmını ihmal etmeyin.

| Add Web Li | nk X                                 |
|------------|--------------------------------------|
| Title:     | iSpring Products                     |
| URL:       | http://ispringsolutions.com/products |
|            | OK Cancel                            |

Değişiklikleri kaydetmek için Tamam'ı tıklayın.

### Ek iliştirme

iSpring araç çubuğunda "Sunum Kaynakları" na tıklayın; sunum kaynakları penceresi açılacaktır.

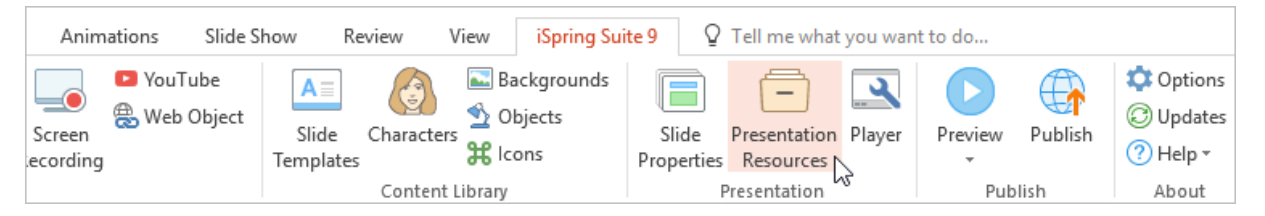

"Sunum Kaynakları" penceresinde, alttaki "Ek Ekle" düğmesini tıklayın.

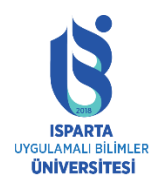

## UZAKTAN EĞİTİM UYGULAMA VE ARAŞTIRMA MERKEZİ

### ISPRİNG KULLANMA KILAVUZU

| 💠 Presentation Resources   |                                                                                                 |          | ×        |
|----------------------------|-------------------------------------------------------------------------------------------------|----------|----------|
| Attachments and Hyperlinks | Attachments and Hyperlinks                                                                      |          |          |
| Presenters                 | Add links to web resources and additional files that will appear in the player once you publish | your pro | ject.    |
| Company Logo               | Type Title Location                                                                             |          |          |
| Settings                   | iSpring Solutions http://ispringsolutions.com                                                   |          | ×        |
|                            | a iSpring Help Articles http://ispringsolutions.com/docs                                        |          | ×        |
|                            | How to work with iSpri attachment\att1\How to work with iSpring.mp4                             |          | ×        |
|                            | Add Hyperlink Add Attachment Delete                                                             | Cance    | <b>X</b> |

Eklemek istediğiniz dosyayı Explorer penceresinde bulun ve seçin ve ardından "Aç" ı tıklayın.

Oyuncunun kaynak menüsünde görüntülenecek başlığı yazın.

| Edit File Atta | achment                                       | ×      |
|----------------|-----------------------------------------------|--------|
| Title:         | Advanced settings                             |        |
| Path:          | C: \Users \irina.chumanova \Desktop \quiz.png |        |
|                | ОК                                            | Cancel |

Hazır olduğunuzda eki kaydetmek için "Tamam" ı tıklayın. Değişiklikleri kaydetmeden çıkmak için "İptal" i tıklayın.